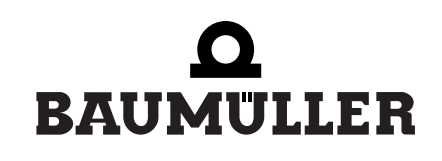

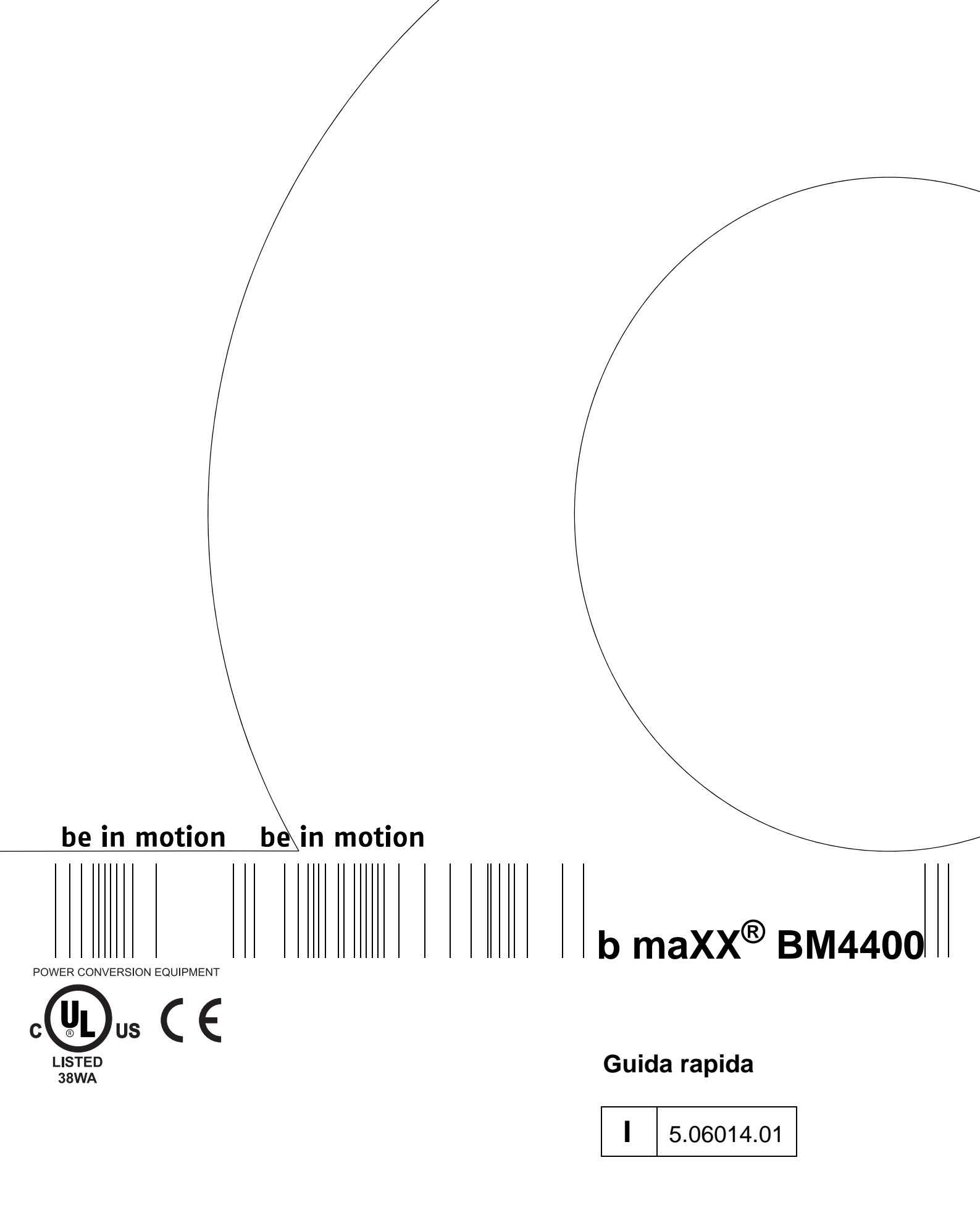

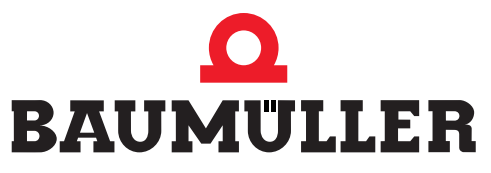

| Titolo             | Guida rapida                                                                                                    |
|--------------------|----------------------------------------------------------------------------------------------------|
| Prodotto           | b maXX <sup>®</sup> BM4400                                                                                                    |
| Versione           | 5.06014.01                                                                                                    |
| Numero di articolo | 397363                                                                                                    |
| Edizione           | 15.05.2006                                                                                                    |
| Copyright          | Le presenti istruzioni per l'uso possono essere copiate un<br>numero qualsiasi di volte dal rispettivo proprietario<br>esclusivamente per uso interno. Non sono consentite la<br>copia e la riproduzione, totale o parziale, delle stesse per<br>altri scopi.<br>Sono vietati lo sfruttamento economico e la diffusione del<br>contenuto delle istruzioni per l'uso.<br>I nomi e i contrassegni aziendali che vi vengono citati<br>possono essere marchi il cui utilizzo, da parte di terzi per<br>propri scopi, può ledere i diritti dei rispettivi proprietari.                                              |
| Obblighi           | Le presenti istruzioni per l'uso fanno parte<br>dell'apparecchiatura o della macchina e devono essere<br>sempre a disposizione dell'operatore ed essere leggibili. In<br>caso di vendita o spostamento dell'apparecchiatura o della<br>macchina il proprietario deve consegnare assieme a<br>questa anche le istruzioni per l'uso.<br>Una volta venduta l'apparecchiatura o la macchina<br>dovranno essere consegnati all'acquirente sia il presente<br>documento originale che le sue copie. Dopo lo<br>smaltimento o al termine del periodo di utilizzo l'originale e<br>le copie dovranno essere distrutti. |
|                    | Con la consegna delle presenti istruzioni per l'uso perdono<br>validità tutte le sue precedenti edizioni. I dati, le cifre e le<br>informazioni in esse riportate sono <b>valori aggiornati alla<br/>data di stampa</b> e <b>non sono giuridicamente vincolanti</b> ai<br>fini dell'esecuzione di misure, conteggi e calcoli.<br>Nell'ambito dell'attività di sviluppo dei propri prodotti, la<br>ditta Baumüller Nürnberg GmbH si riserva il diritto di<br>modificare i dati tecnici e il funzionamento degli stessi.                                                                                         |
|                    | La ditta non si assume alcuna responsabilità riguardo alla<br>correttezza delle istruzioni per l'uso, fatte salve eventuali<br>disposizioni delle condizioni generali di vendita e di<br>fornitura.                                                                                                    |
| Costruttore        | Baumüller Nürnberg GmbH<br>Ostendstr. 80 - 90<br>90482 Norimberga<br>Germania<br>Tel. +49 9 11 54 32 - 0 Fax: +49 9 11 54 32 - 1 30<br>www.baumueller.de                                                                                                    |

### Indice

| 1                                             | Introduzione                                                                                                    | 5                                |
|-----------------------------------------------|----------------------------------------------------------------------------------------------------|----------------------------------|
| 1.1                                           | Copyright e marchi di fabbrica                                                                                                    | 5                                |
| 2                                             | Avvertenze di sicurezza principali                                                                                                    | 7                                |
| 2.1                                           | Avvertenze giuridiche                                                                                                    | 7                                |
| 3                                             | Descrizione delle apparecchiature                                                                                                    | 9                                |
| 3.1                                           | Identificazione dell'apparecchiatura - codice del tipo                                                                                                    | 9                                |
| 4                                             | Montaggio                                                                                                    | 11                               |
| 5                                             | Installazione                                                                                                    | 17                               |
| 5.1<br>5.2                                    | Schema dei collegamenti                                                                                                    | 18<br>21                         |
| 6                                             | Messa in servizio                                                                                                    | 29                               |
| 6.1<br>6.2<br>6.3<br>6.4<br>6.5               | Requisiti del personale incaricato dell'esecuzione.                                                                                                    | 29<br>30<br>30<br>35<br>36       |
| 7                                             | Funzionamento                                                                                                    | 51                               |
| 7.1<br>7.2<br>7.3<br>7.3<br>7.3<br>7.3<br>7.3 | Segnali di abilitazione         Frequenza di accensione.         Elementi di segnalazione - LED.         .1       Stato operativo (H1, H2)         .2       Limite di corrente (H3).         .3       Errore (H4)         .4       Display.                                                       | 51<br>52<br>52<br>53<br>53<br>53 |
| 8                                             | Ricerca ed eliminazione dei guasti                                                                                                    | 55                               |
| 8.1<br>8.2<br>8.2<br>8.2<br>8.2               | Individuazione degli errori       Gestione degli errori         Gestione degli errori       Conferma degli errori.         Parametri di errore - messaggi di errore (elenco degli errori) - reazioni agli errori .         Bescrizione dei parametri – avvertenze (elenco dei bit di avvertenza). | 55<br>55<br>56<br>56<br>78       |
| Ind                                           | ice delle immagini                                                                                                    | 79                               |
| Ind                                           | lice analitico                                                                                                    | 81                               |
| Infe                                          | ormazioni sulla revisione                                                                                                    | 83                               |

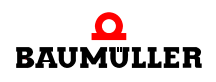

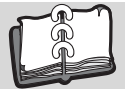

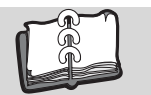

# **INTRODUZIONE**

La presente guida rapida fornisce informazioni per il montaggio nell'armadio elettrico delle apparecchiature della serie b maXX<sup>®</sup> BM4400 con codice del tipo BM44XX - XXX - XX2XX[Ryy].

Le informazioni per la progettazione degli impianti con b maXX<sup>®</sup> BM4400 sono riportate nelle Istruzioni per l'uso b maXX<sup>®</sup> BM4400.

La guida rapida non sostituisce le istruzioni per la sicurezza e per l'uso, ma presuppone piuttosto che l'utente sia a conoscenza della documentazione sulla sicurezza (doc. n. . 5.04021) e delle istruzioni per l'uso **b maXX<sup>®</sup> BM4400** (doc. n. 5.04043).

Le avvertenze di sicurezza sono accluse alla confezione, le istruzioni per l'uso sono contenute nel CD di documentazione fornito.

La documentazione può essere inoltre scaricata dall'Area download della pagina Internet www.baumueller.de.

#### Copyright e marchi di fabbrica 1.1

b maXX<sup>®</sup> è un marchio registrato di Baumüller Nürnberg GmbH

Hiperface<sup>®</sup> è un marchio registrato di SICK / STEGMANN

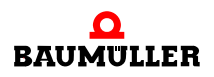

5

### 1.1 Copyright e marchi di fabbrica

# AVVERTENZE DI SICUREZZA PRINCIPALI

### 2.1 Avvertenze giuridiche

La presente documentazione è destinata al personale tecnico qualificato in possesso di una formazione specifica e di una conoscenza approfondita delle avvertenze e delle misure di manutenzione.

L'utente è responsabile dell'assistenza tecnica e della messa in servizio nei modi previsti dalle vigenti norme di sicurezza e dalle altre norme rilevanti, nazionali o locali, relative al dimensionamento dei cavi, la protezione, la messa a terra, i sezionatori, la protezione dalle sovracorrenti ecc.

I danni verificatisi durante il montaggio o la connessione sono a carico di chi ha effettuato il montaggio o l'installazione.

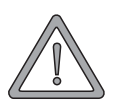

#### AVVERTENZA (WARNING)

La mancata osservanza di questa avvertenza di pericolo **può avere** le seguenti conseguenze:

• gravi lesioni personali • morte

Chiunque operi con questa apparecchiatura deve conoscere e osservare le avvertenze di pericolo e di sicurezza descritte nelle presenti istruzioni per l'uso.

Egli è inoltre tenuto a conoscere e osservare le regole e le norme in vigore nel luogo di impiego.

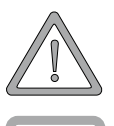

#### AVVERTENZA (WARNING)

La mancata osservanza di questa avvertenza di pericolo **può avere** le seguenti conseguenze:

• gravi lesioni personali • morte

Pericolo di scosse elettriche.

Conoscenza delle istruzioni per l'uso e delle avvertenze di sicurezza.

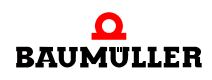

# **DESCRIZIONE DELLE APPARECCHIATURE**

#### 3.1 Identificazione dell'apparecchiatura - codice del tipo

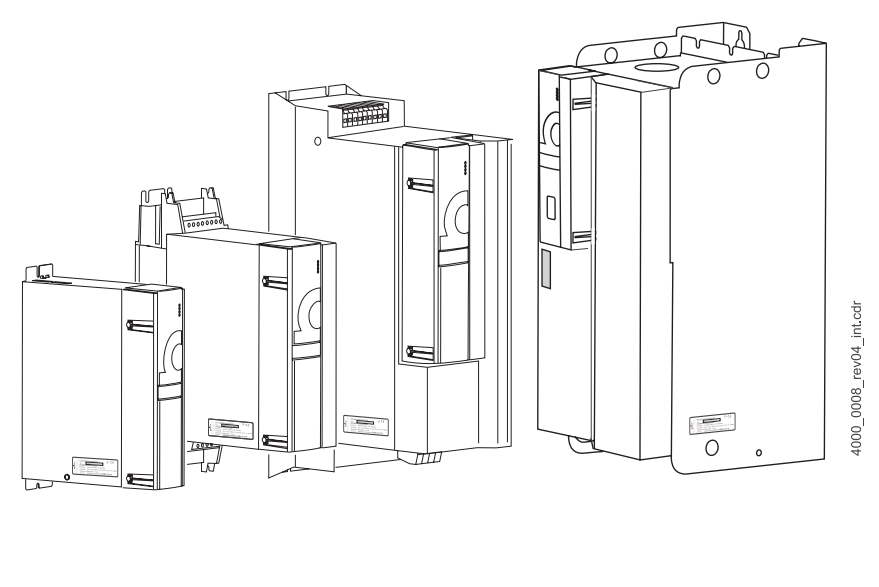

La targhetta (adesivo) del tipo riporta, tra le altre cose, il codice del tipo di apparecchiatura.

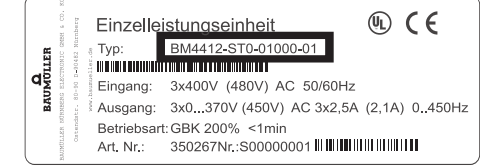

Figura 1: Posizione della targhetta adesiva del tipo

Il codice del tipo ha il seguente formato: BM4XXX - XXX - XXXXX[Ryy] - XX ed è seguito dal codice del modello (- XXXX - X - XXX - XXX), che contiene informazioni che riguardano esclusivamente la ditta Baumülller Nürnberg GmbH.

La tabella riportata di seguito illustra quindi solo il significato codice del tipo.

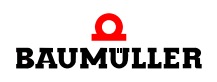

| <u>BM4</u> XXX - XXX - XXXXX[Ryy] - XX                | Generazione dell'apparecchiatura                                                                                                    |
|-------------------------------------------------------|----------------------------------------------------------------------------------------------------|
| BM4 <u>X</u> XX - XXX - XXXXX[Ryy] - XX               | Tipo di regolatore                                                                                                    |
|                                                       | 4: Regolatore vettoriale con e senza feedback via encoder (ad anello chiuso / aperto )                                                                                                    |
| BM4X <u>X</u> X - XXX - XXXXX[Ryy] - XX               | Dimensione del contenitore                                                                                                    |
|                                                       | Da 1 a 7 (per la dimensione 1 sono disponibili due varianti con larghezza diversa)                                                                                                    |
| $BM4XX\underline{\mathbf{X}} - XXX - XXXXX[Ryy] - XX$ | Graduazione della corrente (corrente nominale di uscita)                                                                                                    |
|                                                       | Da 2 a 6 (il valore della corrente dipende dalla dimensione del contenitore), vedere l'Appendice D                                                                                                    |
| $BM4XXX - \underline{\mathbf{X}}XX - XXXXX[Ryy] - XX$ | Tipo di raffreddamento                                                                                                    |
|                                                       | S: raffreddamento ad aria con presa e uscita dell'aria nell'armadio elettrico<br>A: raffreddamento ad aria con presa e uscita esterne all'armadio elettrico<br>Z: raffreddamento ad acqua con dispositivo all'interno dell'armadio elettrico<br>F: raffreddamento ad acqua con dispositivo esterno all'armadio elettrico<br>C: (cold plate) raffreddamento attraverso la parete di montaggio dell'armadio elettrico |
| BM4XXX - X <u>X</u> X - XXXXX[Ryy] - XX               | Tipo di rete                                                                                                    |
|                                                       | T: rete TN o TT<br>I: rete IT e "grounded delta"                                                                                                    |
| BM4XXX - XX <u>X</u> - XXXXX[Ryy] - XX                | Relè di protezione                                                                                                    |
|                                                       | 0: nessun modulo<br>1: modulo con un relè e contatti per correnti elevate<br>2: modulo con due relè e contatti per correnti elevate<br>3: modulo con un relè e contatti per correnti basse<br>4: modulo con due relè e contatti per correnti basse                                                                                                    |
| BM4XXX - XXX - <u>X</u> XXXX[Ryy] - XX                | Modello hardware/modello unità di potenza                                                                                                    |
|                                                       | 0: raddrizzatore e invertitore con transistor zavorra, U <sub>CI</sub> =540 V<br>1: raddrizzatore e invertitore con transistor zavorra per U <sub>rete</sub> =230 V ± 10 %, U <sub>CI</sub> =310 V<br>2: solo invertitore. Funzionamento come modulo di potenza (BUS), U <sub>CI</sub> = 540 V                                                                                                    |
| BM4XXX - XXX - X <u>X</u> XXX[Ryy] - XX               | Modello hardware/tipi di regolatore                                                                                                    |
|                                                       | 1: moduli innestabili negli slot da A ad H<br>2: moduli innestabili negli slot da A a M                                                                                                    |
| BM4XXX - XXX - XX <u>XXX[</u> Ryy] - XX               | Modello hardware (informazioni interne di Baumüller Nürnberg GmbH)                                                                                                    |
|                                                       | $\times \underline{0}$ X: regolatore senza display a 7 segmenti<br>$\times \underline{1}$ X: regolatore senza display a 7 segmenti<br>$\times \underline{2}$ X: regolatore con display a 7 segmenti                                                                                                    |
| BM4XXX - XXX - XXXXX[Ryy] - XX                        | Resistenza zavorra opzionale                                                                                                    |
|                                                       | R16: resistenza zavorra da 16 $\Omega$<br>R10: resistenza zavorra da 10 $\Omega$<br>R05: resistenza zavorra da 5 $\Omega$<br>R03: resistenza zavorra da 3 $\Omega$                                                                                                    |
| BM4XXX - XXX - XXXXX[Ryy] - <u>XX</u>                 | Versione del software del regolatore (firmware)                                                                                                    |
|                                                       | 01: versione della serie 1.x<br>03: versione della serie 3.x                                                                                                    |

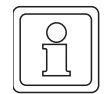

### NOTA

Il codice del tipo si riferisce alla sola apparecchiatura (di base) senza i moduli plug-in. Questi ultimi (ad eccezione del regolatore) dispongono di un codice proprio.

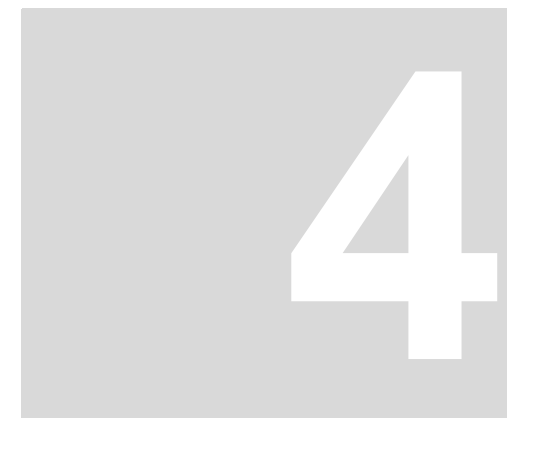

# Montaggio

Le condizioni di montaggio, le quote e gli schemi dei fori dei diversi modelli da utilizzare per la progettazione sono riportati nelle istruzioni per l'uso.

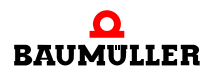

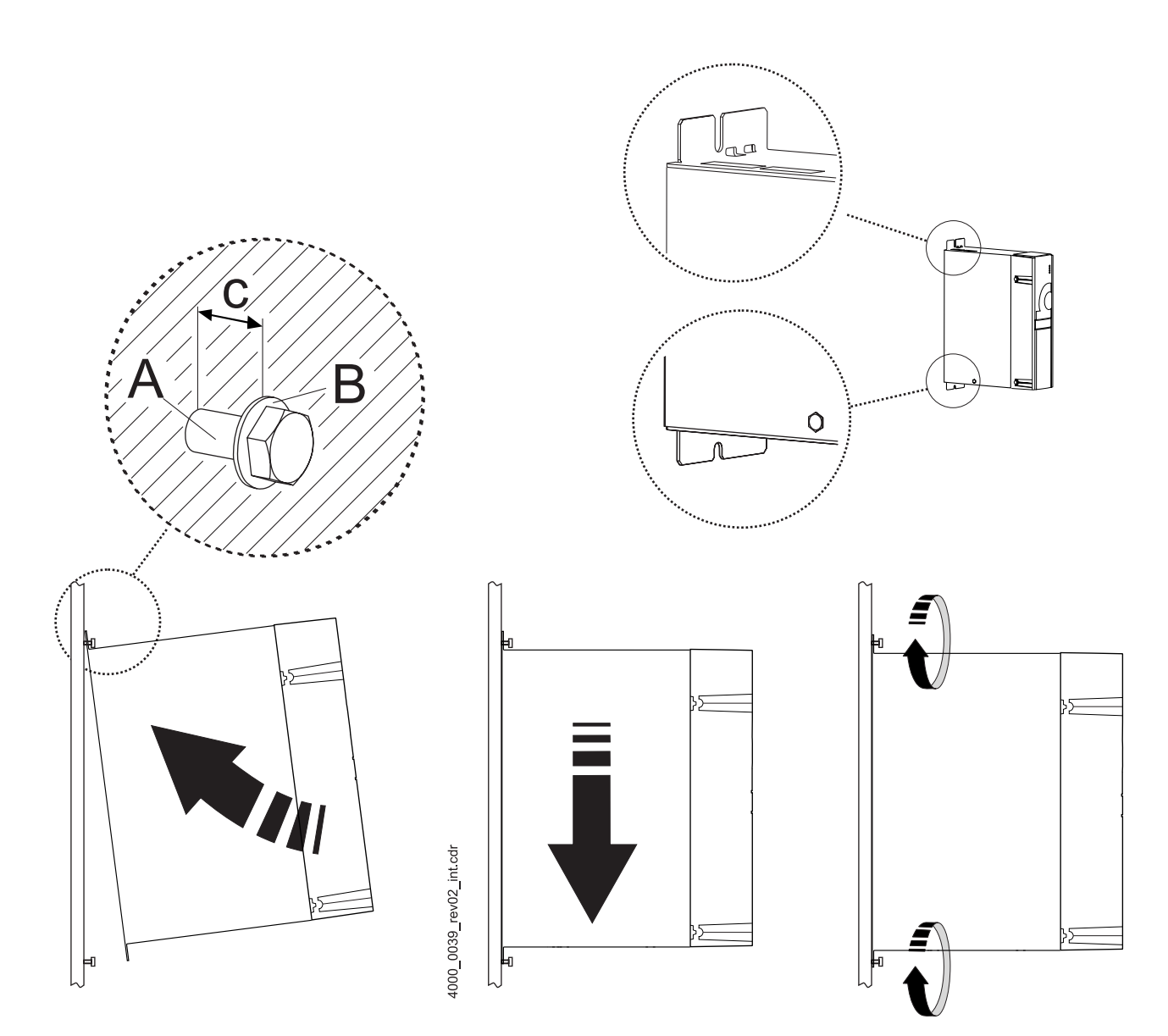

Figura 2: Istruzioni per il montaggio di BM441X, BM442X-S, BM443X-S/Z, BM444X-S/Z

| Apparecchiatura              | BM441X-XXX<br>-XO<br>-X1 | BM441X-XXX<br>-X2 | BM442X-S       | BM443X-S/Z     | BM444X-S/Z   |
|------------------------------|--------------------------|-------------------|----------------|----------------|--------------|
| A - Viti                     | 2 x M5                   | 4 x M5            | 4 x M5         | 4 x M5         | 4 x M5       |
| B - Rondelle                 | 2 x (5,3 x 10)           | 4 x (5,3 x 10)    | 4 x (5,3 x 10) | 4 x (5,3 x 10) | 4 x (5,3x15) |
| c - Distanza di<br>montaggio | c = 5 mm                 | c = 5 mm          | c = 5 mm       | c = 5 mm       | c = 5 mm     |

Æ

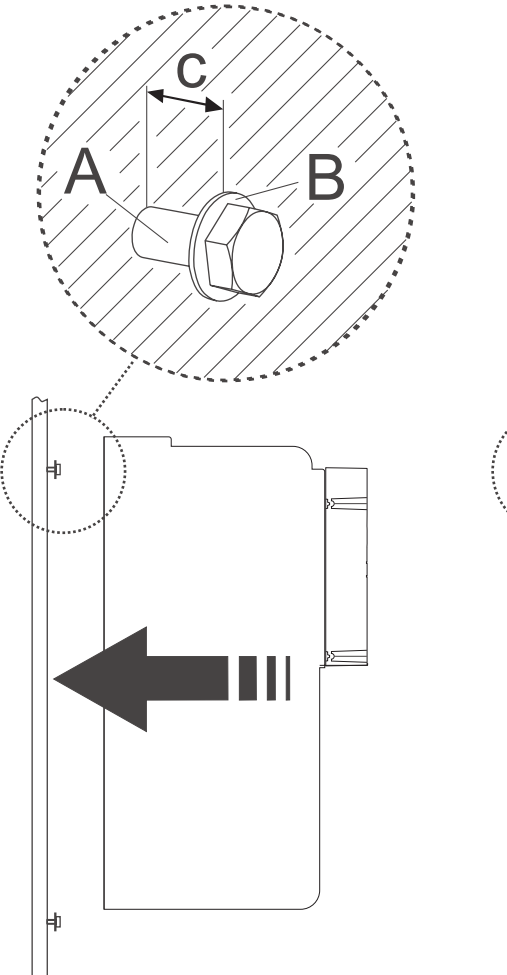

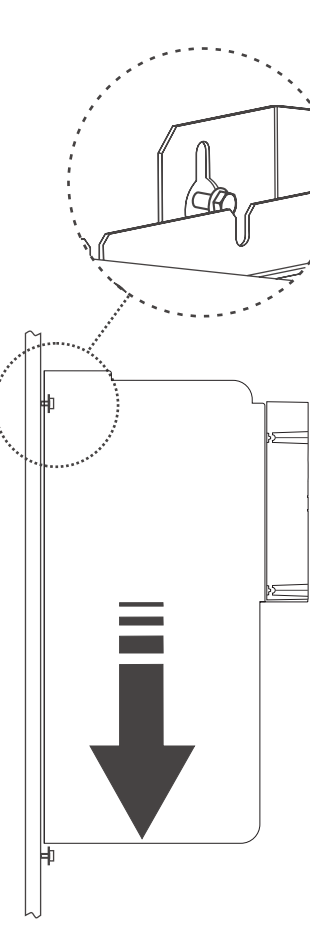

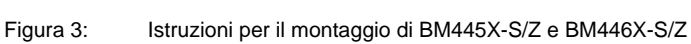

| Apparecchiatura              | BM445X-S/Z  | BM446X-S/Z  |
|------------------------------|-------------|-------------|
| A - Viti                     | 4x M8       | 4x M8       |
| B - Rondelle                 | 4x (8,4x17) | 4x (8,4x17) |
| c - Distanza di<br>montaggio | c=7 mm      | c=7 mm      |

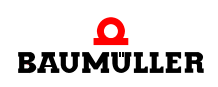

4000\_0041\_rev03\_int.cdr

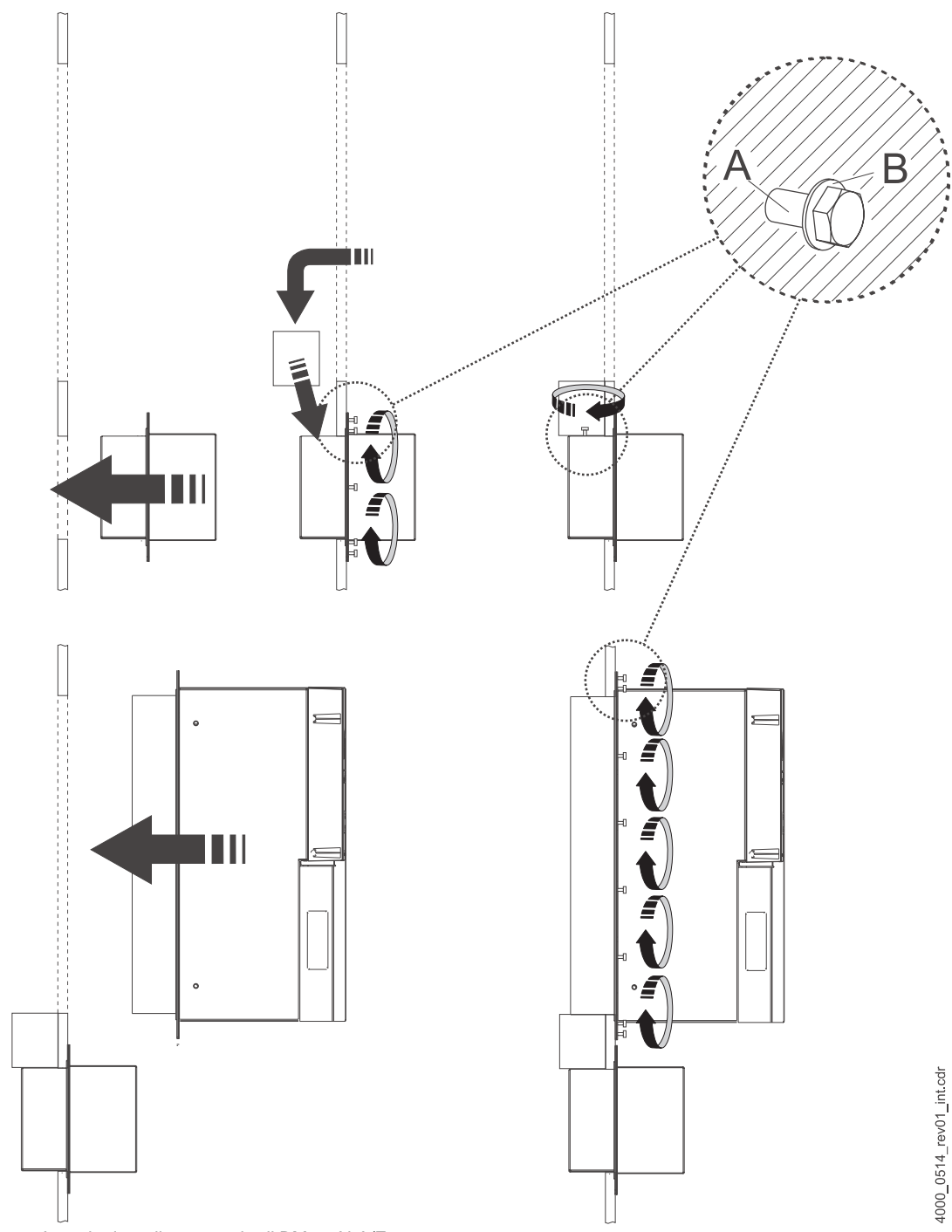

Figura 4: Istruzioni per il montaggio di BM447X-A/F

| Apparecchiatura | BM447X-A          | BM447X-F          |
|-----------------|-------------------|-------------------|
| A - Viti        | 38 x M6           | 22 x M6           |
| B - Rondelle    | 38 x (6,4 x 12,5) | 22 x (6,4 x 12,5) |

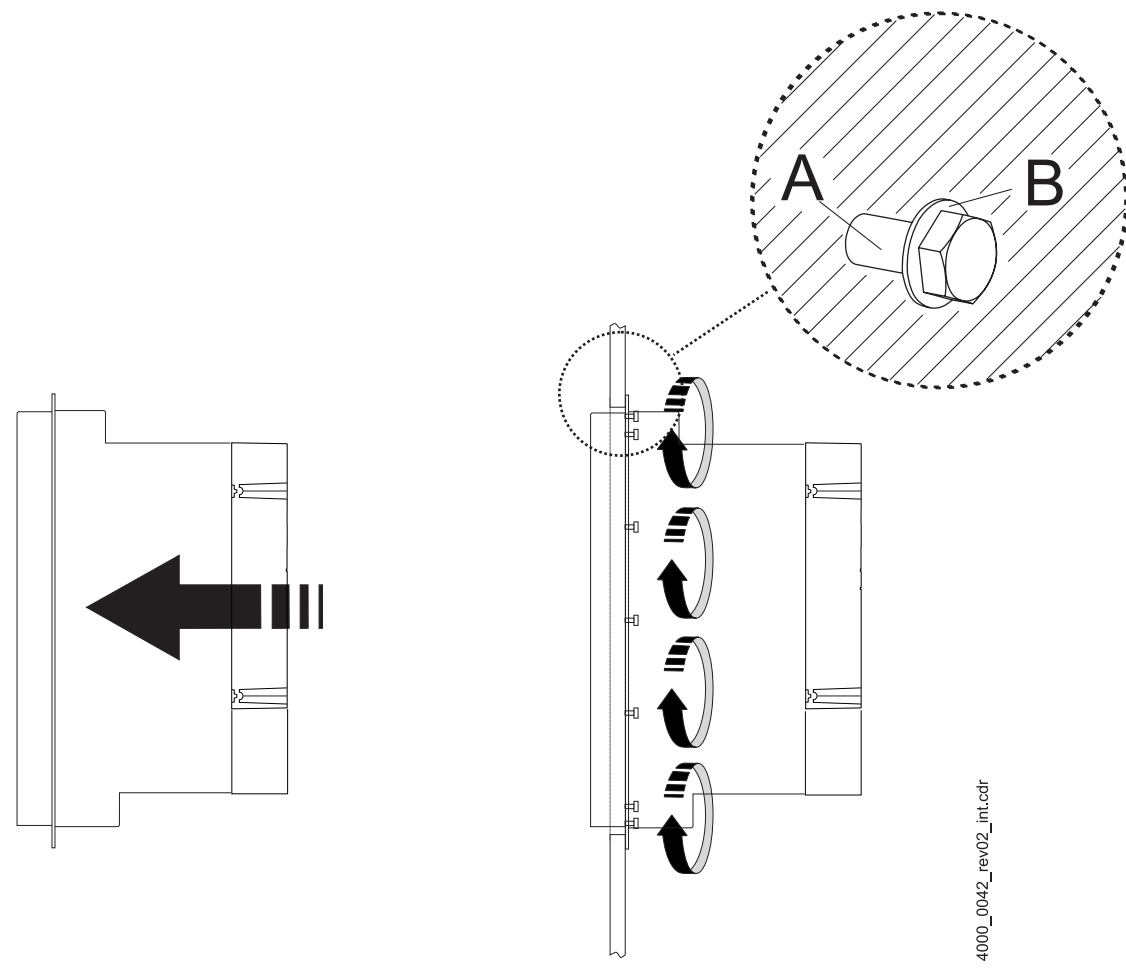

Figura 5: Istruzioni per il montaggio di vari modelli

| Apparecchiatura | BM442X-A/F/Z/C | BM443X-A/F/C   | BM444X-A/F      | BM445X-A/F    | BM446X-A/F    |
|-----------------|----------------|----------------|-----------------|---------------|---------------|
| A - Viti        | 4 x M5         | 14 x M4        | 16 x M5         | 16 x M8       | 20 x M8       |
| B - Rondelle    | 4 x (5,3 x 10) | 14 x (4,3 x 9) | 16 x (5,3 x 15) | 16 x (8,4x17) | 20 x (8,4x17) |

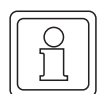

#### ΝΟΤΑ

Nelle apparecchiature di tipo BM44XX-F e BM44XX-Z con raffreddamento ad acqua è necessario collegare il circuito di raffreddamento ai dissipatori di calore sul retro dell'apparecchiatura.

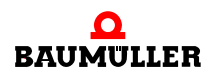

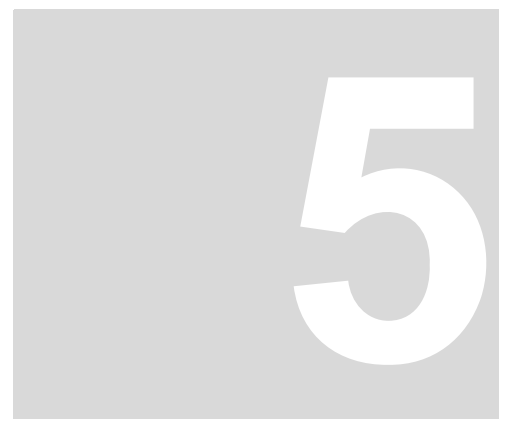

# INSTALLAZIONE

I dati rilevanti per il dimensionamento delle connessioni elettriche sono riportati nelle istruzioni per l'uso.

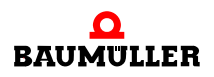

### 5.1 Schema dei collegamenti

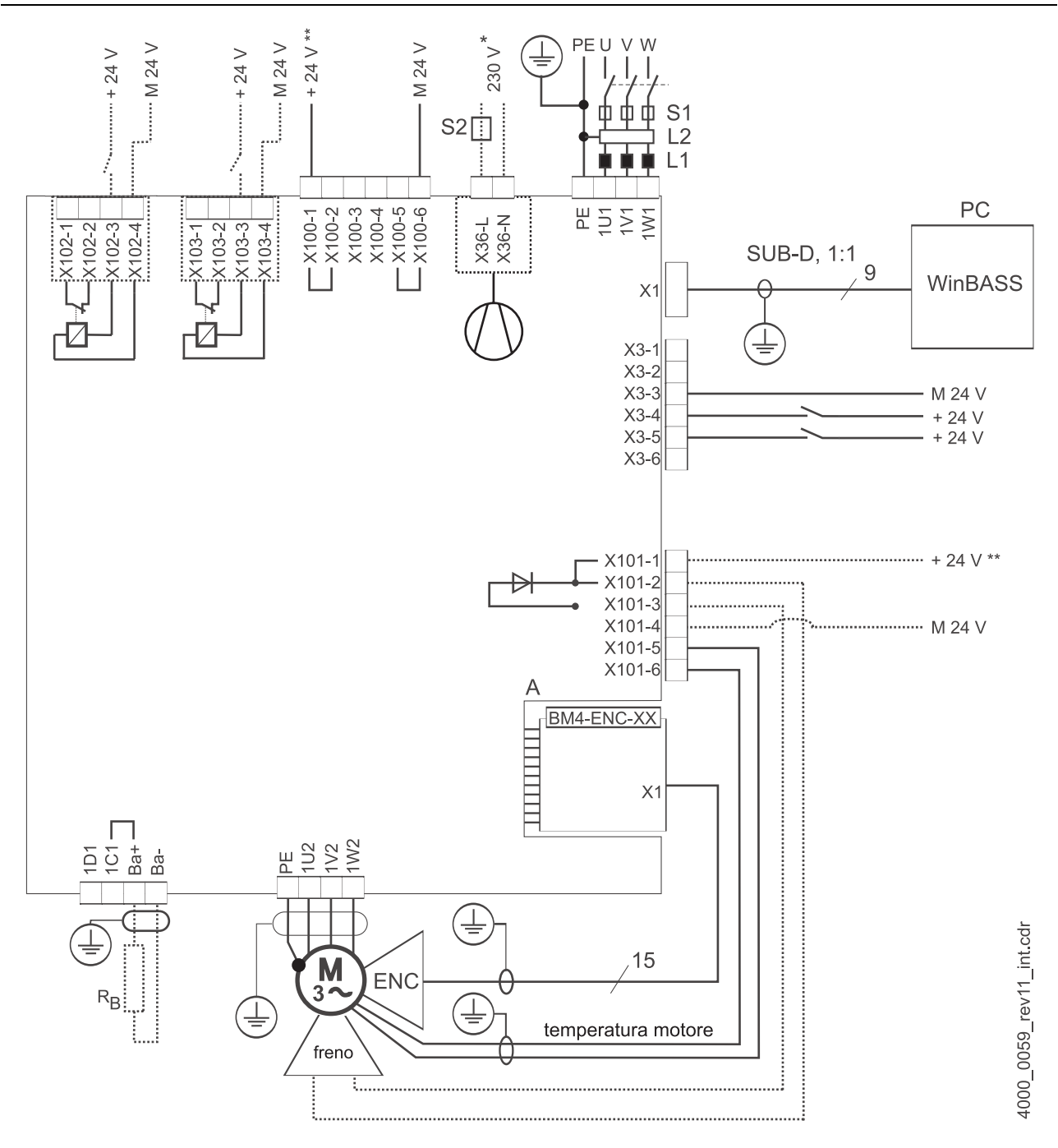

Figura 6: Schema dei collegamenti con freno motore a comando diretto

Se la tensione del freno è  $\neq$  24 V, la corrente del freno è maggiore del potere di rottura di X101 o se si applica lo standard UL508C e la corrente del freno è di >4 A, è necessario utilizzare un relè aggiuntivo.

Eventualmente si dovrà utilizzare un range di tensione di esercizio del freno più limitato (caduta di tensione max. 2,6 V).

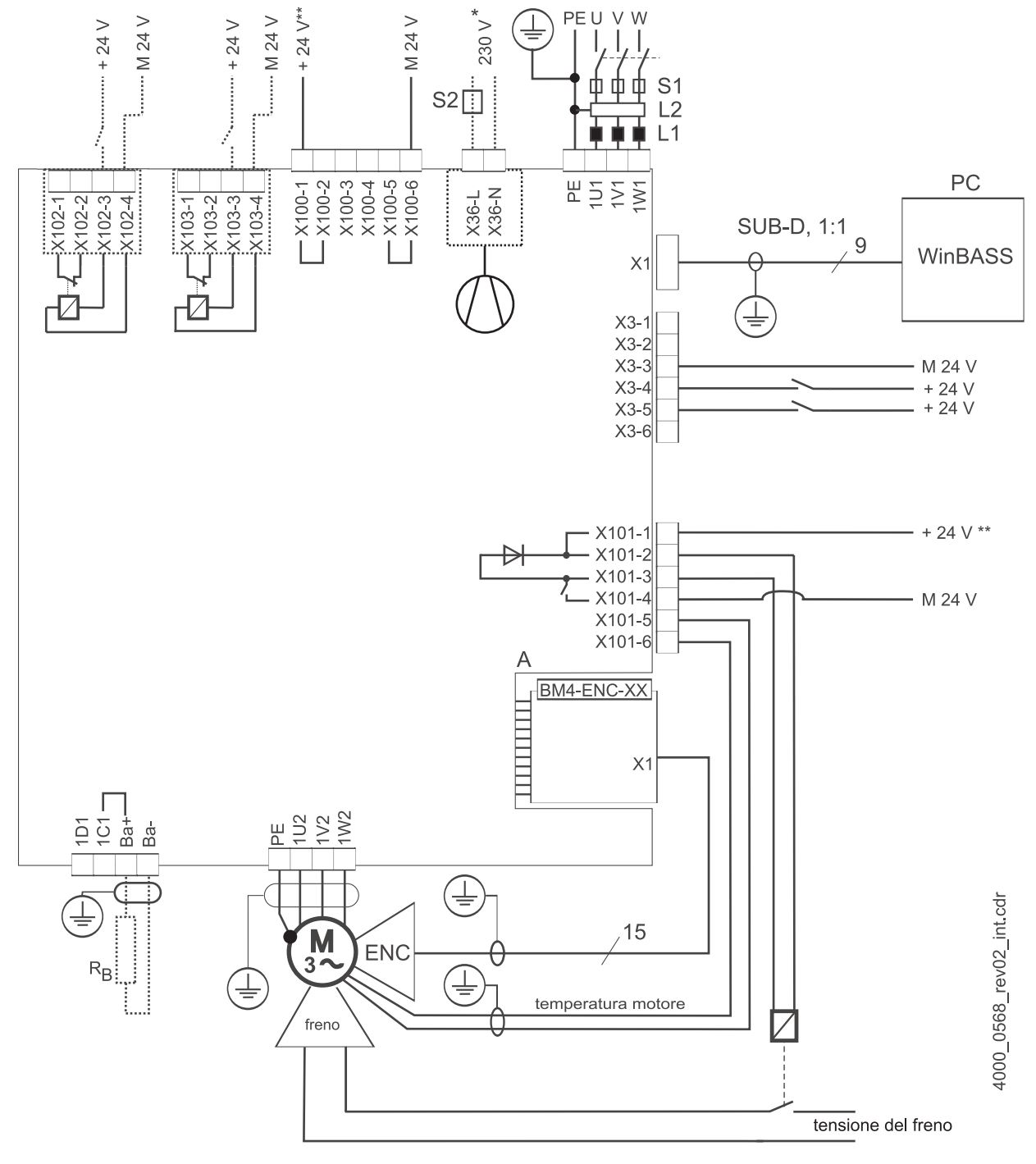

Figura 7: Schema dei collegamenti con freno motore comandato da un relè aggiuntivo

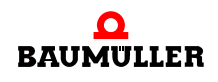

solo per BM444X, BM445X e BM446X rispettivamente con tipo di raffreddamento -S e -A. per BM447X con tipo di raffreddamento -A:

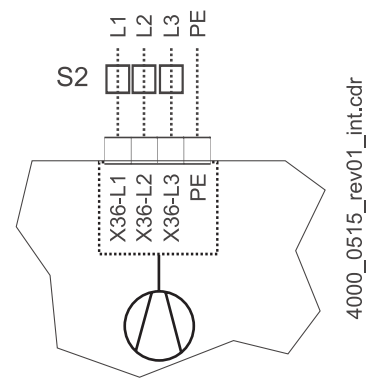

Figura 8: Connessione del ventilatore BM447X-A

 L'alimentazione di X100 e X101 deve essere protetta con un fusibile esterno. Nella scelta del fusibile considerare la sezione dei cavi di connessione utilizzati e la capacità di carico massima.

In caso di applicazione della UL 508 C limitare la potenza a 100 W, ovvero proteggerla con un fusibile da 4 A elencato in UL.

- Ba- ... 1D1 Connessioni per la zavorra e il circuito intermedio, vedere la ⊳figura 9⊲ a pagina 21 e seg.
- R<sub>B</sub> Resistenza zavorra
- PE....1W1 Connessione di rete, vedere la ⊳figura 9⊲ a pagina 21 e seg.
- S1 Fusibili (cavo + apparecchiatura)
- S2 Fusibile (ventilatore) \*)
- L1 Bobina di rete (non necessaria per BM441X e BM442X ad eccezione di BM4426)
- L2 Filtro di rete
- X1 Interfaccia seriale (RS 232), vedere la ⊳figura 16⊲ a pagina 28.
- X36 Connessioni per il ventilatore (solo BM444X-S/-A, BM445X-S/-A, BM446X-S/-A, BM447X-A)
- X100 Connessioni per l'alimentazione a 24 V, per maggiori informazioni vedere ⊳figura 16⊲ a pagina 28 (SELV/PELV).
- X101 Connessioni per freno e temperatura motore, vedere la ⊳figura 9⊲ a pagina 21 e seg. (SELV/ PELV)
- X102 Connessioni del relè di protezione, vedere la ⊳figura 9⊲ a pagina 21 e seg. (SELV/PELV)
- X103 Connessioni del secondo relè di protezioneopzionale (solo BM443X BM447X)
- A X1 Modulo encoder, vedere la documentazione 5.01042 (SELV/PELV)
- ENC Encoder
- BRE Freno
- PE....1W2 Connessioni per il motore, vedere la ⊳figura 9⊲ a pagina 21 e seg.

### 5.2 Rappresentazione delle connessioni

#### ΝΟΤΑ

In BM441X e BM442X non è possibile utilizzare l'interruttore su resistenza zavorra quando il relè di protezione è disattivato.

La seguente figura illustra le connessioni elettriche delle apparecchiature BM4412 e BM4413:

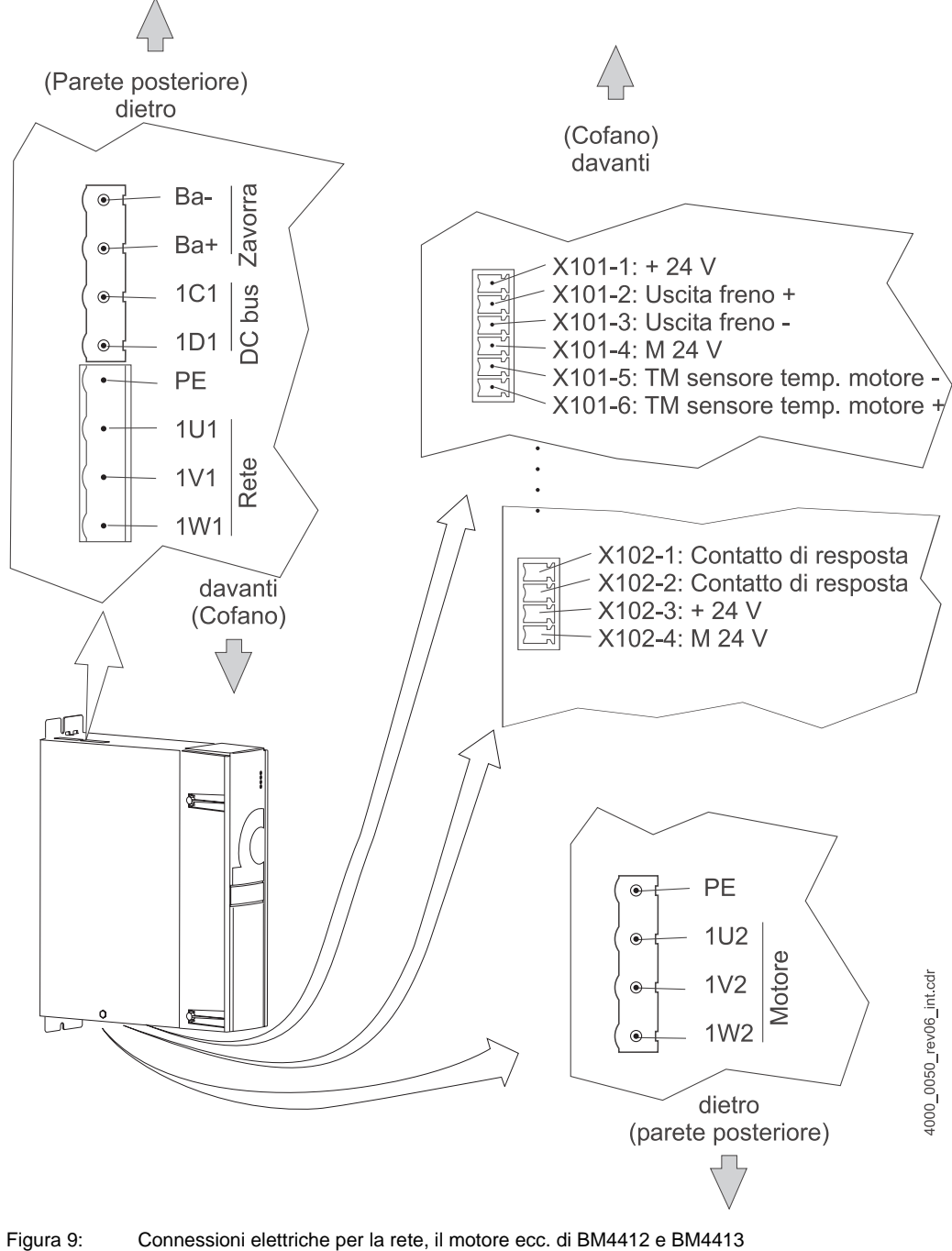

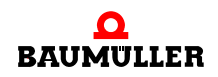

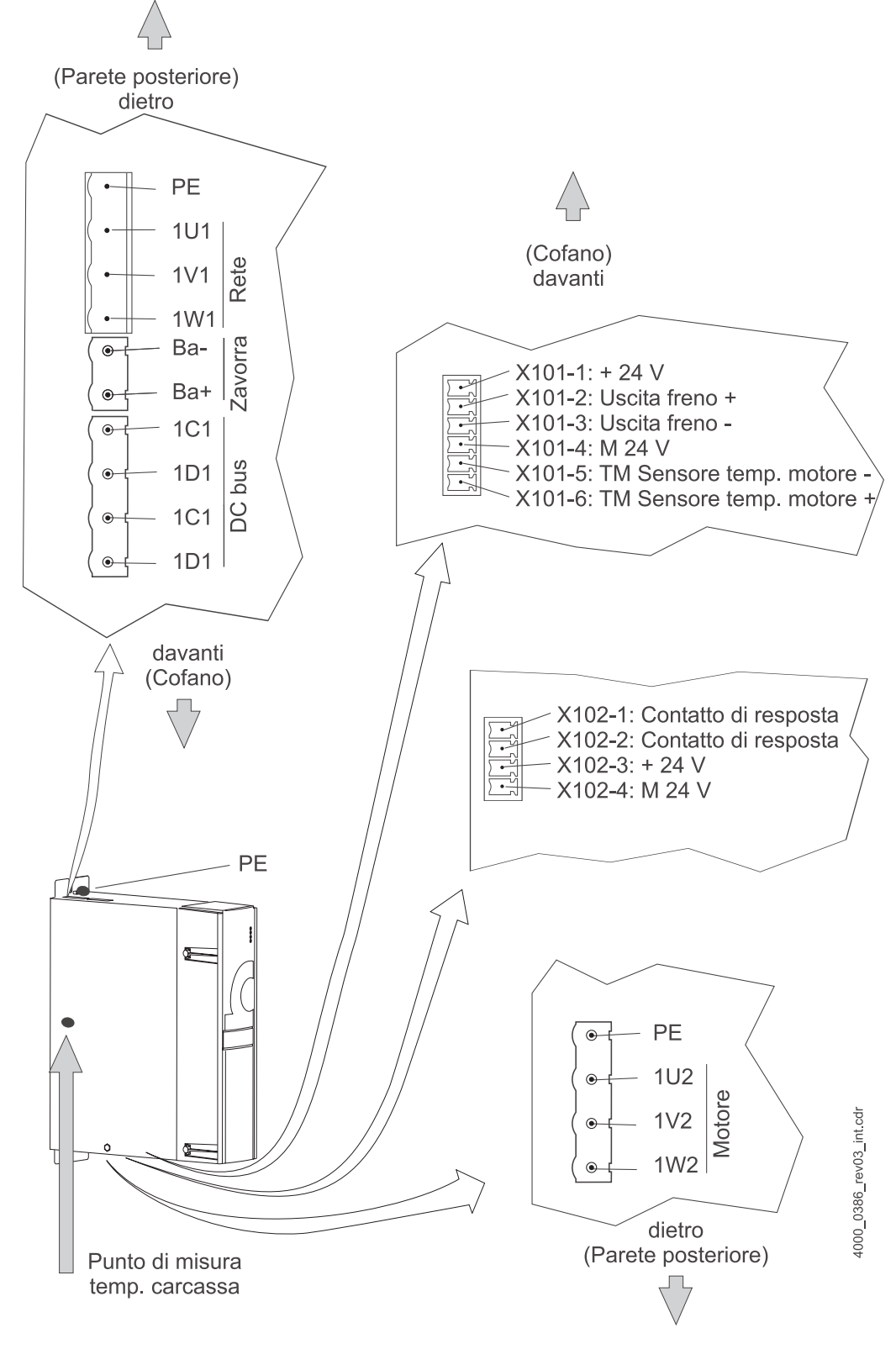

La seguente figura illustra le connessioni elettriche dell'apparecchiatura BM4414:

Figura 10: Connessioni elettriche per la rete, il motore ecc. di BM4414

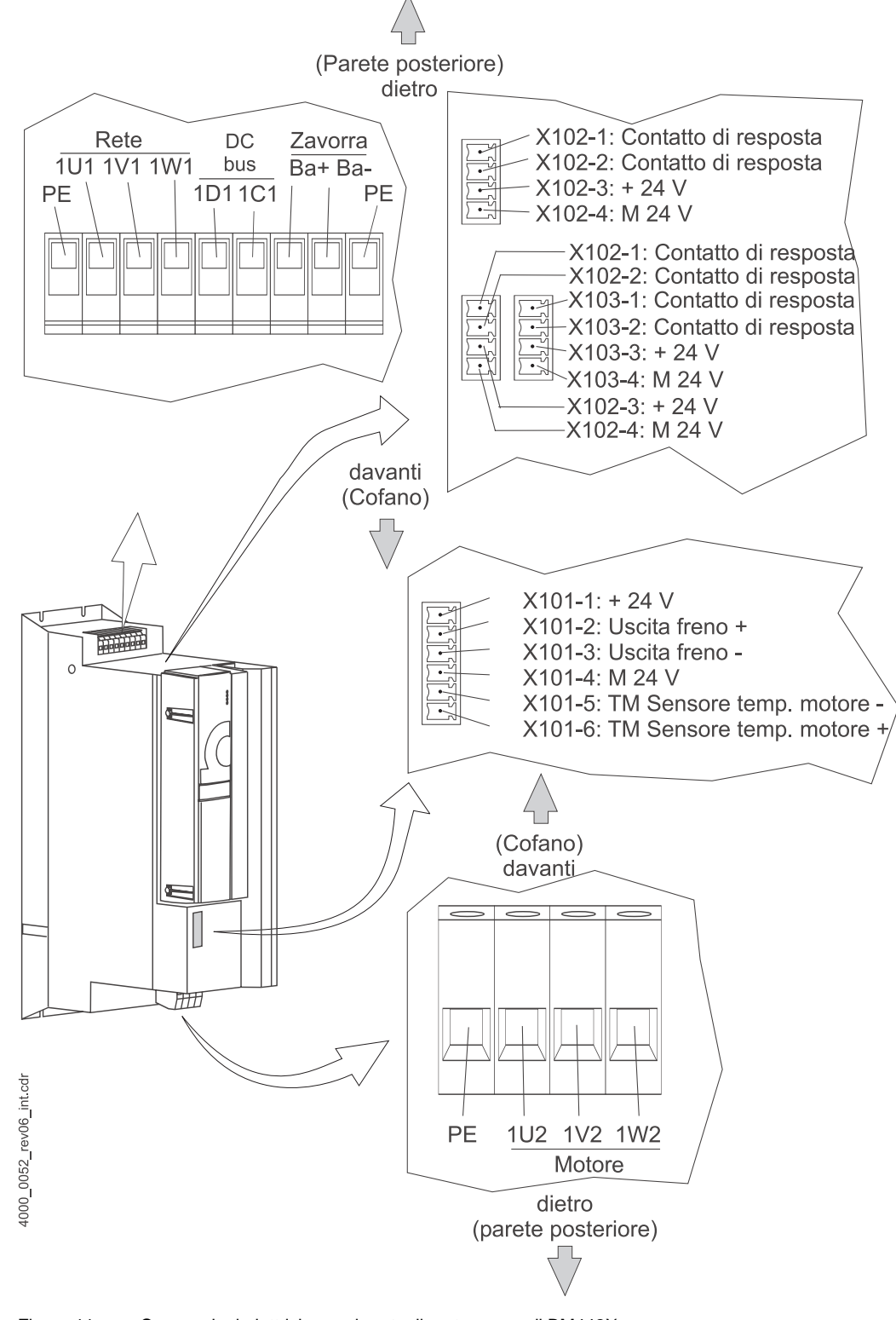

#### La seguente figura illustra le connessioni elettriche dell'apparecchiatura BM442X:

Figura 11: Connessioni elettriche per la rete, il motore ecc. di BM442X

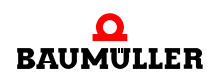

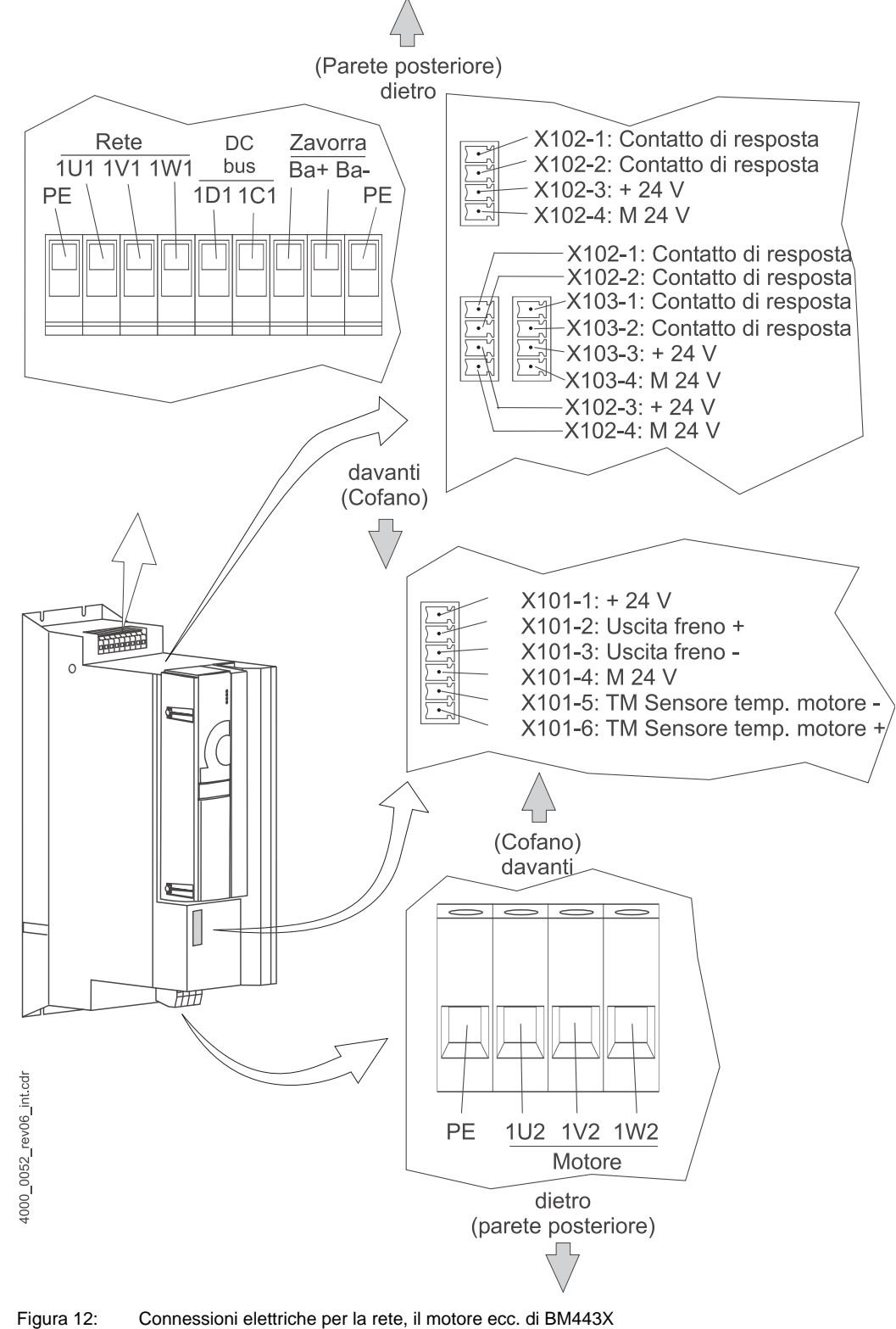

La seguente figura illustra le connessioni elettriche dell'apparecchiatura BM443X:

Connessioni elettriche per la rete, il motore ecc. di BM443X

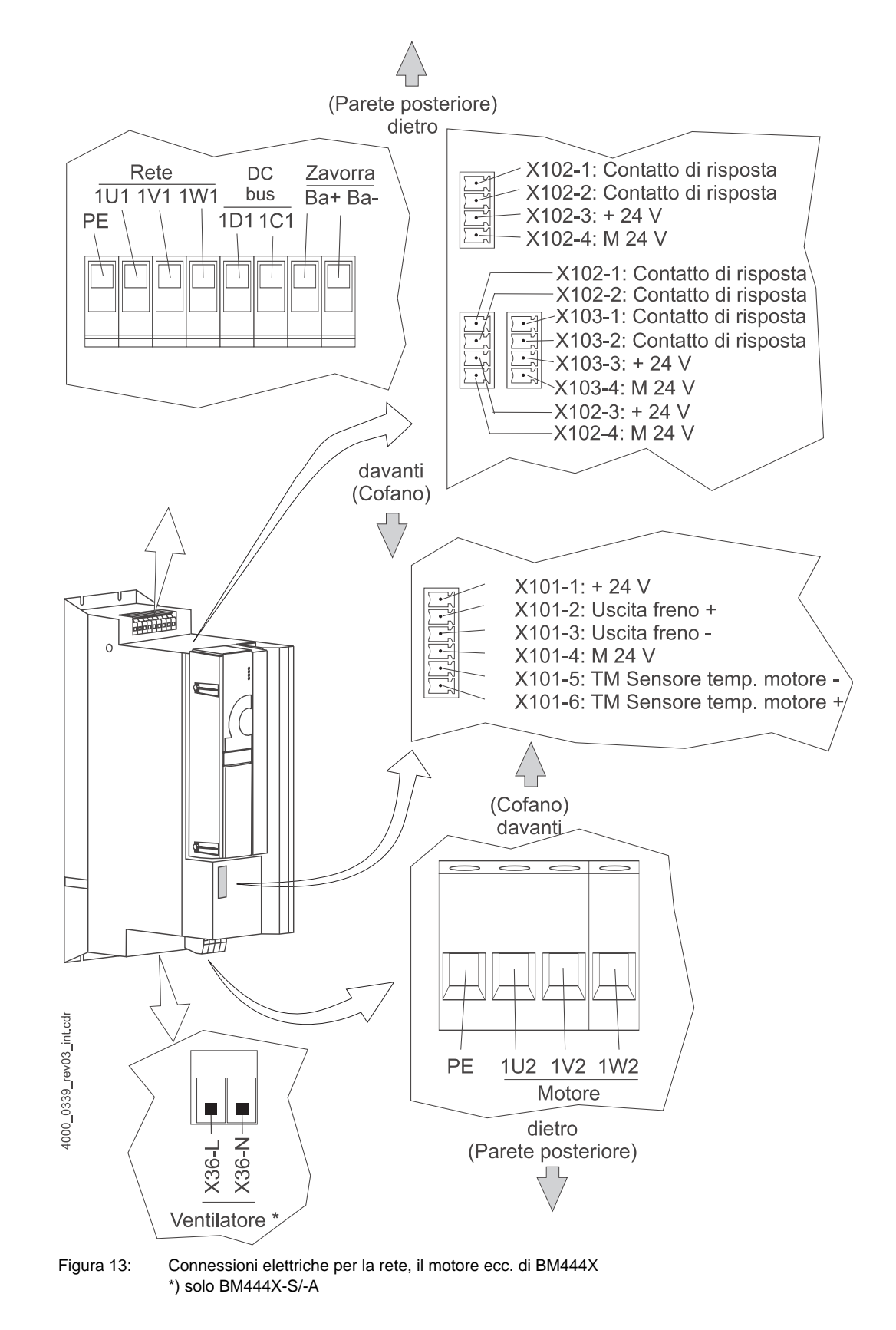

La seguente figura illustra le connessioni elettriche dell'apparecchiatura BM444X:

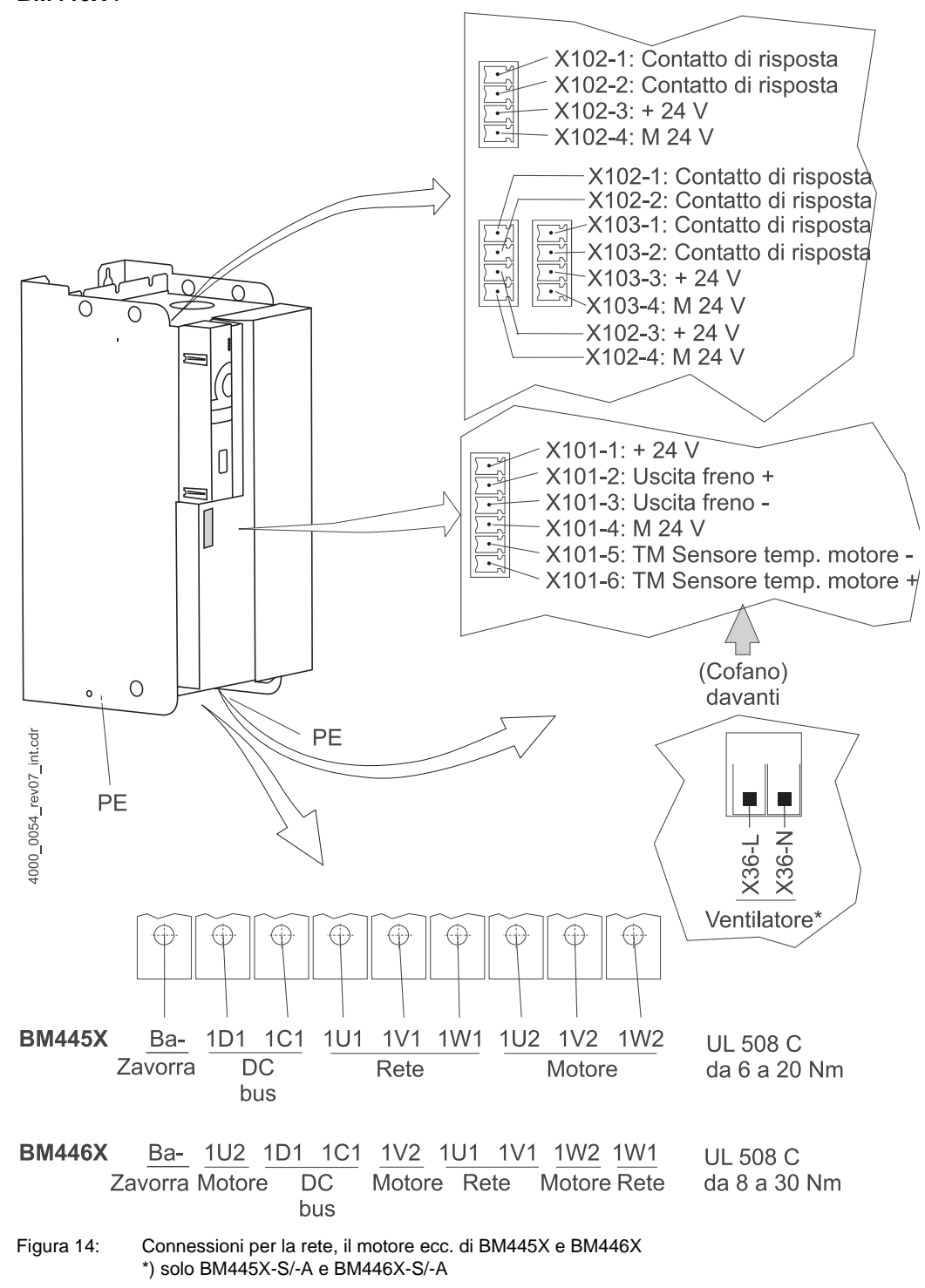

La seguente figura illustra le connessioni elettriche delle apparecchiature **BM445X** e **BM446X** :

#### NOTA

Nelle apparecchiature BM445X e BM446X la resistenza zavorra viene collegata tra Ba- e 1C1. Vedere anche la ▶figura 6⊲ a pagina 18.

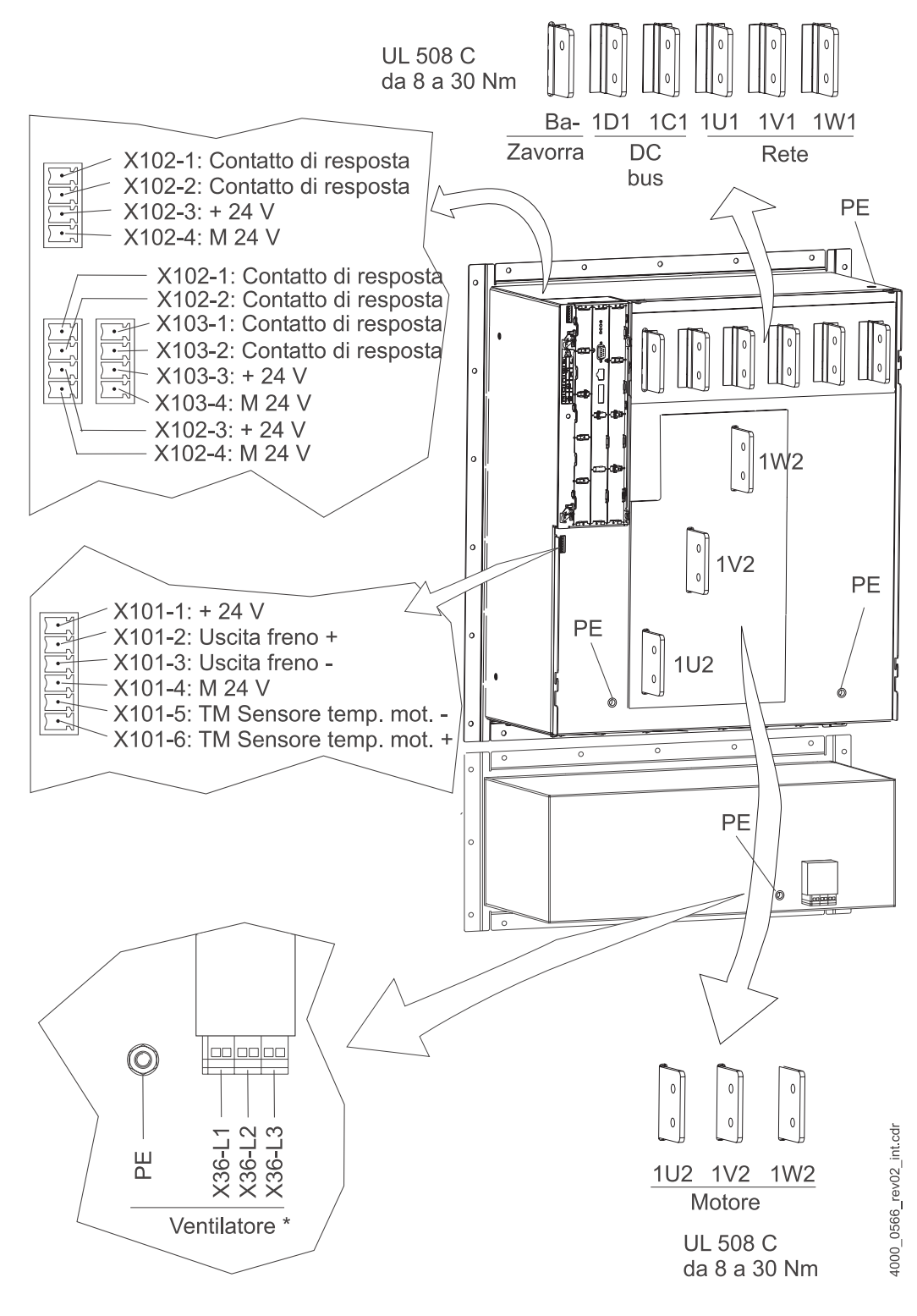

#### La seguente figura illustra le connessioni elettriche dell'apparecchiatura BM447X:

Figura 15: Connessioni elettriche per la rete, il motore ecc. di BM447X \*) solo BM447X-A

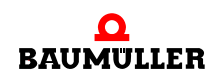

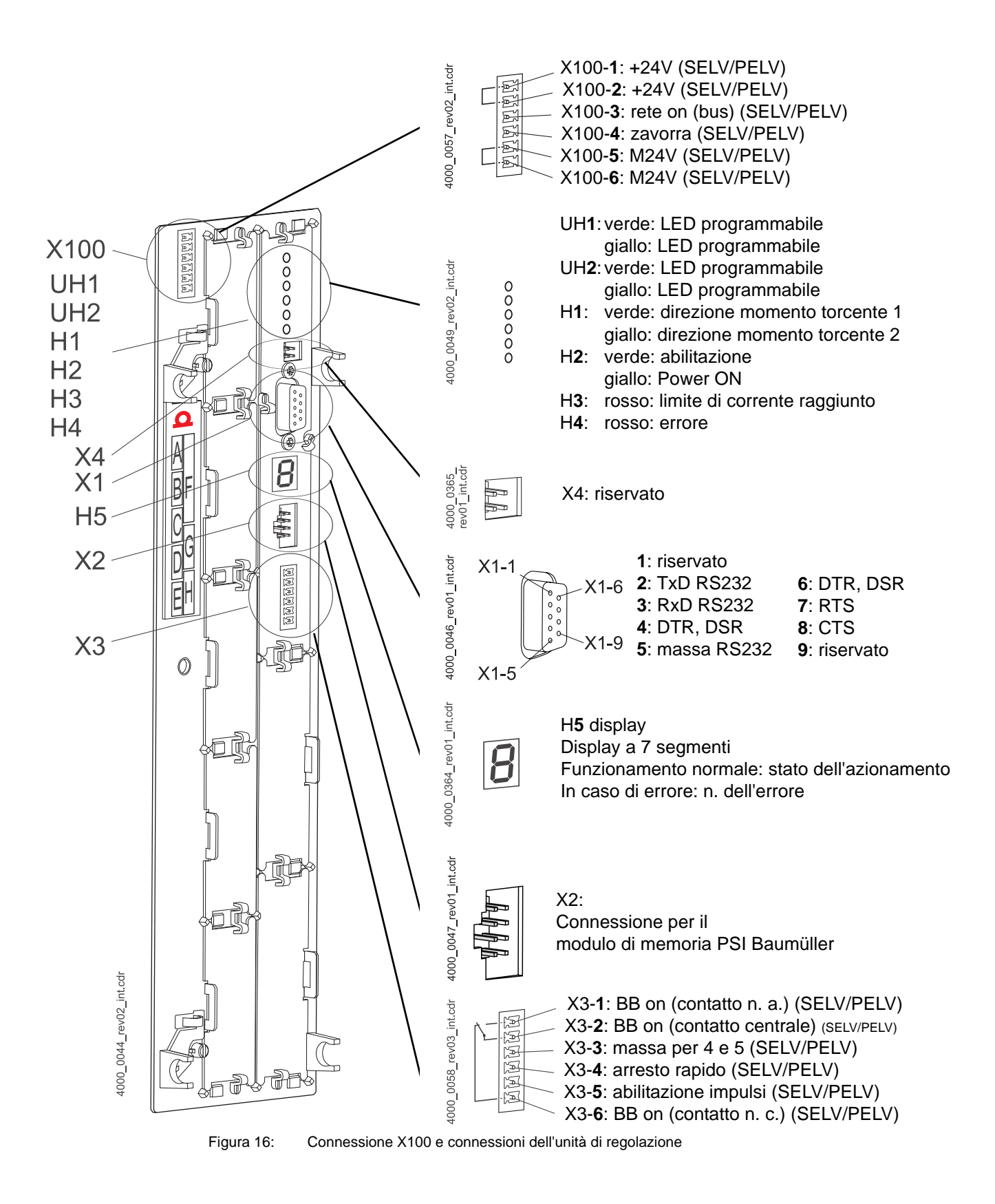

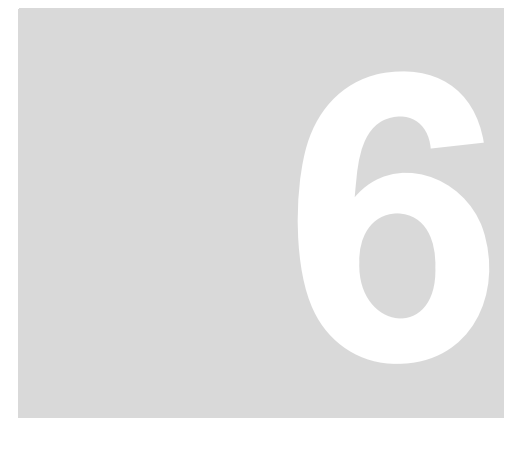

# **MESSA IN SERVIZIO**

Il presente capitolo descrive un esempio di messa in servizio dell'apparecchiatura b maXX<sup>®</sup> con un motore Baumüller DS 56-M con encoder seno-coseno. Il procedimento illustrato consente di accertarsi che l'apparecchiatura fornita funzioni correttamente e **non** a metterla a punto per un'applicazione specifica.

### 6.1 Requisiti del personale incaricato dell'esecuzione

Il personale incaricato della messa in servizio deve disporre di conoscenze sufficienti nei seguenti ambiti:

- tecnica di sicurezza
- utilizzo dei PC (Windows) e in particolare del programma WinBASS II
- collegamento e modo di funzionamento dell'apparecchiatura b maXX<sup>®</sup> 4400.

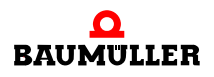

#### 6.2 Requisiti

La messa in servizio è una verifica della funzionalità dell'apparecchiatura e consente di accertarsi che sia pronta per l'impiego.

Messa in servizio<br/>con motoriL'esempio di messa in servizio descritto qui di seguito è stato realizzato appositamente<br/>per i motori Baumüller. Per facilitare il lavoro il software operativo WinBASS II mette<br/>disposizione una banca dati sui motori che acquisisce (legge) automaticamente la<br/>maggior parte dei valori, consentendo così all'utente di concentrarsi esclusivamente sul<br/>loro controllo.

Se tuttavia si seleziona una configurazione diversa (ad es. un altro encoder) è necessario specificare manualmente un numero maggiore di valori perché non tutti i dati vengono letti automaticamente.

**Messa in servizio** I motori degli altri costruttori non sono contenuti nella banca dati. In questo caso è l'utente **con motori di altri** a dover specificare i dati, anche se ha comunque la possibilità di inserirli nella banca dati. **costruttori** 

#### 6.3 Operazioni preliminari

Per poter procedere alla messa in servizio è necessario che il montaggio e l'installazione siano stati eseguiti correttamente.

1 Verificare che il montaggio sia stato eseguito correttamente e in particolare che siano state rispettate le norme di sicurezza (vedere Montaggio nelle istruzioni per l'uso dell'apparecchiatura di base b maXX<sup>®</sup> 4400).

#### NOTA

Le figure relative alle fasi operative descritte di seguito sono riportate nelle istruzioni per l'uso dell'apparecchiatura di base b maXX<sup>®</sup> 4400.

- 2 Verificare che l'installazione sia stata eseguita correttamente e in particolare che siano state rispettate le norme di sicurezza.
- 3 WinBASS II deve essere installato nel PC/laptop. Le versioni di firmware del regolatore supportate da WinBASS II sono specificate nella Guida in linea di WinBASS II, alla voce di menu "User indications/supported b maXX devices".

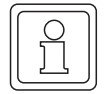

#### NOTA

Le versioni di firmware del regolatore supportate da WinBASS II sono specificate nella Guida in linea di

WinBASS II alla voce di menu "User indications/supported b maXX devices"" oppure in "User indications/supported b maXX devices" nel file readme del CD di WinBASS II.

Durante la messa in servizio è possibile, tra le altre cose, immettere i dati dei motori e degli encoder nel software operativo e correggere i valori errati. È preferibile avere a disposizione tutti i dati in modo da poter eseguire rapidamente la messa in servizio. I dati dei motori Baumüller sono disponibili sotto forma di "banca dati dei motori" nel software operativo.

4 Accertarsi che tutti i dati necessari siano a disposizione.

Dati del motoreQuesti dati sono riportati ad es. sulla targhetta del tipo del motore utilizzato per la messa(targhetta del tipo)in servizio.

| Nome                                   | Valore,<br>ad es. | Da immettere nella lista dei parametri/nei<br>parametri                                   |
|----------------------------------------|-------------------|-------------------------------------------------------------------------------------------|
| Tipo e nome del motore                 | DS 56-M           | Lista dei parametri/configurazione del motore<br>P0050 Codice del tipo di motore          |
| Tensione nominale U <sub>N</sub>       | 330 V             | Lista dei parametri/configurazione del motore<br>P0053 Tensione nominale del motore       |
| Tensione nominale I <sub>N</sub>       | 4,0 A             | Lista dei parametri/configurazione del motore<br>P0053 Corrente nominale del motore       |
| Numero di giri nominale n <sub>N</sub> | 3000 U/min        | Lista dei parametri/configurazione del motore<br>P0057 Numero di giri nominale del motore |

Questo esempio si avvale della banca dati del motore, i valori delle tabelle vengono utilizzati solo a scopo di controllo.

Dati del motore (scheda tecnica)

Questi dati sono riportati nella scheda tecnica del motore utilizzato per la messa in servizio.

| Nome                                         | Valore,<br>ad es. | Da immettere nella lista dei parametri/nei<br>parametri                                        |
|----------------------------------------------|-------------------|------------------------------------------------------------------------------------------------|
| Tensione limite I <sub>picco</sub>           | 14,3 A            | Lista dei parametri/configurazione del motore<br>P0069 Corrente di picco del motore            |
| Coppie di poli                               | 3                 | Lista dei parametri/configurazione del motore<br>P0065 Coppie di poli del motore               |
| Numero max. di giri n <sub>max.</sub>        | 6000              | Lista dei parametri/configurazione del motore<br>P0072 Numero massimo di giri motore meccanici |
| Angolo di arresto, se indicato <sup>1)</sup> | 240°              | Lista dei parametri/configurazione del motore<br>P0082 Angolo di arresto del motore            |

 L'angolo di arresto può essere determinato anche con WinBASS (vedere ►Ricerca della posizione di arresto 
 a pagina 46).

Dati dell'encoder (scheda tecnica)

er Questi dati sono riportati nella scheda tecnica dell'encoder utilizzato per la messa in servizio.

| Nome              | Valore, ad es.                                | Da immettere nella lista dei parametri/nei<br>parametri                                                                        |
|-------------------|-----------------------------------------------|----------------------------------------------------------------------------------------------------|
| Tipo di encoder   | Encoder seno-<br>coseno Stegmann<br>SRS 50/60 | Negli encoder seno-coseno con interfaccia<br>HIPERFACE <sup>®</sup> il tipo viene rilevato automaticamente<br>dall'interfaccia |
| Numero di impulsi | 1024                                          | Lista dei parametri/configurazione dell'encoder/<br>BM_u_Enc1PulsesPerRev                                                      |
| Tipo di encoder   | Resolver                                      | -                                                                                                    |
| Numero di impulsi | 1                                             | Lista dei parametri/configurazione dell'encoder/<br>BM_u_Enc1PulsesPerRev                                                      |

5 Accertarsi che il motore risponda ai seguenti requisiti:

- che sia dotato di encoder adatto, nel presente esempio: resolver o encoder senocoseno SRS50
- sia collegato a b maXX<sup>®</sup> 4400
- sia pronto per il funzionamento
- 6 Accertarsi che gli elementi di commutazione per l'abilitazione degli impulsi e la disattivazione dell'arresto rapido siano collegati a b maXX<sup>®</sup> 4400 (ad es. in un quadro

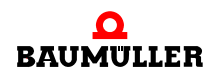

elettrico) e che siano funzionanti. Accertarsi che gli interruttori siano in posizione di riposo (disattivati).

- 7 Accertarsi che tutti i dispositivi di sicurezza dal lato della rete e del motore siano collegati e pronti per il funzionamento.
- 8 Accertarsi che l'encoder per il pilotaggio del motore (resolver o encoder seno-coseno) sia collegato allo slot A del modulo encoder BM4-ENC-01 o BM4-ENC-02 tramite l'apposito cavo.
- 9 Accertarsi che l'eventuale relè di protezione sia collegato e inserito nel circuito.
- **10** Accertarsi che il PC/laptop sia collegato tramite cavo seriale (connettore sub D RS232/a 9 poli) con il connettore X1 del regolatore.Avviare WinBass II.
- 11 Dopo l'avvio viene visualizzata la shell di WinBASS II (vedere ⊳figura 17⊲ a pagina 33). Di norma procedere come indicato di seguito.
- 12 In (1) selezionare l'interfaccia seriale attraverso la quale il PC è collegato all'apparecchiatura b maXX $^{\textcircled{R}}$  .
- 13 Quindi selezionare il tipo di apparecchiatura in (2).

**14** Nel caso del b maXX<sup>®</sup>4400 si deve fare una distinzione:

- selezionare "b maXX<sup>®</sup>4400 FW01" se il regolatore ha la versione di firmware 01.xx e se nell'apparecchiatura è inserito un PLC.
- selezionare "b maXX<sup>®</sup>4400 FW01 + PLC" se il regolatore ha la versione di firmware 01.xx e se nell'apparecchiatura è inserito un PLC.
- selezionare "b maXX<sup>®</sup>4400 FW03" se il regolatore ha la versione di firmware 03.xx. In questo caso è irrilevante che nell'apparecchiatura sia inserito o meno un PLC

(la versione di firmware è indicata nel codice riportato sulla targhetta del tipo dell'apparecchiatura, dopo il terzo tratto di congiunzione, ad es. BM4XXX-XXX-XXXX-XXX)

- **15** Selezionare quindi "Test connection" (3). Se il collegamento online con l'apparecchiatura b maXX<sup>®</sup> può essere stabilito, viene proposta una sessione (4) che l'utente deve semplicemente confermare.
- **16** Fare clic su "Continue" (5) per avviare l'interfaccia grafica.

Nota: Se il b maXX<sup>®</sup> comprende un PLC è possibile stabilire la comunicazione con il regolatore da WinBASS II solo se il PLC contiene un progetto.

|                      | f                                  |                                                             |
|----------------------|------------------------------------|-------------------------------------------------------------|
|                      |                                    | New                                                         |
| Data                 | Save 🗖 only retain data            |                                                             |
| general              |                                    | •                                                           |
| RS-232               | • Сом1: <b>(1)</b>                 | Test connection (3)                                         |
| Device type          | b maXX4400 Fw/03 <b>(2)</b>        | <b>_</b>                                                    |
| -WinBASS II - Sessio | n- <b>(4)</b>                      |                                                             |
| BM44_FW03_V12        | 21.WBSession                       | Cartinue 22 (5)                                             |
| searc                | h non-standard sessions            | conunitie >> (3)                                            |
|                      | ueller\WinBASS_II\VisuProjects\BM4 | 4_FW03_V1.09_121.vwt<br>3M44\FW03\V121\b_maXX_V121.0mega0PC |

Figura 17: WinBASS II: Finestra iniziale

Per maggiori indicazioni e chiarimenti consultare la Guida in linea del programma. La Guida in linea può essere richiamata con F1 o in ?/help subjects oppure selezionando "Help" nella seguente finestra iniziale.

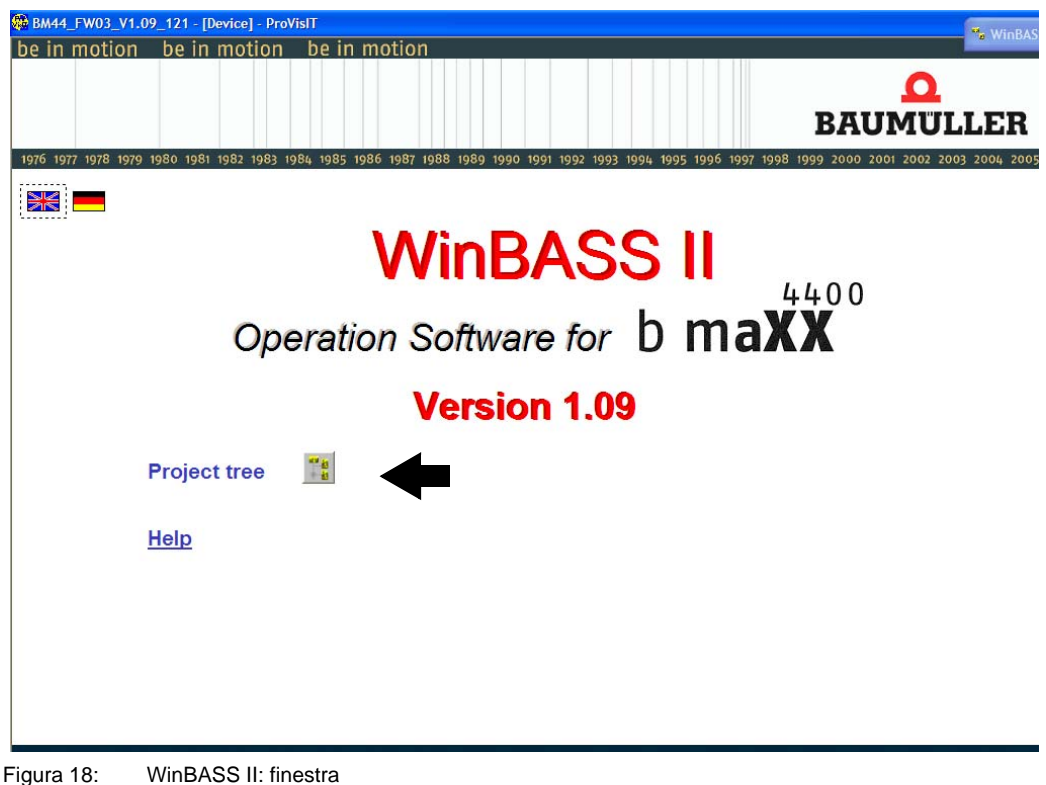

17 Attendere che compaia la seguente finestra e selezionare il pulsante "Project tree".

18 Nell'albero del progetto fare clic su "Power unit".

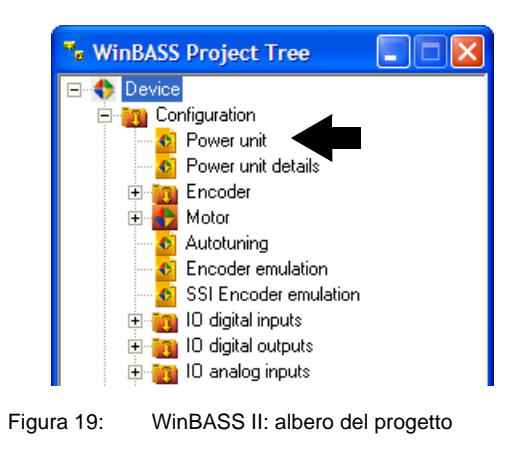

#### NOTA

Se a destra in basso nella finestra "Power unit" compare "wrong version" significa che si sta utilizzando una versione di software non compatibile con il regolatore. In tal caso chiudere WinBASS II e riavviarlo. Nella finestra iniziale selezionare "Test connection" o la sessione adeguata di WinBASS. Se non è disponibile una sessione per l'attuale versione di firmware del regolatore è necessario installare un aggiornamento del programma WinBASS II.

#### 6.4 Schema riassuntivo

Il seguente schema riassume le fasi della messa in servizio. Queste sono descritte dettagliatamente in ⊳Esecuzione della messa in servizio⊲ da pagina 36.

### ΝΟΤΑ

Se l'apparecchiatura in uso non dispone di un relè di protezione, saltare le fasi 5, 6, 13 e 14 della sequenza di accensione (vedere ⊳figura 20⊲).

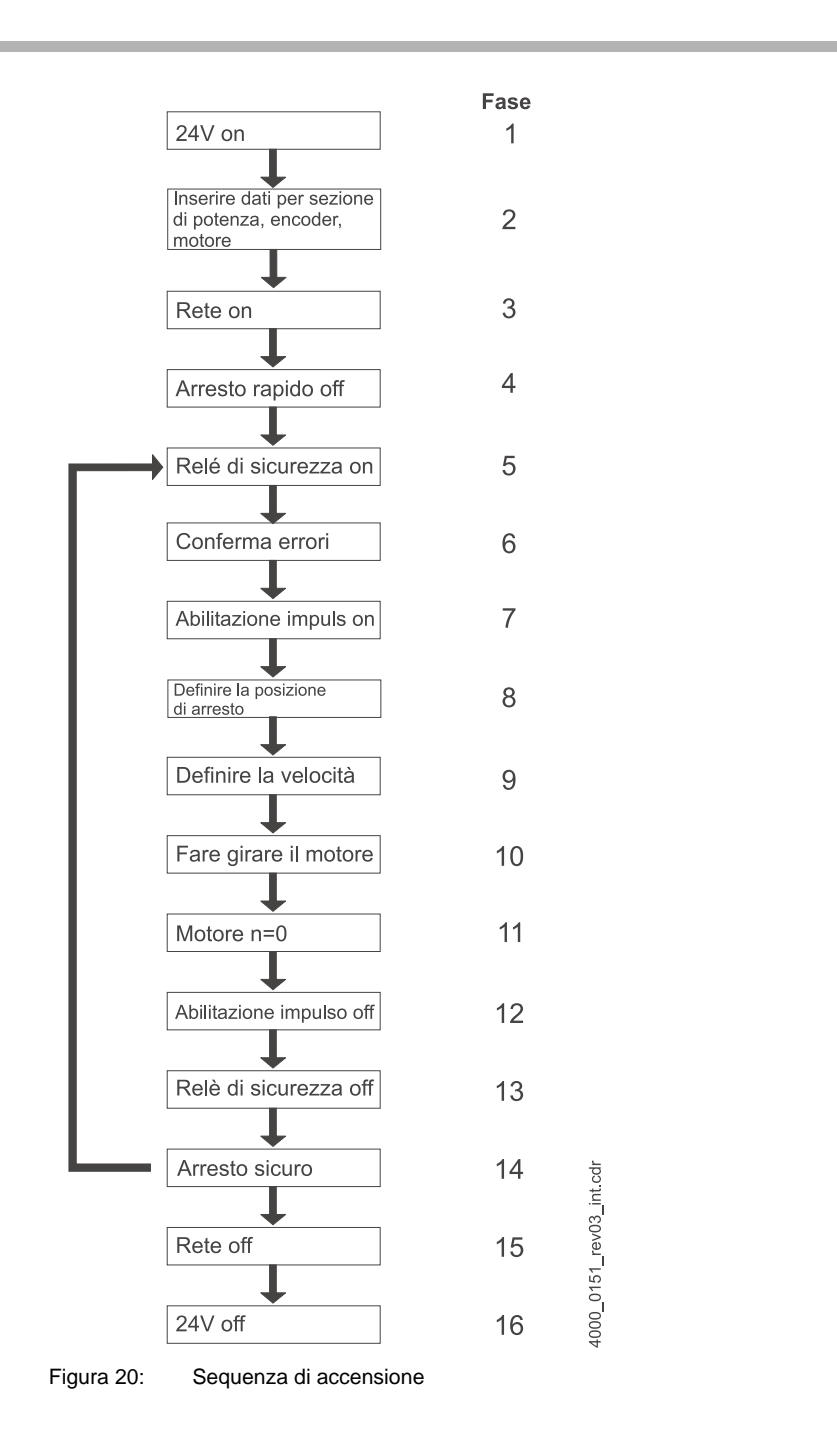

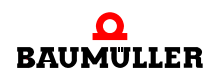

#### 6.5 Esecuzione della messa in servizio

Una volta concluse le operazioni preliminari si può iniziare la messa in servizio.

1 Collegare il b maXX<sup>®</sup> all'alimentazione

(sia quella di rete che quella di comando).

L'apparecchiatura si avvia e segnala di essere pronta al funzionamento accendendo il LED arancione H-2 (Power ON).

- Il LED H-2 deve essere arancione, colore che indica "Power ON" ovvero che l'apparecchiatura è pronta per il funzionamento.
- II LED H-2 non deve essere verde perché questo colore significa "Funzionamento abilitato". Il motore riceve corrente e può entrare in funzione. Bloccare immediatamente il funzionamento attivando l'elemento di commutazione Abilitazione impulsi o Disattivazione dell'arresto rapido.
- LED H-3; se questo LED si accende con luce rossa significa che è stato raggiunto il limite di corrente. In tal caso diminuire il carico del motore. Continuare la parametrizzazione.
- LED H-4; se questo LED si accende con luce rossa si è verificato uno stato di errore. Eliminare l'errore in seguito mediante il programma operativo WinBASS II. Continuare la parametrizzazione.
- 2 Inserire ora il cavo di collegamento (RS232) del PC/laptop nel regolatore nel b maXX<sup>®</sup>.

Attraverso questo cavo si svolge la comunicazione tra il calcolatore e il b maXX<sup>®</sup>.

3 Avviare il programma WinBASS II (se non è già aperto).

#### NOTA

Se compare un messaggio di errore relativo al modulo plug-in, verificare che il modulo sia cablato correttamente ed eventualmente che sia alimentato.

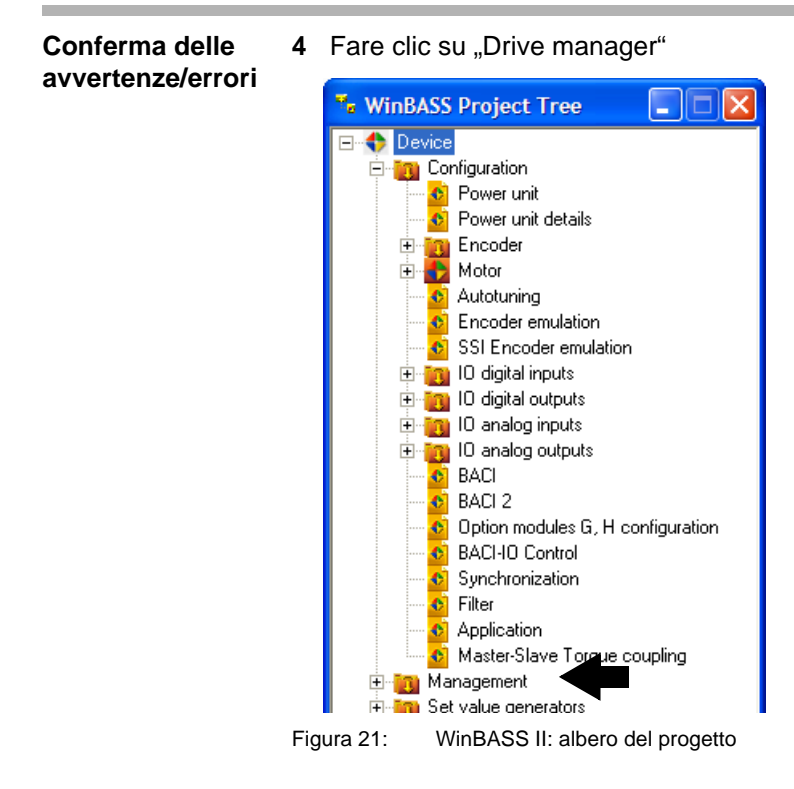
- 5 Accendere l'alimentazione del relè di protezione (se ne è presente uno).
- 6 Confermare le eventuali avvertenze/errori presenti nella finestra "Drive manager" (premere più volte il pulsante "Quit Errors").

| M44_FW03_V1.09_121 | <ul> <li>[b1_Drive_managen</li> </ul> | nent] - ProVisIT                             |                         |                      |          |
|--------------------|---------------------------------------|----------------------------------------------|-------------------------|----------------------|----------|
| 🗕 Back 🔿 🚮 🎇       | \$ ▲ ▼ ₹                              | : 🔌 🛛 🚍 📰                                    | 10 II %/1 Q             |                      | BAUN     |
|                    |                                       | Drive ma                                     | anager                  |                      |          |
|                    |                                       | Controlling                                  | of the drive            |                      |          |
| Command            | Start                                 | Off                                          | Status                  | switch on prohibited | 1        |
| Pulse enabeling    | Quickstop                             | ۲                                            |                         |                      |          |
|                    | · ·                                   | -                                            | Operation mode desired  |                      |          |
| Brake              | Manual                                | open close                                   |                         | Speed control mode   | <b>_</b> |
|                    | Automatic                             | configurate                                  | Operation mode actual   | Speed control mode   |          |
| Parking Axis       | ) park                                | unpark                                       |                         |                      |          |
|                    |                                       |                                              |                         |                      |          |
| Messages           | Quit Errors                           | <u>;                                    </u> | Control                 |                      |          |
|                    |                                       |                                              | only by quick stop / pu | lse enabeling        |          |
|                    |                                       |                                              | by WinBASS II           |                      |          |
|                    |                                       |                                              | by BACI                 |                      |          |
|                    |                                       |                                              |                         |                      |          |
|                    |                                       |                                              |                         |                      |          |
|                    |                                       |                                              |                         |                      |          |
|                    |                                       |                                              | BACI, Enable write acc  | ess via service data |          |
|                    |                                       |                                              | BACI, Enable write acc  | ess via process data |          |
|                    |                                       |                                              | Activate warnings       |                      |          |
|                    |                                       |                                              |                         |                      |          |
| H1 🔵 torque dire   | ection                                | H2 🥥 unit active                             | H3 🔘 current            | limit H4             | Error    |
| Baumüller WinBA    | ASS II                                | BM44_FW03_V1.09_121                          | BM4412                  |                      |          |

Figura 22: WinBASS II: Drive manager

#### NOTA Qui à

Qui è possibile fare solo un esempio, ma le possibilità di combinazione dei motori e degli encoder sono numerose. Specificare i dati del motore e dell'encoder **di cui si dispone**.

7 Fare clic su "Power unit".

| 🐂 Wi       | nBASS Project Tree 📃 🗖 🔀        |
|------------|---------------------------------|
| E++++      | Device                          |
| Ė.         | 🔃 Configuration                 |
|            | 🗠 🚯 Power unit                  |
|            | 🗠 🚯 Power unit details 🦷        |
|            | 🗄 🛅 Encoder                     |
|            | 🗄 🛃 Motor                       |
|            | 🗠 🚯 Autotuning                  |
|            | Encoder emulation               |
|            | SSI Encoder emulation 🚯         |
|            | 🗄 📷 10 digital inputs           |
|            | 🗄 📷 10 digital outputs          |
|            | 🗄 📷 10 analog inputs            |
|            | 🕀 📷 IO analog outputs           |
| Figura 23: | WinBASS II: albero del progetto |

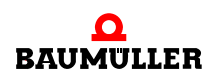

8 Specificare la corrente richiesta dalla propria applicazione in "Max. drive current", senza superare la corrente limite del motore (indicata nella scheda tecnica): 2,5 A con cui si vuole far funzionare il motore e il componente di potenza.

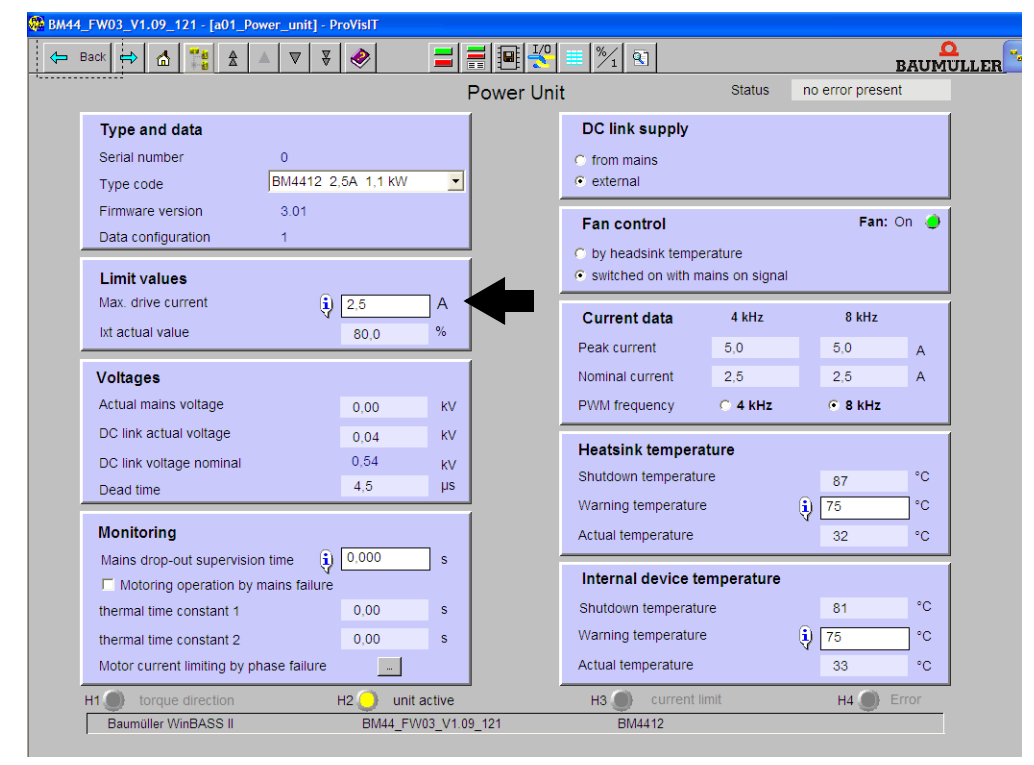

Figura 24: WinBASS II: Power unit

Parametrizzazione A questo punto è necessario specificare i parametri dell'encoder.

9 Tornare nell'albero del progetto.

dell'encoder

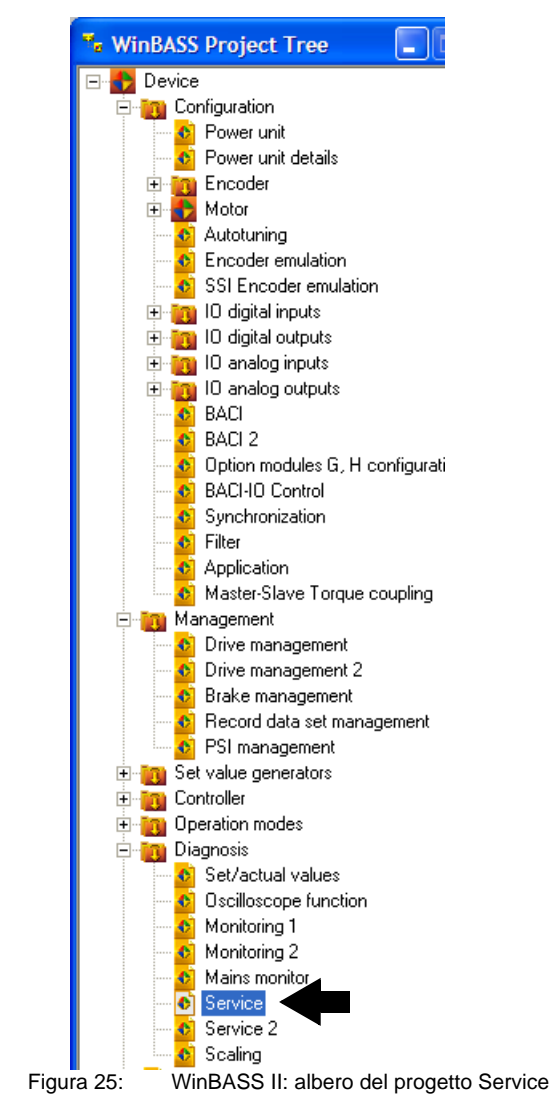

10 Fare clic su "Service".

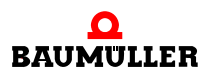

| Back 🛋        |                   | ▼ ₹ 🔗 |                   |                     | %/1 🕄               |                           |        | BAUMULL                    |
|---------------|-------------------|-------|-------------------|---------------------|---------------------|---------------------------|--------|----------------------------|
|               |                   |       | S                 | Service             |                     |                           |        |                            |
| Informati     | on                |       |                   |                     | Password            |                           |        |                            |
| Controller t  | уре               | 3     |                   |                     | Password for        | service mode              | •      |                            |
| Controller f  | irmware type      | 1136  |                   |                     | Configurat          | tion                      |        |                            |
| Controller f  | irmware ID        | 1392  |                   |                     | Configuration       | ID                        | 0      |                            |
| Controller f  | irmware version   | 3.07  |                   |                     | Drive name          |                           | -      |                            |
| Parameter     | table version     | 121   |                   |                     |                     |                           |        |                            |
| Controller F  | PGA version       | 5C16  |                   |                     | Time inform         | mation                    |        |                            |
| Controller t  | ootloader version | 3.03  |                   |                     | System time         | set PC time               | 0:40   | )                          |
| PLC serial    | number            | Read  |                   |                     | Time since la       | st boot                   | 0 da   | ays 0:40                   |
|               |                   |       |                   |                     | Powertime           |                           | 0 da   | ays 0:40                   |
|               | Module name       |       | Module type       | Hardware<br>version | Firmware<br>version | Wire break<br>supervision | RS-485 | Temperature<br>acquisition |
| Slot A        | Incremental encod | der   | BM4-F-ENC-03      | Version 0           |                     | $\checkmark$              | -      | $\checkmark$               |
| Slot B        | not used          |       |                   |                     |                     | _                         | —      | -                          |
| Slot C        | not used          |       |                   |                     |                     | _                         | -      | -                          |
| Slot D        | not used          |       |                   |                     |                     | —                         | —      | _                          |
| Slot E        | not used          |       |                   |                     |                     | —                         | _      | —                          |
| <b>H1</b> 🕘 t | orque direction   | н2 🔵  | unit active       |                     | H3 🔘 curren         | nt limit                  | Н4 🔵   | Error                      |
| Baumi         | ller WinBASS II   | BM    | 144 EW03 V1 09 12 | 21                  | BM4412              |                           |        |                            |

Nella finestra Service è possibile stabilire in quale slot è inserito l'encoder (resolver - BM4-ENC-01 o BM4-ENC-02 seno-coseno).

Figura 26: WinBASS II: Service

11 Verificare se i moduli inseriti sono stati riconosciuti correttamente.

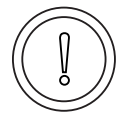

#### ATTENZIONE (CAUTION)

La mancata osservanza di questa avvertenza di pericolo **può avere** le seguenti conseguenze:

danni alle cose

Pericolo di **errore di riconoscimento hardware.** Se uno o più moduli non sono stati riconosciuti o sono stati riconosciuti in modo errato l'apparecchiatura in cui è integrato il b maXX<sup>®</sup> 4400 può subire dei danni o funzionare in modo scorretto.

Se uno o più moduli non sono stati riconosciuti o sono stati riconosciuti in modo errato, interrompere la messa in servizio e rivolgersi alla ditta Baumüller Nürnberg GmbH.

- 12 Tornare nell'albero del progetto.
- 13 Fare doppio clic su "Encoder".
- 14 Fare clic su "Encoder1" se il modulo encoder è innestato nello slot A, e su "Encoder2" se è innestato nello slot B.

|                                                     | Enco                | lor 1 configuration |           |               |            |
|-----------------------------------------------------|---------------------|---------------------|-----------|---------------|------------|
|                                                     | Encod               | ler i configuration | Status    | active        |            |
|                                                     |                     |                     | ٢         | toggle bit of | zero pulse |
| Encoder data                                        |                     | Actual values       | 1         |               |            |
| Туре                                                | Incremental encoder | Actual revolution   | ins       | 0             | Rev.       |
| Type code                                           | Incremental encoder | Actual angle        |           | 0             | Inc        |
| Number of pulses(1)                                 | 10000 🗆 * 8         | Mechanical act      | ual angle | 0             | Inc        |
| Number of revolutions                               | 1 Umdr.             | Actual position     | 16        | &h0000        | Inc        |
|                                                     |                     | ]                   |           |               |            |
| Active mode                                         |                     | Actual speed        |           | 0,00          | %          |
| Activate encoder                                    |                     |                     |           |               |            |
| 🔽 for position control                              |                     | Configuration       | า         |               |            |
| for speed/current cont                              |                     | Smoothing time      |           | 0,5           | ms         |
|                                                     |                     | Gear factor         |           | 1,00          |            |
| Signal polarity                                     |                     | Absolute offset     | (PO)      | 0             | Inc        |
| Signal polarity                                     |                     | Shiftfactor         |           | 0             |            |
| positive (CW) move / po     positive (CW) move / po | ositive signal      |                     |           |               |            |
| e positive (evr) move / ne                          | sgative signal      | Speed thresh        | nold      | 115.00        | %          |
| Direction of count                                  |                     | Over speed lim      | nt 🔷      | 1.00          |            |
| o positive value / positive                         | ( CW ) move         | N=0 threshold       |           | 1,00          | 70         |
| C positive value / negative                         | e ( CCW ) move      | N>Nx EIN thres      | noid 🌒    | 100,00        | %          |
|                                                     |                     | N>Nx AUS three      | shold     | 96,00         | %          |

Si apre la finestra "Encoder1 configuration".

Figura 27: WinBASS II configurazione dell'encoder 1

- **15** Se si utilizza un resolver o un encoder seno-coseno senza interfaccia HIPERFACE<sup>®</sup> specificare i dati manualmente. Negli encoder seno-coseno con interfaccia HIPERFACE<sup>®</sup> i dati vengono rilevati automaticamente dall'interfaccia (non modificarli).
- (1) Resolver: "Number of pulses" = 1, seno-coseno senza HIPERFACE<sup>®</sup> ad es. "Number of pulses" = 1024
- (2) Resolver: "Number of revolutions" = 1, seno-coseno senza HIPERFACE<sup>®</sup> ad es.
   "Number of revolutions" = 1
- Entrambi gli encoder: "Activate encoder"

Immettere manualmente il limite di fuorigiri nell'area "Speed thresholds".

16 Passare all'albero del progetto e fare clic su "Motor".

| 🖬 Wi       | inBASS Project Tree                                                                                                    |            |
|------------|----------------------------------------------------------------------------------------------------|------------|
|            | Device<br>Configuration<br>Power unit<br>Power unit details<br>Power unit details<br>Configuration<br>Power unit details<br>Configuration<br>Configuration<br>Configurati |            |
| Figura 28: | WinBASS II: albero de                                                                                                    | l progetto |

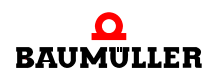

 Utilizzo della
 17 Fare clic sul pulsante della banca dati dei motori nella barra delle icone della finestra del motore.

 banca dati dei
 del motore.

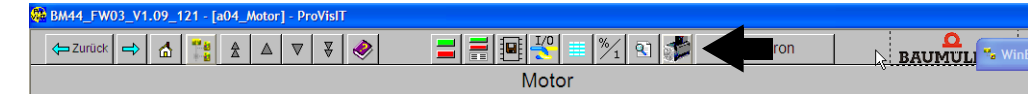

Figura 29: WinBASS II: barra delle icone del motore

#### 18 Si apre la seguente finestra.

| Selection of motor                   |               |
|--------------------------------------|---------------|
| Motor nominal voltage DC<br>link [V] | 540           |
| Motor type                           | DS 100 B 54 R |
| Nominal speed [rpm]                  | 2000          |
| Max. speed mechanical<br>[rpm]       | 3000 💌        |
|                                      |               |
| Cham mater data                      |               |
| Snow motor data                      |               |
| Edit new motor                       |               |
| Delete motor data set                |               |
|                                      |               |

Figura 30: WinBASS II: Selection of motor

19 La finestra consente di specificare:

- la tensione nominale del circuito intermedio del motore: "540 V"
- il tipo di motore: "DS 56-M"
- il numero di giri nominale: "3000 U/min"
- il numero massimo di giri viene impostato automaticamente in base al valore del numero di giri nominale

#### NOTA

motori

Nei motori sincroni il valore del numero di giri nominale e di quello massimo sono uguali, per cui il numero di giri massimo viene impostato automaticamente quando si seleziona il quello nominale.

Nei motori asincroni si devono selezionare entrambi i valori separatamente. Software per i motori asincroni: in preparazione.

20 Selezionare il pulsante Ok.

I dati vengono prelevati dalla banca dati e impostati nei corrispondenti parametri e campi di visualizzazione di WinBASS II.

21 Verificare i valori in base alle schede tecniche del motore (se si utilizza la banca dati di Baumüller questa operazione ha puramente uno scopo di controllo. Se si utilizzano motori di altri produttori la si deve eseguire in ogni caso).

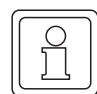

#### NOTA

Se si utilizzano motori di altri produttori è possibile inserire anche i relativi dati nella banca dati dei motori.

Modifica dei Generalmente se si usa la banca dati di Baumüller non si rilevano discrepanze tra la dati del motore scheda tecnica del motore e i valori acquisiti automaticamente dalla banca dati.

Nel caso si volessero modificare dei valori procedere nel seguente modo:

22 fare doppio clic su "Diagnosis" e poi su "Service" nell'albero del progetto. Nella finestra Service specificare, vicino a "Enable service operation": "Service" e concludere l'operazione premendo "Invio".

A questo punto è possibile modificare nei menu i dati che prima erano protetti dalla scrittura. Per ripristinare la protezione dalla scrittura specificare "off" invece di "Service". 23 Fare clic su "Motor" nell'albero del progetto.

Controllo dei dati 24 Nella finestra "Motor" e nella sottofinestra "synchronous motor" o "asynchronous del motore motor" sono riportati i dati e i parametri importanti del motore. Controllare i dati indicati.

| Back 🔿 🚮 🎇 🏦 🗛 🔻                      | 7 🔻 < 📕             | E 📲 🏂 Synchronous BAU             |   |
|---------------------------------------|---------------------|-----------------------------------|---|
|                                       |                     | Motor                             |   |
| Type and data                         |                     | Current data                      |   |
| Article number                        | 0                   | Nominal current 38,5              | A |
| Serial number                         | 0                   | Peak current 131,9                | A |
| Type code                             | DS 100 B 54 R       | Voltages                          |   |
| Motor type                            | Synchronous         | Nominal voltage 350.0             |   |
| with brake                            |                     | Brake voltage                     |   |
| Speed and torque data                 |                     |                                   |   |
| Nominal speed                         | 2000 rpm            | Protection 420                    |   |
| Nominal torque                        | 100.3 Nm            | 12 une constant 420               | , |
| Max. speed mechanical                 | 3000 rpm            |                                   |   |
| Max. drive speed                      | 3000 rpm            | Warning temperature 1             |   |
| Peak torque                           | 290.00 Nm           | Warning temperature 2             |   |
| Ke factor                             | 166.2 V             | Shutdown temperature              |   |
| Number of note pairs                  | 1000/min            | Temperature hysteresis            |   |
| Nominal power                         | 31.00 KW/           | I <sup>a</sup> t actual value 0,0 | % |
|                                       | 21,00               | Actual temperature no sensor      | C |
| Configuration                         |                     | Temperature smooth time 2,000     | ; |
| Motor rotating field C counterclockwi | se 📀 clockwise      | Temperature sensor type           |   |
| Read motor data from encoder          |                     | Con KTY Connector Power Unit      | ⊡ |
| H1 () torque direction                | H2 🦲 unit active    | H3 () current limit H4 () Error   |   |
| Baumüller WinBASS II                  | BM44 FW03 V1.09 121 | BM4412                            |   |

Figura 31: WinBASS II: Motor

Utilizzo della lista Se non si utilizza la banca dati di Baumüller si possono immettere i parametri del motore dei parametri anche con l'apposita lista.

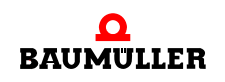

43

25 Fare clic sull'icona della lista dei parametri ≡nella barra delle icone.

| 🇱 BM44_FW03_V1.09_121 - [a04_Motor] - ProVisIT |       |          |               |
|------------------------------------------------|-------|----------|---------------|
| ←Zurück 🔿 🚮 🎇 🏦 🔺 🛡 🔻 🧼                        |       | Synchron | BAUMULI - Win |
|                                                | Motor |          |               |

Figura 32: WinBASS II: barra delle icone del motore

26 Fare clic su "Configuration motor" nella lista dei parametri.

| Para       | meterliste         |             |              | × |
|------------|--------------------|-------------|--------------|---|
| Nan        | ne Wert            | Min Max     | Beschreibung | ^ |
| ΞC         | evice type         |             |              |   |
| ± (        | Configuration Po   | wer Unit    |              |   |
| ⊞ (        | Configuration En   | coder       |              |   |
| ± (        | Configuration Mo   | otor <      |              |   |
| ⊞ (        | Configuration Op   | en Loop     |              |   |
| ± (        | configuration En   | coder emu   | lation       |   |
| ± (        | Configuration IO   | digital     |              |   |
| <u>ا</u> ا | Configuration IO   | analog      |              |   |
| ± (        | Configuration CA   | Nsync       |              |   |
| ± (        | Configuration BA   | \CI         |              |   |
| ± (        | Configuration Sy   | nchronizati | ion          |   |
| ⊞ (        | Configuration Filt | ter         |              |   |
| ± (        | Configuration Ap   | plication   |              |   |
| ΞT         | orque coupling     |             |              |   |
| ⊞ (        | Configuration Po   | wer Supply  | / Unit       |   |
| ΞC         | rive manager       |             |              |   |
| ΞN         | lainsmonitor       |             |              |   |
| ΞE         | Brake manager      |             |              |   |
| ΞC         | )ata set manage    | ement       |              | ~ |

Figura 33: WinBASS II: Parameter list

Descrivere i seguenti parametri del motore:

- Maximum speed mech. (P0072 Motor maximum speed mechanical)
- Number of pole pairs (P0065 Motor number of pole pairs)
- Rotating field (P0087 Motor rotating field)

Salvare i dati immessi.

27 Fare clic sull'icona "Data set management" nella barra delle icone.

| BM44_FW03_V1.09_121 - [a04_Motor] - ProVisIT |       |          |                          |
|----------------------------------------------|-------|----------|--------------------------|
| ← Zurück 🔿 🛕 🏥 🏦 🔺 🔻 🔻 🛷 🚍 🚍                 |       | Synchron | BAUMULI <sup>1</sup> Win |
|                                              | Motor |          |                          |

Figura 34: WinBASS II: barra delle icone del motore

| = Back 🔿 📩 👬 🏦 🛦 🔍 🐺 🧇         |                                | R)               | BAUMULLER |
|--------------------------------|--------------------------------|------------------|-----------|
|                                | Data set management            |                  |           |
| C                              | ommands upload / download data | sets             |           |
|                                | Data set status                | 0.K.             |           |
| PC                             | RAM                            | EEPROM           |           |
| Upload Download                | 12001                          |                  |           |
| ▲ <u> </u>                     | Ds1 Ds2                        | Ds1 Ds2          |           |
| Ds1 - Ds8                      |                                |                  |           |
| only Ds1                       |                                |                  |           |
| Jpload                         | Ds3 Ds4                        | Ds3 Ds4          |           |
| only retain data               |                                |                  |           |
|                                |                                |                  |           |
| Jownload                       | Ds5 Ds6                        | Ds5 Ds6          |           |
| complete parametrisation       |                                |                  |           |
| partial parametrisation        | De7 De9                        | Do7 Do9          |           |
| after download store in EEPROM | D21 D20                        | DS7 DS8          |           |
| Data compare                   | -Par-                          | -Par-            |           |
|                                | 1-999                          | 1-999            |           |
| EPROM Write count 53           | Save all                       |                  |           |
| oot data set 1                 | Load all                       | Delete EEPROM    |           |
| ctive data set 1               | All default values             |                  |           |
| ata set ID 0                   |                                |                  | 1         |
| bata set name                  |                                |                  |           |
| H1 torque direction H2         | hit active H3                  | current limit H4 | Error     |
| Baumüller WinBASS II BM// E    | EW/03 V/1 09 121               | 14412            | <u>p</u>  |

28 Fare clic sul pulsante "Save all" del Datensatz-Management.

Figura 35: WinBASS II: Data set management

29 Attendere che vicino a "Data set status" compaia: "o.k."

In questo modo il record di dati viene salvato nella EEPROM.

- 30 Collegare l'alimentazione del relè di protezione (se ne è presente uno).
- **31** Scollegare l'apparecchiatura dalla tensione di rete e di comando.
- 32 Collegare l'alimentazione del relè di protezione (se ne è presente uno).
- 33 Collegare il b maXX<sup>®</sup> all'alimentazione
  - (sia quella di rete che quella di comando).

Accendendo e spegnendo si verifica se le impostazioni causano avvertenze ed errori.

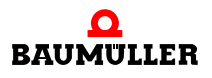

Ricerca della posizione di arresto Ora si deve cercare la posizione di arresto del motore.

- **34** Aprire l'albero del progetto e fare doppio clic prima su "Operating mode" e poi su "find notch position".
- 35 Fare clic sull'icona "Device manager dialogue".

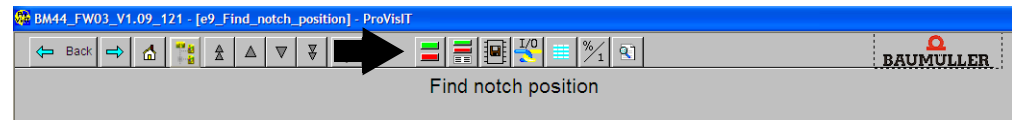

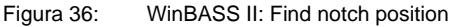

Compare anche la finestra "device manager dialogue".

| 🏶 BM44_FW03_V1.09_121 - [e9_Find_notch_po     | osition] - ProVisIT                   |                                                                                                    |                                  |
|-----------------------------------------------|---------------------------------------|----------------------------------------------------------------------------------------------------|----------------------------------|
| 🖙 Back 🔿 🚮 🎇 🏦 🔺 🛡                            | * 🔌 📑 🚍 🖳                             | 10 m 1/2 m 1/2 m 1 |                                  |
|                                               | Find note                             | h position                                                                                                    |                                  |
|                                               | Start                                 | Stop Status Stop (4) Search f                                                                                                    | or notch position is not started |
| Mode <b>(1)</b>                               | Method 0                              | Notch position 127.6                                                                                                    | (6)                              |
| Max. drive current                            | 2,5 A                                 | Prive manager (2)<br>Find notch position (2)<br>Find notch position (2)<br>switch on prohibited 1<br>Quit Errors                                                                                                    |                                  |
| H1 ) torque direction<br>Baumüller WinBASS II | H2 unit active<br>BM44_FW03_V1.09_121 | H3 (5)<br>H3 H3 H3 H3 H3 H3 H3 H3 H3 H3 H3 H3 H3 H                                                                                                    | H4 🌒 Error                       |

Figura 37: WinBASS II: Find notch position: Device manager

36 In "mode" selezionare il metodo 0 (1).

37 Scegliere "Find notch position" nell'elenco a scorrimento (2).

# AVVERTENZA (WARNING)

La mancata osservanza di questa avvertenza di pericolo **può avere** le seguenti conseguenze:

• gravi lesioni personali • morte

Pericolo di **reazione meccanica.** Se il motore non ruota liberamente, sia il motore che i componenti ad esso collegati possono danneggiarsi o essere distrutti.

Accertarsi che durante la messa in servizio il motore possa ruotare liberamente.

38 Attivare l'abilitazione degli impulsi e la disattivazione dell'arresto rapido.39 Fare clic su "Start" (3).

%

%

ms

40 Attendere finché nel campo (4) non compare il testo: "Notch position was found".

- 41 Fare clic su "Off" (5).
- 42 Verificare se il valore misurato corrisponde a quello previsto (6) (nei motori Baumüller: resolver: 330° + 5°, seno-coseno: 240° ± 5°).
- 43 Disattivare l'abilitazione degli impulsi e la disattivazione dell'arresto rapido.

In questo modo si concludono le operazioni di parametrizzazione dell'esempio di messa in servizio. Per accertarsi che il funzionamento sia regolare si può far ruotare brevemente il motore.

#### Prima rotazione del motore

44 Tornare all'albero del progetto.

45 Fare doppio clic su: "Setpoint generators".

46 Fare clic su: "Ramp function generator". BM44\_FW03\_V1.09\_121 - [c1\_Ramp\_function\_gen] - ProVisIT ← Zurück 🔿 🚮 🎇 🏦 🔺 🔻 🐳 BAUMULL Hochlaufgeber Hochlauf- und Rücklauf-Rampen-Erzeugung Sperre - Ausgang fest auf 0 setzen Status HLG gestoppt Modus Sperrung negativer Sollwerte Stop - Ausgangswert einfrieren Sperrung positiver Sollwerte - Ausgang über Rampe auf 0 setzen Null Invertierung des Eingangswertes Haltzeit bezieht sich auf Sollwert Verfahrprofil 💿 Trapez S-Kurve inaktiv Ausgang 0.00 Eingang (1) i) 5,00 Drehzahl-Stellgröße 0,00 Sollwert-Erreicht-Band 0.00 %

s Rücklaufzeit

Gerät eingeschaltet

BM44\_FW03\_V1.09\_121

s S-Kurvenrücklaufzeit

0,10

0.00 0.00

нз 🔘

BM4412

ls Verschliff

ls

0

H4 🔘 Fehle

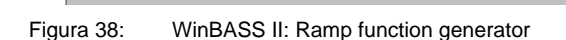

Hochlaufzeit

nüller WinBASS I

S-Kurvenhochlaufzeit

0,10

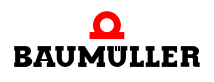

47 Immettere i valori nei seguenti campi di immissione:

- (Hochlaufgeber-)Eingang (1)
- Specificare il valore "10". Confermare premendo Invio.

48 Se è stata chiusa la finestra "Drive manager" : fare clic sull'icona "Drive manager".

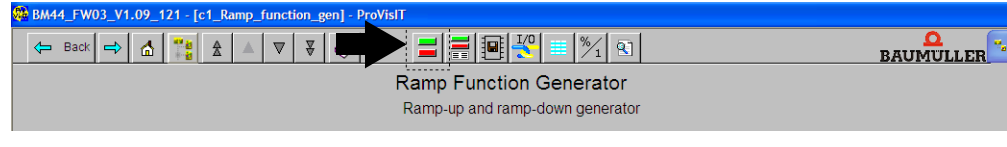

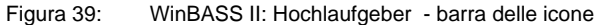

Compare anche la finestra "Device manager dialogue".

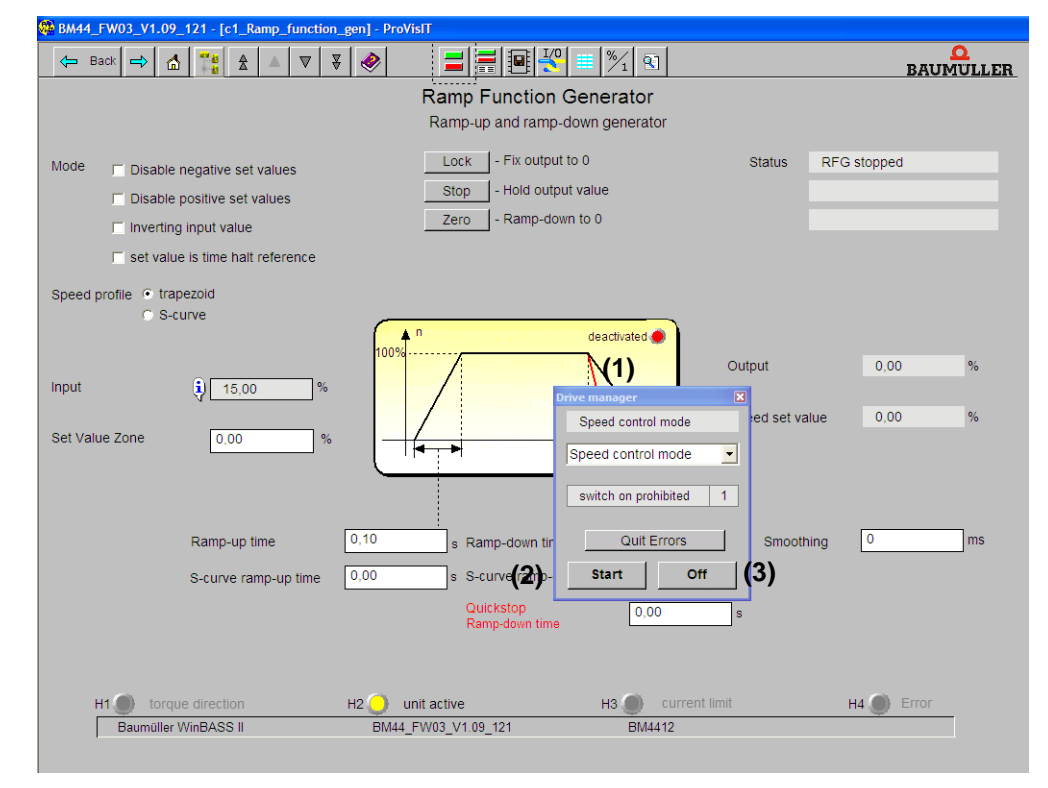

Figura 40: WinBASS II: Ramp function generator

**49** Selezionare il modo operativo "Speed control mode" nell'elenco (1) a scorrimento della finestra di dialogo Antriebsmanager.

- 50 Attivare l'abilitazione degli impulsi e la disattivazione dell'arresto rapido.
- 51 Selezionare il pulsante "Start" (2) nel menu della finestra di dialogo "Drive manager".

Ora il motore dovrebbe girare con il 10 % del numero massimo di giri.

**52** Fare clic sul pulsante "Stop" (3) nel menu della finestra di dialogo "Drive manager". Il motore si ferma.

53 Disattivare l'abilitazione degli impulsi e la disattivazione dell'arresto rapido.

Salvataggio del<br/>record di datiOra si deve salvare il record di dati creato.54 Fare clic sull'icona "Data set management" nella barra delle icone.

| BM44_FW03_V1.09_121 - [b3_Data_set_management] - ProVisIT |  |  |  |
|-----------------------------------------------------------|--|--|--|
|                                                           |  |  |  |
| Data set management                                       |  |  |  |

Figura 41: WinBASS II: Data set management - barra delle icone

55 Fare clic sul pulsante "Save all" del "Data set management".

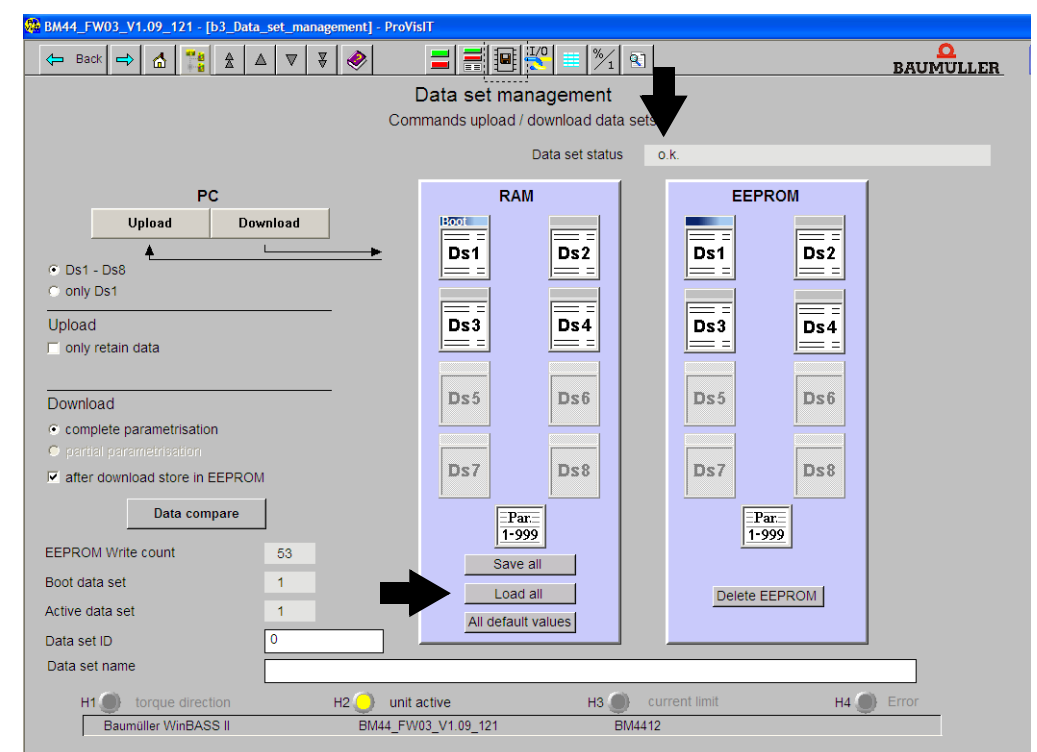

Figura 42: WinBASS II: Data set management

56 Attendere che vicino a "Data set status" compaia: "o.k."

In questo modo il record di dati viene salvato nella EEPROM.

Spegnimento dell'azionamento

La messa in servizio si conclude con lo spegnimento dell'azionamento.

- **57** Scollegare l'alimentazione del relè di protezione (se ne è presente uno).
  - **58** Scollegare l'apparecchiatura dalla tensione di rete e di comando mediante gli appositi elementi di commutazione.

La messa in servizio si è conclusa correttamente.

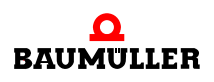

# 6.5 Esecuzione della messa in servizio

# **FUNZIONAMENTO**

Il presente capitolo descrive il funzionamento dell'apparecchiatura e spiega come utilizzarla mentre è in funzione.

### 7.1 Segnali di abilitazione

Questi segnali devono avere un livello di 24 V (CC) ed essere presenti e attivi nei morsetti X3-4 e X3-5 (▶figura 16⊲ a pagina 28).

AbilitazioneDurante l'esercizio il segnale "Abilitazione impulsi" deve essere sempre presente perchéimpulsil'apparecchiatura fornisca potenza.

Arresto rapido II segnale "Arresto rapido" va disattivato solo se è necessario arrestare l'impianto/ l'apparecchiatura nel modo più rapido possibile.

Durante l'esercizio deve essere attivo perché l'apparecchiatura fornisca potenza.

#### 7.2 Frequenza di accensione

Non accendere e spegnere l'apparecchiatura in modo indiscriminato. Tra due accensioni successive deve sempre trascorrere del tempo in modo da proteggere le apparecchiature e i fusibili.

# ΝΟΤΑ

• Se, dopo aver spento l'apparecchiatura, si ripristina la tensione di alimentazione, è importante attenersi ai tempi di attesa prescritti.

Per le apparecchiature **BM441X** e **BM442X** vale quanto segue: fra due accensioni successive si deve attendere almeno **1 minuto** prima di riaccendere l'apparecchiatura. Se la si riaccende prima se ne diminuisce la durata in servizio.

Per le apparecchiature BM443X, BM444X, BM445X, BM446X e BM447X vale quanto segue: non è necessario far trascorrere un tempo di attesa.

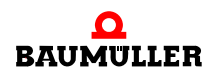

# 7.3 Elementi di segnalazione - LED

#### BM44XX - XXX - XX0XX e BM44XX - XXX - XX1XX

Sul lato anteriore dell'apparecchiatura si trovano 4 LED (da H1 a H4) che forniscono informazioni sullo stato operativo e vengono emulati anche in WinBASS II.

BM44XX - XXX - XX2XX

Sul lato anteriore dell'apparecchiatura si trovano 6 LED. I due LED in alto (UH1 e UH2) possono essere programmati. I 4 LED in basso (da H1 a H4) danno informazioni sullo stato operativo e vengono emulati anche in WinBASS II.

La Þfigura 164 a pagina 28 indica la posizione degli elementi di segnalazione.

#### 7.3.1 Stato operativo (H1, H2)

I due LED in alto (H1 e H2) indicano come sta funzionando l'apparecchiatura .

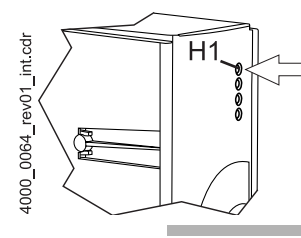

verde: motore in rotazione, direzione del momento torcente 1. arancione: motore in rotazione, direzione del momento torcente 2.

#### ΝΟΤΑ

Il LED H1 non è utilizzabile come indicatore del senso di rotazione. Indica unicamente le direzioni del momento torcente.

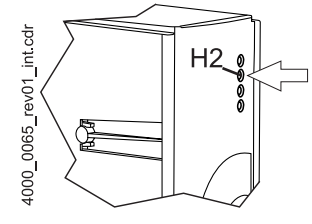

verde: abilitazione impulsi II motore riceve corrente dall'unità di potenza.

arancione: power ON, l'apparecchiatura è pronta per il funzionamento. Se durante il funzionamento il LED diventa arancione significa che manca l'abilitazione degli impulsi oppure

che è stato attivato l'arresto rapido.

Lampeggio alternato verde/arancione:

Impulsi abilitati per la configurazione dei campi nelle macchine asincrone.

Ancora nessuna abilitazione per la configurazione del momento torcente.

verde con brevi lampeggi in arancione oppure arancione con brevi lampeggi in verde

salvataggio nella EEPROM attivo,

se possibile evitare di spegnere l'apparecchiatura in questa fase.

#### 7.3.2 Limite di corrente (H3)

Il terzo LED (H3) indica se è stato raggiunto il limite di corrente.

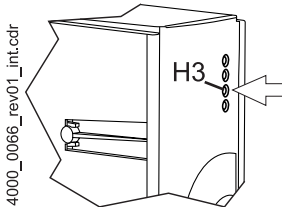

rosso: è stato raggiunto il limite di corrente impostato per il regolatore.
 Modificare l'applicazione o non intervenire.

# 7.3.3 Errore (H4)

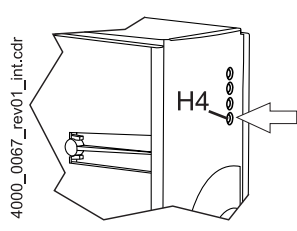

LED spento: i dispositivi interni di sorveglianza non hanno rilevato errori.

rosso stabile: errore.

• Eliminare l'errore con il programma operativo WinBASS II. Per maggiori informazioni consultare ⊳ Ricerca ed eliminazione dei guasti∢ da pagina 55.

rosso lampeggiante: avvertenza.

O Le avvertenze vengono visualizzate nella gestione azionamenti del programma operativo WinBASS II e non influiscono sul funzionamento dell'apparecchiatura. Per maggiori informazioni consultare ▷Ricerca ed eliminazione dei guasti

#### 7.3.4 Display

Nella modalità normale il display a 7 segmenti indica lo stato operativo, in caso di errore visualizza il numero dell'errore.

| Indicazio<br>ne | Stato                           | Significato                                                                                                    |
|-----------------|---------------------------------|----------------------------------------------------------------------------------------------------|
| 0               | Non pronto per<br>l'accensione  | Fase di inizializzazione, impulsi bloccati.                                                                                     |
| 1               | Blocco dell'accensione          | Impulsi bloccati, inizializzazione conclusa senza errori.                                                                       |
| 2               | Pronto per l'accensione         | Impulsi bloccati                                                                                                    |
| 3               | Acceso                          | Impulsi abilitati per la configurazione dei campi nelle macchine asincrone, ancora nessuna configurazione del momento torcente. |
| 4               | Funzionamento abilitato         | Impulsi abilitati, funzione dell'azionamento abilitata.                                                                         |
| 5               | Blocco del funzionamento attivo | Impulsi abilitati, frenatura attiva                                                                                             |
| 6               | Messa fuori servizio attiva     | Impulsi abilitati, frenatura attiva                                                                                             |
| 7               | Arresto rapido attivo           | Impulsi abilitati, frenatura attiva                                                                                             |
| E               | Reazione ai guasti attiva       | Impulsi abilitati, frenatura attiva                                                                                             |
| F               | Guasto                          | Impulsi bloccati, stato di errore<br>Sul display compare il numero dell'errore.                                                 |

Gli stati degli azionamenti sono descritti nel capitolo "Device manager" del manuale dei parametri 5.03039.

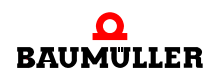

Nello stato di guasto il display visualizza i numeri degli errori. Vengono visualizzati solo gli errori che determinano o hanno determinato una reazione nell'azionamento. Quelli che non danno luogo a reazioni o avvertenze non vengono indicati.

Prima del numero dell'errore viene visualizzata una "F" per circa 1,5 s, quindi compare il codice dell'errore di tre cifre. Ogni cifra viene visualizzata per circa 0,8 s seguita da una breve pausa. Se sono presenti altri errori, vengono visualizzati con la stessa modalità. Dopo che sono stati visualizzati tutti gli errori il procedimento si ripete.

Esempio: si sono verificati gli errori 125 e 91:

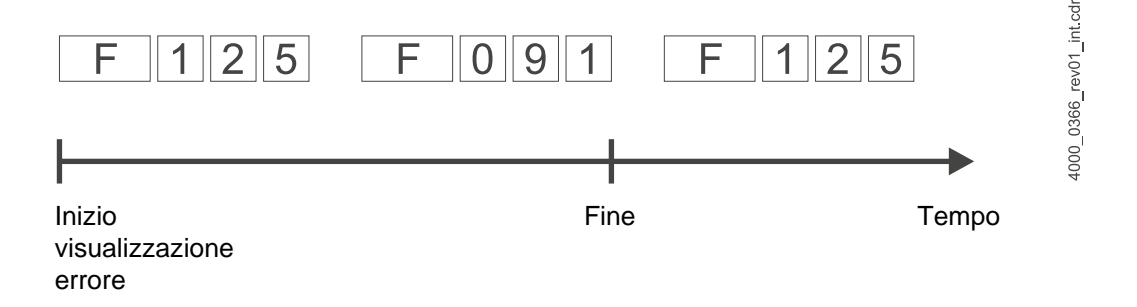

Quando, dopo l'installazione elettrica, si allaccia l'apparecchiatura alla rete e all'alimentazione a 24 V, si devono almeno accendere i LED e il display a 7 segmenti deve indicare uno stato.

# **RICERCA ED ELIMINAZIONE DEI GUASTI**

# 8.1 Individuazione degli errori

Qui di seguito sono riportate informazioni sui guasti e sui relativi messaggi di errore. I guasti possono avere una causa meccanica o elettrica. Le apparecchiature della serie b maXX<sup>®</sup> 4400 segnalano lo stato di errore accendendo il LED rosso H4, l'ultimo in basso sul lato anteriore. Inoltre il display a 7 segmenti, sempre sul davanti dell'apparecchiatura, visualizza il numero dell'errore. In base a tale numero si può risalire al messaggio di errore consultando l'elenco fornito nel presente manuale. Il messaggio viene inoltre visualizzato nel software operativo WinBASS II:

• avviare il programma WinBASS II (se non è già aperto).

Per cercare in WinBASS II il messaggio di errore contrassegnato con "Error":

- aprire un elenco nell'albero del progetto facendo clic sul + prima di "Management".
- Selezionare "Device manager" dall'elenco.

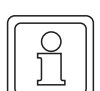

#### ΝΟΤΑ

Se non si riesce ad avviare il motore nonostante il LED rosso H4 sia spento e il LED verde H2 sia acceso, verificare la parametrizzazione del b maXX<sup>®</sup> 4400 in base alla lista dei parametri di WinBASS II.

Sono ad es. possibili i seguenti errori: limite di momento torcente impostato = 0 o posizione di arresto errata (vedere anche il manuale dei parametri del b ma $XX^{(R)}$  4400).

Se non si accende alcun LED sul lato anteriore dell'apparecchiatura controllare l'alimentazione a 24 V.

# 8.2 Gestione degli errori

La base per la gestione degli errori nelle apparecchiature b maXX<sup>®</sup> è costituita dai messaggi di errore, che vengono definiti anche "elenchi degli errori". Quando si verifica un guasto WinBASS II visualizza il corrispondente messaggio di errore nel menu "Device manager" e l'utente ne può leggere il significato nell'elenco degli errori.

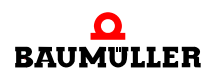

#### 8.2.1 Conferma degli errori

Se si accende il LED di errore rosso significa che è presente almeno un errore. Una possibile reazione consiste nel "confermare" l'errore in WinBASS II, operazione con la quale si comunica all'apparecchiatura di aver preso atto dell'errore, di averlo eliminato o di volerlo ignorare. La conferma determina il reset di tutti gli errori. Non è possibile confermare gli errori singolarmente. In seguito alla conferma l'errore viene cancellato, sempre che la situazione lo consenta.

| Antriebsmanager   |   | ×        |
|-------------------|---|----------|
| Drehzahlregelung  |   |          |
| Drobzoblyggolung  |   | ٦Ľ       |
| Drenzaniregelung  |   | <u> </u> |
| Einschaltsperre   | 1 | rev03    |
| Fehler quittieren |   | 0070     |
| Start Aus         |   | 4000     |

#### 8.2.2 Parametri di errore - messaggi di errore (elenco degli errori) - reazioni agli errori

Qui di seguito sono elencati i messaggi di errore disponibili. I messaggi vengono visualizzati nella finestra "Drive manager" di WinBASS II. La casella di riepilogo "Messages" riporta i nomi (abbreviati) degli errori; per gli errori Hiperface<sup>®</sup> viene indicato anche il componente dell'apparecchiatura, il numero (non per gli errori secondo la specifica Hiperface<sup>®</sup>) e, dopo i due punti, il significato, ad es. "ErroreMotore 96: Cortocircuito del sensore termico". Per gli errori Hiperface<sup>®</sup> ad es.: "Comunicazione encoder 1: Errore di parità".

#### Errori del processore P0201

| N. di errore | Significato                                         | Reazione | Eliminazione dell'errore                    |
|--------------|-----------------------------------------------------|----------|---------------------------------------------|
| 0            | Riservato                                           |          |                                             |
| 1            | Errore di watchdog                                  | IS       | Avviare nuovamente b maXX <sup>®</sup> 4400 |
| 2            | Si è verificato un interrupt errato o<br>imprevisto | IS       | Avviare nuovamente b maXX <sup>®</sup> 4400 |
| 3            | Interrupt NMI / errore di bus                       | IS       | Avviare nuovamente b maXX <sup>®</sup> 4400 |
| 4 15         | Riservato<br>Non utilizzato = 0                     |          |                                             |

| N. di errore | Significato                      | Reazione | Eliminazione dell'errore                                                                                               |
|--------------|----------------------------------|----------|----------------------------------------------------------------------------------------------------|
| 16           | Errore di boot                   | IS       | Avviare nuovamente b maXX <sup>®</sup> 4400                                                                            |
| 17           | Errore software                  | IS       | Avviare nuovamente b maXX <sup>®</sup> 4400                                                                            |
| 18           | Configurazione del time slicing  | IS       | Avviare nuovamente b maXX <sup>®</sup> 4400                                                                            |
| 19           | Errore di tempo nel time slicing | IS       | Avviare nuovamente b maXX <sup>®</sup> 4400;<br>modificare la configurazione del sistema<br>operativo con time slicing |
| 20           | 1 = memoria piena                | IS       | Avviare nuovamente b maXX <sup>®</sup> 4400                                                                            |
| 21           | Codice di errore non valido      | IS       | Avviare nuovamente b maXX <sup>®</sup> 4400                                                                            |
| 22           | Codice di avvertenza non valido  | IS       | Avviare nuovamente b maXX <sup>®</sup> 4400                                                                            |
| 23           | Versione FPGA errata             | IS       | Rivolgersi alla ditta Baumüller                                                                                        |
| 24 31        | Riservato<br>Non utilizzato = 0  |          |                                                                                                    |

### Errori del sistema operativo P0202

# Errori di comunicazione Proprog P203

| N. di errore | Significato                                                 | Reazione    | Eliminazione dell'errore                              |
|--------------|-------------------------------------------------------------|-------------|-------------------------------------------------------|
| 32           | Timeout di protocollo                                       | Impostabile | Avviare nuovamente b maXX <sup>®</sup>                |
| 33           | Struttura del protocollo                                    | Impostabile | Avviare nuovamente b maXX®                            |
| 34           | Tipo di modulo errato                                       | Impostabile | Rivolgersi alla ditta Baumüller                       |
| 35           | Troppi dati nel telegramma                                  | Impostabile | Rivolgersi alla ditta Baumüller                       |
| 36           | Troppo pochi dati nel telegramma                            | Impostabile | Rivolgersi alla ditta Baumüller                       |
| 37           | Operando non valido                                         | Impostabile | Rivolgersi alla ditta Baumüller                       |
| 38           | Tipo di memory non valido                                   | Impostabile | Testare la RAM                                        |
| 39           | Indirizzo dell'operando non valido                          | Impostabile | Specificare un indirizzo valido                       |
| 40           | Valore inferiore al valore minimo                           | Impostabile | Verificare il record di dati e modificarlo            |
| 41           | Valore superiore al valore massimo                          | Impostabile | Verificare il record di dati e modificarlo            |
| 42           | Parametro protetto in scrittura                             | Impostabile | Verificare il record di dati e modificarlo            |
| 43           | Parametro non sovrascrivibile nello stato operativo attuale | Impostabile | Controllare lo stato operativo e la parametrizzazione |

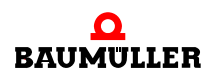

| N. di errore | Significato                                   | Reazione    | Eliminazione dell'errore                                           |
|--------------|-----------------------------------------------|-------------|--------------------------------------------------------------------|
| 44           | Valore del parametro non valido               | Impostabile | Specificare un valore valido                                       |
| 45           | Errore di comunicazione<br>WinBASS↔regolatore | Impostabile | Ripristinare il collegamento o impostare a 0 il<br>parametro P0290 |
| 46 47        | Riservato<br>Non utilizzato = 0               |             |                                                                    |

#### Errori nei moduli funzione o nei moduli opzionali P0204

| N. di errore | Significato                                             | Reazione  | Eliminazione dell'errore                            |
|--------------|---------------------------------------------------------|-----------|-----------------------------------------------------|
| 48           | Errore nel                                              | Errore di | Vedere ▶Errori dei moduli funzione da A ad E da     |
|              | modulo funzione A                                       | livello 3 | P0240 a P0244⊲ a pagina 73 <b>(= terzo livello)</b> |
| 49           | Errore nel                                              | Errore di | Vedere ►Errori dei moduli funzione da A ad E da     |
|              | modulo funzione B                                       | livello 3 | P0240 a P0244⊲ a pagina 73 <b>(= terzo livello)</b> |
| 50           | Errore nel                                              | Errore di | Vedere ►Errori dei moduli funzione da A ad E da     |
|              | modulo funzione C                                       | livello 3 | P0240 a P0244⊲ a pagina 73 <b>(= terzo livello)</b> |
| 51           | Errore nel                                              | Errore di | Vedere ▶Errori dei moduli funzione da A ad E da     |
|              | modulo funzione D                                       | livello 3 | P0240 a P0244⊲ a pagina 73 <b>(= terzo livello)</b> |
| 52           | Errore nel                                              | Errore di | Vedere ▶Errori dei moduli funzione da A ad E da     |
|              | modulo funzione E                                       | livello 3 | P0240 a P0244⊲ a pagina 73 <b>(= terzo livello)</b> |
| 53           | Errore nel                                              | Errore di | Vedere ▶Errori dei moduli opzionali da G a Mda      |
|              | modulo opzionale G                                      | livello 3 | P0245 a P0250⊲ a pagina 74 <b>(= terzo livello)</b> |
| 54           | Errore nel                                              | Errore di | Vedere ▶Errori dei moduli opzionali da G a Mda      |
|              | modulo opzionale H                                      | livello 3 | P0245 a P0250⊲ a pagina 74 <b>(= terzo livello)</b> |
| 55           | Errore nel                                              | Errore di | Vedere ▶Errori dei moduli opzionali da G a Mda      |
|              | modulo opzionale J                                      | livello 3 | P0245 a P0250⊲ a pagina 74 <b>(= terzo livello)</b> |
| 56           | Errore nel                                              | Errore di | Vedere ▶Errori dei moduli opzionali da G a Mda      |
|              | modulo opzionale K                                      | livello 3 | P0245 a P0250⊲ a pagina 74 <b>(= terzo livello)</b> |
| 57           | Errore nel                                              | Errore di | Vedere ▶Errori dei moduli opzionali da G a Mda      |
|              | modulo opzionale L                                      | livello 3 | P0245 a P0250⊲ a pagina 74 <b>(= terzo livello)</b> |
| 58           | Errore nel                                              | Errore di | Vedere ▶Errori dei moduli opzionali da G a Mda      |
|              | modulo opzionale M                                      | livello 3 | P0245 a P0250⊲ a pagina 74 <b>(= terzo livello)</b> |
| 59           | Timeout durante l'attesa del segnale<br>RST dagli slave | IS        | Eseguire un nuovo avvio                             |

| N. di errore | Significato                                                 | Reazione    | Eliminazione dell'errore                                                                              |
|--------------|-------------------------------------------------------------|-------------|----------------------------------------------------------------------------------------------------|
| 60           | Errore CRC nella<br>trasmissione SPI modulo ► regolatore    | Impostabile | L'errore indica che sono presenti gravi disturbi<br>EMC; ridurli.<br>Rivolgersi alla ditta Baumüller. |
| 61           | Errore CRC nella<br>trasmissione SPI<br>regolatore ► modulo | Impostabile | L'errore indica che sono presenti gravi disturbi<br>EMC; ridurli.<br>Rivolgersi alla ditta Baumüller. |
| 62 63        | Riservato<br>Non utilizzato = 0                             |             |                                                                                                    |

# Errori dell'alimentazione di rete P0202

| N. di errore | Significato                     | Reazione    | Eliminazione dell'errore                                                                |
|--------------|---------------------------------|-------------|-----------------------------------------------------------------------------------------|
| 64           | Guasto di rete                  | Impostabile | Ripristinare il collegamento con la rete di<br>alimentazione                            |
| 65           | Mancanza di fase                | IS          | Controllare che tutte le fasi siano collegate<br>correttamente e che conducano tensione |
| 66           | Sottotensione della rete        | IS          | Accertarsi che siano state rispettate le specifiche della rete (vedere i dati tecnici)  |
| 67           | Sovratensione della rete        | IS          | Accertarsi che siano state rispettate le specifiche della rete (vedere i dati tecnici)  |
| 68           | Sottotensione 24 V              | IS          | Accertarsi che siano state rispettate le specifiche della rete (vedere i dati tecnici)  |
| 68 79        | Riservato<br>Non utilizzato = 0 |             |                                                                                         |

# Errori dell'unità di potenza P0206

| N. di errore | Significato                                                         | Reazione | Eliminazione dell'errore                                                                                                    |
|--------------|---------------------------------------------------------------------|----------|----------------------------------------------------------------------------------------------------|
| 80           | Errore di comunicazione secondo la specifica Hiperface <sup>®</sup> | IS       | Vedere ▶Errori dell'interfaccia seriale dell'unità<br>di potenza P0233⊲ a pagina 69<br>(= terzolivello)                                         |
| 81           | Temperatura del dissipatore di calore                               | IS       | Far raffreddare l'apparecchiatura e/o ridurre il carico                                                                                         |
| 82           | Sovratensione Uci                                                   | IS       | Ridurre la tensione del circuito intermedio                                                                                                    |
| 83           | Sovracorrente                                                       | IS       | Ridurre il carico e verificare le impostazioni del regolatore di corrente, il cablaggio e il motore                                             |
| 84           | Corrente di terra                                                   | IS       | Verificare l'installazione dell'apparecchiatura (a<br>partire da b maXX <sup>®</sup> 443x) e controllare il<br>collegamento di terra del motore |

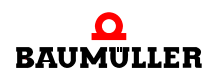

| N. di errore | Significato                                         | Reazione | Eliminazione dell'errore                                                                             |
|--------------|-----------------------------------------------------|----------|----------------------------------------------------------------------------------------------------|
| 85           | Sovratemperatura interna delle apparecchiature      | IS       | Accertarsi che la ventilazione<br>dell'apparecchiatura sia sufficiente                               |
| 86           | Rottura del conduttore del sensore termico          | IS       | Far riparare l'apparecchiatura                                                                       |
| 87           | Relè di protezione disattivato (guasto)             | IS       | Controllare il relè di protezione, sostituirlo con un<br>nuovo relè                                  |
| 88           | Cortocircuito dei ponticelli                        | IS       | Eseguire un nuovo avvio Se il messaggio<br>ricompare utilizzare una nuova cassetta del<br>regolatore |
| 89           | Unità di potenza non pronta per il<br>funzionamento | IS       | Fare in modo che l'unità di potenza sia pronta<br>per il funzionamento                               |
| 90           | Mancanza di fase                                    | IS       | Verificare che tutte le fasi siano collegate<br>correttamente e che conducano tensione               |
| 91           | Guasto di rete                                      | IS       | Ripristinare l'alimentazione di rete                                                                 |
| 92           | Sottotensione della rete                            | IS       | Accertarsi che siano state rispettate le specifiche della rete (v. dati tecnici)                     |
| 93           | Sovratensione della rete                            | IS       | Accertarsi che siano state rispettate le specifiche della rete (v. dati tecnici)                     |
| 94           | Sottotensione Uci                                   | IS       | Verificare i collegamenti di potenza                                                                 |
| 95           | Riservato<br>Non utilizzato = 0                     |          |                                                                                                    |

# Errori del motore P0207

| N. di errore | Significato                                                 | Reazione    | Eliminazione dell'errore                                                                                                    |
|--------------|-------------------------------------------------------------|-------------|----------------------------------------------------------------------------------------------------|
| 96           | Cortocircuito del sensore termico<br>(Tm <= -30 °C)         | Impostabile | Eliminare il cortocircuito del sensore termico                                                                                  |
| 97           | Sensore termico - motore non<br>collegato<br>(Tm > +300 °C) | Impostabile | Riparare la rottura del conduttore nel cavo del<br>sensore termico                                                              |
| 98           | Sovratemperatura del motore                                 | IS          | Eliminare la sovratemperatura mediante raffreddamento o riduzione del carico                                                    |
| 99           | Errore I <sup>2</sup> t > 100%                              | IS          | Lasciare l'azionamento nello stato di blocco<br>finché il valore istantaneo l <sup>2</sup> t non scende al di<br>sotto del 100% |
| 100 111      | Riservato<br>Non utilizzato = 0                             |             |                                                                                                    |

| N. di errore | Significato                                                                                 | Reazione        | Eliminazione dell'errore                                                                                              |
|--------------|---------------------------------------------------------------------------------------------|-----------------|----------------------------------------------------------------------------------------------------|
| 112          | Errore di comunicazione<br>(specifica Hiperface®)                                           | IS              | Vedere Encoder 1 (Hiperface®) P0234<br>(= terzolivello)                                                               |
| 113          | Riservato                                                                                   |                 |                                                                                                    |
| 114          | Errore di sovrascrittura<br>dei dati di posizione dell'encoder                              | IS              | Eseguire nuovamente il comando. Se l'errore si ripete rivolgersi a Baumüller Nürnberg GmbH.                           |
| 115          | Rottura del conduttore nell'encoder 1                                                       | IS              | Riparare la rottura del conduttore dell'encoder<br>1 o verificare la funzione dei conduttori del<br>cavo dell'encoder |
| 116          | Fuorigiri dell'encoder 1                                                                    | IS              | Verificare il numero di giri ammesso per<br>l'encoder 1                                                               |
| 117          | Superamento del limite massimo di ampiezza                                                  | IS              | Utilizzare un altro encoder                                                                                           |
| 118          | Tipo di encoder sconosciuto                                                                 | IS              | Accertarsi che sia stato collegato il tipo di<br>encoder corretto o utilizzarne uno diverso                           |
| 119          | Campo dei dati motore non valido                                                            | IS              | Utilizzare un altro encoder                                                                                           |
| 120          | Dati motore non validi                                                                      | IS              | Utilizzare un altro encoder                                                                                           |
| 121          | Errore di salvataggio dei dati motore                                                       | IS              | Utilizzare un altro encoder                                                                                           |
| 122          | Dati motore protetti in scrittura<br>(solo per i motori non BM)                             | IS              | Utilizzare un altro encoder                                                                                           |
| 123          | Errore di angolo di campo                                                                   | IS              | Verificare la schermatura del cavo dell'encoder                                                                       |
| 124          | Encoder senza rilevamento della temperatura                                                 | Impostabil<br>e | Utilizzare un modulo encoder con rilevamento della temperatura                                                        |
| 125          | Capacità di memoria dell'encoder<br>troppo piccola per la targhetta<br>elettronica del tipo | Impostabil<br>e | Utilizzare un altro encoder con più memoria                                                                           |
| 126 127      | Riservato<br>Non utilizzato = 0                                                             |                 |                                                                                                    |

#### Errori dell'encoder 1 P0208

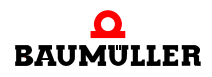

# Errori dell'encoder 2 P0209

| N. di errore | Significato                                                                                 | Reazione    | Eliminazione dell'errore                                                                                              |
|--------------|---------------------------------------------------------------------------------------------|-------------|----------------------------------------------------------------------------------------------------|
| 128          | Errore di comunicazione<br>(specifica Hiperface®)                                           | IS          | Vedere Encoder 2 (Hiperface®) P0235<br>(= terzo livello)                                                              |
| 129          | Riservato                                                                                   |             |                                                                                                    |
| 130          | Errore di sovrascrittura<br>dei dati di posizione dell'encoder                              | IS          | Eseguire nuovamente il comando. Se l'errore si ripete rivolgersi a Baumüller Nürnberg GmbH.                           |
| 131          | Rottura del conduttore nell'encoder 2                                                       | IS          | Riparare la rottura del conduttore dell'encoder<br>2 o verificare la funzione dei conduttori del<br>cavo dell'encoder |
| 132          | Fuorigiri dell'encoder 2                                                                    | IS          | Verificare il numero di giri ammesso per<br>l'encoder 2                                                               |
| 133          | Superamento del limite massimo di ampiezza                                                  | IS          | Utilizzare un altro encoder                                                                                           |
| 134          | Tipo di encoder sconosciuto                                                                 | IS          | Accertarsi che sia stato collegato il tipo di encoder corretto o utilizzarne uno diverso                              |
| 135          | Campo dei dati motore non valido                                                            | IS          | Utilizzare un altro encoder                                                                                           |
| 136          | Dati motore non validi                                                                      | IS          | Utilizzare un altro encoder                                                                                           |
| 137          | Errore di salvataggio dei dati motore                                                       | IS          | Utilizzare un altro encoder                                                                                           |
| 138          | Dati motore protetti in scrittura<br>(non per i motori BM)                                  | IS          | Utilizzare un altro encoder                                                                                           |
| 139          | Errore di angolo di campo                                                                   | IS          | Verificare la schermatura del cavo dell'encoder                                                                       |
| 140          | Encoder senza rilevamento della temperatura                                                 | Impostabile | Utilizzare un modulo encoder con rilevamento della temperatura                                                        |
| 141          | Capacità di memoria dell'encoder<br>troppo piccola per la targhetta<br>elettronica del tipo | Impostabile | Utilizzare un altro encoder con più memoria                                                                           |
| 142 143      | Riservato<br>Non utilizzato = 0                                                             |             |                                                                                                    |

| N. di errore | Significato                                                                                  | Reazione | Eliminazione dell'errore                                                                   |
|--------------|----------------------------------------------------------------------------------------------|----------|--------------------------------------------------------------------------------------------|
| 144          | Posizione assoluta dell'encoder 1 sconosciuta                                                | IS       | Utilizzare un altro encoder                                                                |
| 145          | Posizione assoluta dell'encoder 2 sconosciuta                                                | IS       | Utilizzare un altro encoder                                                                |
| 146          | Manca il modulo encoder 1                                                                    | IS       | Accertarsi che sia stato inserito l'encoder<br>corretto nello slot A                       |
| 147          | Manca il modulo encoder 2                                                                    | IS       | Verificare che sia stato inserito l'encoder<br>corretto nello slot B                       |
| 148          | Manca il modulo encoder per il salvataggio dei valori di misura                              | IS       | Installare il modulo encoder                                                               |
| 149          | Nel resolver non è possibile effettuare il salvataggio dei valori di misura                  | IS       | Utilizzare un encoder seno-coseno o un encoder incrementale                                |
| 150          | Impossibile effettuare il triggeraggio<br>perché l'encoder non è incrementale                | IS       | Per questa opzione utilizzare un encoder incrementale                                      |
| 151          | Manca il modulo di I/O digitale                                                              | IS       | Installare il modulo di I/O digitale                                                       |
| 152          | Il modulo di emulazione dell'encoder<br>incrementale manca ma è necessario                   | IS       | Installare il modulo di emulazione<br>dell'encoder incrementale                            |
| 153          | Il modulo encoder 1 per la simulazione<br>dell'encoder incrementale manca ma è<br>necessario | IS       | Installare un modulo encoder nello slot A                                                  |
| 154          | Il modulo encoder 2 per la simulazione<br>dell'encoder incrementale manca ma è<br>necessario | IS       | Installare un modulo encoder nello slot B                                                  |
| 155          | Errore di inizializzazione del modulo di emulazione dell'encoder incrementale                | IS       | Avviare nuovamente il sistema                                                              |
| 156          | Il modulo di emulazione dell'encoder<br>incrementale (HW) segnala un errore                  | IS       | Avviare nuovamente il sistema, se il messaggio<br>di errore ricompare sostituire il modulo |
| 157          | Errore nel modulo di emulazione dell'encoder incrementale                                    | IS       | Per questa opzione utilizzare un encoder incrementale                                      |
| 158          | Manca il modulo di emulazione<br>dell'encoder SSI                                            | IS       | Installare il modulo di emulazione dell'encoder<br>SSI                                     |
| 159          | Errore nella sorgente del valore di<br>riferimento dell'encoder 1 o 2                        | IS       | Vedere Segnalazione degli errori dell'encoder                                              |

# Errori di gestione encoder P0210

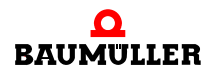

| N. di errore | Significato                                                       | Reazione    | Eliminazione dell'errore                                                                                                    |
|--------------|-------------------------------------------------------------------|-------------|----------------------------------------------------------------------------------------------------|
| 160          | Timeout della comunicazione                                       | Impostabile | Eliminare il timeout della<br>comunicazione Proprog                                                                                     |
| 161          | Timeout BACI                                                      | Impostabile | Eliminare il timeout del modulo di<br>comunicazione opzionale BACI                                                                      |
| 162          | Timeout della comunicazione ciclica                               | Impostabile | Eliminare il timeout della<br>comunicazione ciclica                                                                                     |
| 163          | Timeout dei dati richiesti                                        | Impostabile | Eliminare il timeout della comunicazione dei dati richiesti                                                                             |
| 164          | Errore di bus di campo                                            | Impostabile | Controllare la comunicazione del bus di campo                                                                                           |
| 165          | Regolatore non sincrono con il segnale esterno                    | Impostabile | Regolare l'offset e/o<br>la tolleranza di sincronizzazione                                                                              |
| 166          | Errore durante il comando del freno                               | IS          | Verificare il cablaggio e il funzionamento del<br>freno                                                                                 |
| 167          | Il freno di arresto non si apre all'avvio<br>dell'azionamento     | IS          | Verificare il freno di arresto                                                                                                    |
| 168          | Il freno di arresto non si chiude<br>all'arresto dell'azionamento | Impostabile | Verificare il freno di arresto                                                                                                    |
| 169          | Errore di stato del freno di arresto<br>(sorveglianza ciclica)    | Impostabile | Verificare il freno di arresto                                                                                                    |
| 170          | Errore nel pattino del freno di arresto                           | Impostabile | Verificare il freno di arresto                                                                                                    |
| 171          | Errore di inizializzazione del freno di arresto                   | IS          | Verificare se il modulo DIO è presente, se è<br>inserito nello slot giusto e se è parametrizzato<br>correttamente (vedere anche P0883). |
| 172 175      | Riservato<br>Non utilizzato = 0                                   |             |                                                                                                    |

| N. di errore | Significato                                    | Reazione    | Eliminazione dell'errore                                               |
|--------------|------------------------------------------------|-------------|------------------------------------------------------------------------|
| 176          | Errore di copia EEPROM                         | Impostabile | Copiare nuovamente il record di dati                                   |
| 177          | Timeout di scrittura nella EEPROM              | Impostabile | I dati della EEPROM non sono validi, salvare<br>tutti i record di dati |
| 178          | Errore di comma di controllo EEPROM            | IS          | Errore o errore di scrittura nella EEPROM                              |
| 179          | Manca il record di dati per il boot            | IS          | I dati della EEPROM non sono validi, salvare<br>tutti i record di dati |
| 180          | Software non compatibile                       | IS          | I dati della EEPROM non sono validi, salvare<br>tutti i record di dati |
| 181          | Record di dati non presente                    | Impostabile | I dati della EEPROM non sono validi, salvare<br>tutti i record di dati |
| 182          | Errore di somma di controllo nel<br>modulo PSI | Impostabile | Errore o errore di scrittura nel PSI                                   |
| 183          | PSI cancellato                                 | Impostabile | Salvare tutti i record di dati                                         |
| 184          | Dati PSI non validi                            | Impostabile | I dati del PSI non sono validi, salvare tutti i record di dati         |
| 185          | Tabelle di auto-ottimizzazione non valide      | Impostabile | Eseguire l'auto-ottimizzazione                                         |
| 186          | Tabelle di correzione A/D non valide           | Impostabile | Sostituire la cassetta del regolatore                                  |
| 182 191      | Riservato<br>Non utilizzato = 0                |             |                                                                        |

# Errori di gestione record di dati P0212

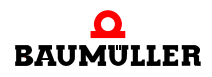

# Errori del posizionatore P0213

| N. di errore | Significato                                                                                                    | Reazione    | Eliminazione dell'errore                                                                                                    |
|--------------|----------------------------------------------------------------------------------------------------|-------------|----------------------------------------------------------------------------------------------------|
| 192          | Ritardo di posizionamento dinamico                                                                                                    | Impostabile | Eliminare il ritardo di posizionamento dinamico                                                                                 |
| 193          | Ritardo di posizionamento statico                                                                                                    | Impostabile | Eliminare il ritardo di posizionamento statico                                                                                  |
| 194          | Encoder 1 utilizzato per il controllo<br>della posizione ma non attivo.<br>Questo errore compare anche se<br>l'impostazione errata si trova in un<br>record di dati non attivo. | IS          | Attivare l'encoder 1                                                                                                    |
| 195          | Encoder 2 utilizzato per il controllo<br>della posizione ma non attivo.<br>Questo errore compare anche se<br>l'impostazione errata si trova in un<br>record di dati non attivo. | IS          | Attivare l'encoder 2                                                                                                    |
| 196          | Superamento finecorsa software 1                                                                                                    | Impostabile | Verificare la posizione di destinazione con il range di spostamento abilitato dai finecorsa                                     |
| 197          | Superamento finecorsa software 2                                                                                                    | Impostabile | Verificare la posizione di destinazione con il range di spostamento abilitato dai finecorsa                                     |
| 198          | Superamento finecorsa hardware 1                                                                                                    | Impostabile | Verificare la posizione di destinazione con il range di spostamento abilitato dai finecorsa                                     |
| 199          | Superamento finecorsa hardware 2                                                                                                    | Impostabile | Verificare la posizione di destinazione con il range di spostamento abilitato dai finecorsa                                     |
| 200          | Homing necessario e ancora non<br>eseguito                                                                                                    | Impostabile | Eseguire l'homing                                                                                                    |
| 201          | Valore di riferimento<br>non pervenuto in tempo nel modo Set-<br>of-setpoints                                                                                                   | Impostabile | Accertarsi che i dati di posizionamento e<br>l'handshake rispettino i tempi previsti<br>(vedere anche il manuale dei parametri) |
| 202 207      | Non utilizzato = 0                                                                                                    |             |                                                                                                    |

| N. di errore | Significato                                                                                                    | Reazione | Eliminazione dell'errore                                                                                                    |
|--------------|----------------------------------------------------------------------------------------------------|----------|----------------------------------------------------------------------------------------------------|
| 208          | Azionamento bloccato                                                                                                    | IS       | Eliminare il blocco dell'azionamento                                                                                              |
| 209          | L'ecoder 1 è parametrizzato come<br>encoder per il pilotaggio del motore,<br>ma l'analisi non è attiva. Questo errore<br>compare anche se l'impostazione<br>errata si trova in un record di dati non<br>attivo. | IS       | Attivare l'encoder nel modo encoder 1 (P0150)<br>oppure impostare l'encoder 2 come encoder di<br>posizionamento (parametro P1030) |
| 210          | L'ecoder 2 è parametrizzato come<br>encoder per il pilotaggio del motore,<br>ma l'analisi non è attiva. Questo errore<br>compare anche se l'impostazione<br>errata si trova in un record di dati non<br>attivo. | IS       | Attivare l'encoder nel modo encoder 2 (P0160)<br>oppure impostare l'encoder 1 come encoder di<br>posizionamento (parametro P1030) |
| 211          | Fuorigiri<br>Open loop                                                                                                    | IS       | Verificare la parametrizzazione e ridurre il<br>numero di giri                                                                    |
| 212 223      | Non utilizzato = 0                                                                                                    |          |                                                                                                    |

# Errori del regolatore di velocità P0213

# Errori CANsync P0216

| N. di errore | Significato                            | Reazione                             | Eliminazione dell'errore                                                             |
|--------------|----------------------------------------|--------------------------------------|--------------------------------------------------------------------------------------|
| 240 245      | Non utilizzato = 0                     | Nessuna<br>reazione                  | Verificare la parametrizzazione dei<br>parametri CI, vedere il manuale dei parametri |
| 246          | Impostazione dei DIP switch non valida | In funzione<br>dell'impost<br>azione | Correggere l'impostazione errata dei<br>DIP switch nel modulo                        |
| 247 255      | Non utilizzato = 0                     |                                      |                                                                                      |

### Terzo livello Errori dell'interfaccia seriale dell'unità di potenza P0233

(errore di comunicazione con l'unità di potenza)

| Codice di<br>errore | Significato                                      | Eliminazione dell'errore                                                                                  |
|---------------------|--------------------------------------------------|----------------------------------------------------------------------------------------------------|
| 6                   | Overflow di dati                                 | Questo errore indica che sono presenti gravi disturbi<br>EMC; ridurli.<br>Rivolgersi alla ditta Baumüller |
| 7                   | Errore di bit frame                              | Questo errore indica che sono presenti gravi disturbi<br>EMC; ridurli.<br>Rivolgersi alla ditta Baumüller |
| 8                   | Stato del comando non valido                     | Rivolgersi alla ditta Baumüller                                                                           |
| 9                   | Errore di parità                                 | Avviare nuovamente b maXX <sup>®</sup>                                                                    |
| 10                  | Errore di somma di controllo                     | Questo errore indica che sono presenti gravi disturbi<br>EMC; ridurli.<br>Rivolgersi alla ditta Baumüller |
| 11                  | Codice del comando sconosciuto                   | Questo errore indica che sono presenti gravi disturbi<br>EMC; ridurli.<br>Rivolgersi alla ditta Baumüller |
| 12                  | Numero di dati errato                            | Questo errore indica che sono presenti gravi disturbi<br>EMC; ridurli.<br>Rivolgersi alla ditta Baumüller |
| 13                  | Argomento non consentito                         | Questo errore indica che sono presenti gravi disturbi<br>EMC; ridurli.<br>Rivolgersi alla ditta Baumüller |
| 14                  | Impossibile scrivere nel campo dati              | Questo errore indica che sono presenti gravi disturbi<br>EMC; ridurli.<br>Rivolgersi alla ditta Baumüller |
| 15                  | Codice di accesso errato                         | Questo errore indica che sono presenti gravi disturbi<br>EMC; ridurli.<br>Rivolgersi alla ditta Baumüller |
| 16                  | Dimensione del campo di dati non<br>modificabile | Questo errore indica che sono presenti gravi disturbi<br>EMC; ridurli.<br>Rivolgersi alla ditta Baumüller |
| 17                  | Indirizzo di parola non compreso nel campo dati  | Questo errore indica che sono presenti gravi disturbi<br>EMC; ridurli.<br>Rivolgersi alla ditta Baumüller |
| 18                  | Campo dati non presente                          | Questo errore indica che sono presenti gravi disturbi<br>EMC; ridurli.<br>Rivolgersi alla ditta Baumüller |

| Codice di<br>errore | Significato               | Eliminazione dell'errore                                                                                  |
|---------------------|---------------------------|----------------------------------------------------------------------------------------------------|
| 36                  | Somma di controllo errata | Questo errore indica che sono presenti gravi disturbi<br>EMC; ridurli.<br>Rivolgersi alla ditta Baumüller |
| 37                  | Nessuna risposta          | Questo errore indica che sono presenti gravi disturbi<br>EMC; ridurli.<br>Rivolgersi alla ditta Baumüller |
| 66                  | Risposta non valida       | Avviare nuovamente b maXX <sup>®</sup>                                                                    |

È possibile collegare al massimo 2 encoder a un b maXX<sup>®</sup> 4400. Si possono quindi verificare errori solo nei moduli funzione 1 e 2. La definizione "Encoder 1" o "Encoder 2" nella colonna "Device part" si riferisce rispettivamente a uno dei 5 tipi di moduli encoder disponibili.

# Errori dell'interfaccia seriale dell'encoder 1 P0234

### Errori dell'interfaccia seriale dell'encoder 2 P0235

| Codice di<br>errore | Significato                                                 | Eliminazione dell'errore                                                                   |  |
|---------------------|-------------------------------------------------------------|--------------------------------------------------------------------------------------------|--|
| 1                   | Segnali analogici non conformi alla specifica               | Controllare il cavo dell'encoder e accertarsi che<br>l'encoder sia collegato correttamente |  |
| 2                   | Offset angolare interno errato                              | Controllare il cavo dell'encoder e accertarsi che<br>l'encoder sia collegato correttamente |  |
| 3                   | Tabella relativa alla partizione del campo dati danneggiata | Controllare il cavo dell'encoder e accertarsi che<br>l'encoder sia collegato correttamente |  |
| 4                   | Valori limite analogici non disponibili                     | Controllare il cavo dell'encoder e accertarsi che<br>l'encoder sia collegato correttamente |  |
| 5                   | Bus interno I <sup>2</sup> C non funzionante                | Controllare il cavo dell'encoder e accertarsi che<br>l'encoder sia collegato correttamente |  |
| 6                   | Errore interno di somma di controllo                        | Controllare il cavo dell'encoder e accertarsi che<br>l'encoder sia collegato correttamente |  |
| 7                   | Errore di watchdog interno – reset dell'encoder             | Controllare il cavo dell'encoder e accertarsi che<br>l'encoder sia collegato correttamente |  |
| 8                   | Overflow del contatore                                      | Controllare il cavo dell'encoder e accertarsi che<br>l'encoder sia collegato correttamente |  |
| 9                   | Errore di parità                                            | Controllare il cavo dell'encoder e accertarsi che<br>l'encoder sia collegato correttamente |  |
| 10                  | Errore di somma di controllo                                | Controllare il cavo dell'encoder e accertarsi che<br>l'encoder sia collegato correttamente |  |

(errore di comunicazione secondo la specifica Hiperface<sup>®</sup> negli encoder 1 / 2)

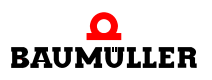

| Codice di<br>errore | Significato                                                          | Eliminazione dell'errore                                                                   |  |
|---------------------|----------------------------------------------------------------------|--------------------------------------------------------------------------------------------|--|
| 11                  | Codice del comando sconosciuto                                       | Controllare il cavo dell'encoder e accertarsi che<br>l'encoder sia collegato correttamente |  |
| 12                  | Numero di dati errato                                                | Controllare il cavo dell'encoder e accertarsi che<br>l'encoder sia collegato correttamente |  |
| 13                  | Argomento non consentito                                             | Controllare il cavo dell'encoder e accertarsi che<br>l'encoder sia collegato correttamente |  |
| 14                  | Impossibile scrivere nel campo dati                                  | Controllare il cavo dell'encoder e accertarsi che<br>l'encoder sia collegato correttamente |  |
| 15                  | Codice di accesso errato                                             | Controllare il cavo dell'encoder e accertarsi che l'encoder sia collegato correttamente    |  |
| 16                  | Dimensione del campo di dati non modificabile                        | Controllare il cavo dell'encoder e accertarsi che<br>l'encoder sia collegato correttamente |  |
| 17                  | Indirizzo di parola non compreso nel<br>campo dati                   | Controllare il cavo dell'encoder e accertarsi che<br>l'encoder sia collegato correttamente |  |
| 18                  | Campo dati non presente                                              | Controllare il cavo dell'encoder e accertarsi che<br>l'encoder sia collegato correttamente |  |
| 19 27               | Riservato                                                            |                                                                                            |  |
| 28                  | Sorveglianza del valore dei segnali<br>analogici                     | Controllare il cavo dell'encoder e accertarsi che<br>l'encoder sia collegato correttamente |  |
| 29                  | Corrente di trasmissione critica                                     | Controllare il cavo dell'encoder e accertarsi che<br>l'encoder sia collegato correttamente |  |
| 30                  | Temperatura dell'encoder critica                                     | Verificare la temperatura del motore                                                       |  |
| 31                  | Numero di giri troppo elevato - impossibile raggiungere la posizione | Controllare il cavo dell'encoder e accertarsi che<br>l'encoder sia collegato correttamente |  |
| 32                  | Posizione singleturn non affidabile                                  | Errore interno dell'encoder<br>Rivolgersi alla ditta Baumüller                             |  |
| 33                  | Errore di posizione multiturn                                        | Errore interno dell'encoder<br>Rivolgersi alla ditta Baumüller                             |  |
| 34                  | Errore di posizione multiturn                                        | Errore interno dell'encoder<br>Rivolgersi alla ditta Baumüller                             |  |
| 35                  | Errore di posizione multiturn                                        | Errore interno dell'encoder<br>Rivolgersi alla ditta Baumüller                             |  |
| 36                  | Somma di controllo dei dati MT errata                                | Controllare il cavo dell'encoder e accertarsi che<br>l'encoder sia collegato correttamente |  |
| 37                  | Nessuna risposta dall'encoder                                        | Controllare il cavo dell'encoder e accertarsi che<br>l'encoder sia collegato correttamente |  |
| 38                  | Indirizzo dell'encoder sconosciuto                                   | Controllare il cavo dell'encoder e accertarsi che<br>l'encoder sia collegato correttamente |  |

| Codice di<br>errore | Significato                                                                                                    | Eliminazione dell'errore                                                                   |  |
|---------------------|----------------------------------------------------------------------------------------------------|--------------------------------------------------------------------------------------------|--|
| 39                  | Errore di lettura della posizione angolare assoluta                                                                                                    | Controllare il cavo dell'encoder e accertarsi che<br>l'encoder sia collegato correttamente |  |
| 40                  | La somma di controllo dei dati ricevuti è errata                                                                                                    | Controllare il cavo dell'encoder e accertarsi che<br>l'encoder sia collegato correttamente |  |
| 41                  | Tipo di encoder sconosciuto                                                                                                    | Controllare il cavo dell'encoder e accertarsi che<br>l'encoder sia collegato correttamente |  |
| 42 63               | Riservato                                                                                                    |                                                                                            |  |
| 64                  | Nessuna risposta dall'encoder Hiperface®                                                                                                    | Controllare il cavo dell'encoder e accertarsi che<br>l'encoder sia collegato correttamente |  |
| 65                  | Nessuna risposta dall'encoder EnDat                                                                                                    | Controllare il cavo dell'encoder e accertarsi che<br>l'encoder sia collegato correttamente |  |
| 66                  | Risposta inutilizzabile al comando dell'encoder                                                                                                    | Controllare il cavo dell'encoder e accertarsi che l'encoder sia collegato correttamente    |  |
| 67 79               | Riservato                                                                                                    |                                                                                            |  |
| 80                  | Il CRC ha rilevato errori                                                                                                    | Controllare il cavo dell'encoder e accertarsi che<br>l'encoder sia collegato correttamente |  |
| 81                  | Comando non valido                                                                                                    | Controllare il cavo dell'encoder e accertarsi che<br>l'encoder sia collegato correttamente |  |
| 82                  | Errore nel telegramma di risposta                                                                                                    | Controllare il cavo dell'encoder e accertarsi che<br>l'encoder sia collegato correttamente |  |
| 83                  | Bit di allarme impostato                                                                                                    | Avviare nuovamente il sistema                                                              |  |
| 84                  | Memoria occupata                                                                                                    | Controllare il cavo dell'encoder e accertarsi che l'encoder sia collegato correttamente    |  |
| 85                  | Somma di controllo dei dati errata                                                                                                    | Controllare il cavo dell'encoder e accertarsi che<br>l'encoder sia collegato correttamente |  |
| 86                  | La lunghezza dei dati del motore e/o la<br>versione dei dati dell'encoder sono diversi<br>da quelli del firmware del regolatore                                                           | Controllare il cavo dell'encoder e accertarsi che<br>l'encoder sia collegato correttamente |  |
| 87                  | Nessuna interfaccia EnDat                                                                                                    | Controllare il cavo dell'encoder e accertarsi che<br>l'encoder sia collegato correttamente |  |
| 88                  | Superamento del formato di trasmissione analizzabile                                                                                                    | Utilizzare un altro<br>tipo di sistema di misura della lunghezza                           |  |
| 89                  | Superamento della<br>lunghezza del passo di misura                                                                                                    | Utilizzare un altro<br>tipo di sistema di misura della lunghezza                           |  |
| 90                  | Lunghezza del periodo del segnale<br><lunghezza del="" di="" misura<="" passo="" td=""><td colspan="2">Utilizzare un altro<br/>tipo di sistema di misura della lunghezza</td></lunghezza> | Utilizzare un altro<br>tipo di sistema di misura della lunghezza                           |  |
| 91 95               | Riservato                                                                                                    |                                                                                            |  |

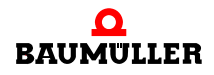

| Codice di<br>errore | Significato                    | Eliminazione dell'errore     |  |
|---------------------|--------------------------------|------------------------------|--|
| 96                  | Errore di illuminazione        | Sostituire l'encoder         |  |
| 97                  | Errore di ampiezza del segnale | Sostituire l'encoder         |  |
| 98                  | Errore nel valore di posizione | Sostituire l'encoder         |  |
| 99                  | Errore di sovratensione        | Sostituire il modulo encoder |  |
| 100                 | Errore di sottotensione        | Sostituire il modulo encoder |  |
| 101                 | Errore di sovracorrente        | Sostituire il modulo encoder |  |
| 102                 | Errore di batteria             | Sostituire l'encoder         |  |

# Errori dei moduli funzione da A ad E da P0240 a P0244

| Terzo livello<br>Errore n. | Significato                                                          | Reazione    | Eliminazione dell'errore                                           |
|----------------------------|----------------------------------------------------------------------|-------------|--------------------------------------------------------------------|
| 0                          | Errore riservato                                                     |             |                                                                    |
| 1                          | Modulo non riconosciuto                                              | Impostabile | Verificare se il modulo è corretto e inserito nello<br>slot esatto |
| 2                          | Modulo non consentito in questo slot                                 | Impostabile | Verificare se il modulo è corretto e inserito nello<br>slot esatto |
| 3                          | 24 V mancante o uscita in cortocircuito                              | Impostabile | Verificare il cablaggio delle uscite digitali                      |
| 4                          | Valore del parametro di destinazione errato dall'ingresso digitale   | Impostabile | Verificare la parametrizzazione del canale di<br>ingresso          |
| 5                          | Accesso diretto agli I/O del PLC non<br>consentito per questo modulo | Impostabile | Non selezionare questo modulo                                      |
| 6                          | Errore riservato                                                     |             |                                                                    |
| 7                          | Modulo non consentito nel regolatore                                 | IS          | Estrarre il modulo                                                 |
| 8 15                       | Errore riservato                                                     |             |                                                                    |
### Errori dei moduli opzionali da G a Mda P0245 a P0250

| Errore<br>secondario n. | Significato                                             | Reazione    | Eliminazione dell'errore                                     |
|-------------------------|---------------------------------------------------------|-------------|--------------------------------------------------------------|
| 4096                    | N. errato del parametro del valore di<br>riferimento 1  | Impostabile | Verificare il parametro del valore di riferimento            |
| 4097                    | N. errato del parametro del valore di<br>riferimento 2  | Impostabile | Verificare il parametro del valore di riferimento            |
| 4098                    | N. errato del parametro del valore di<br>riferimento 3  | Impostabile | Verificare il parametro del valore di riferimento            |
| 4099                    | N. errato del parametro del valore di<br>riferimento 4  | Impostabile | Verificare il parametro del valore di riferimento            |
| 4100                    | N. errato del parametro del valore di<br>riferimento 5  | Impostabile | Verificare il parametro del valore di riferimento            |
| 4101                    | N. errato del parametro del valore di<br>riferimento 6  | Impostabile | Verificare il parametro del valore di riferimento            |
| 4102                    | N. errato del parametro del valore di<br>riferimento 7  | Impostabile | Verificare il parametro del valore di riferimento            |
| 4103                    | N. errato del parametro del valore di<br>riferimento 8  | Impostabile | Verificare il parametro del valore di riferimento            |
| 4104                    | N. errato del parametro del valore di<br>riferimento 9  | Impostabile | Verificare il parametro del valore di riferimento            |
| 4105                    | N. errato del parametro del valore di<br>riferimento 10 | Impostabile | Verificare il parametro del valore di riferimento            |
| 4106                    | N. errato del parametro del valore di<br>riferimento 11 | Impostabile | Verificare il parametro del valore di riferimento            |
| 4107                    | N. errato del parametro del valore di<br>riferimento 12 | Impostabile | Verificare il parametro del valore di riferimento            |
| 4108                    | N. errato del parametro del valore di<br>riferimento 13 | Impostabile | Verificare il parametro del valore di riferimento            |
| 4109                    | N. errato del parametro del valore di<br>riferimento 14 | Impostabile | Verificare il parametro del valore di riferimento            |
| 4110                    | N. errato del parametro del valore di<br>riferimento 15 | Impostabile | Verificare il parametro del valore di riferimento            |
| 4111                    | N. errato del parametro del valore di<br>riferimento 16 | Impostabile | Verificare il parametro del valore di riferimento            |
| 4112                    | N. errato del parametro del valore<br>istantaneo 1      | Impostabile | Verificare il corrispondente parametro del valore istantaneo |
| 4113                    | N. errato del parametro del valore<br>istantaneo 2      | Impostabile | Verificare il corrispondente parametro del valore istantaneo |

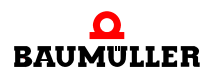

| Errore<br>secondario n. | Significato                                            | Reazione    | Eliminazione dell'errore                                        |
|-------------------------|--------------------------------------------------------|-------------|-----------------------------------------------------------------|
| 4114                    | N. errato del parametro del valore<br>istantaneo 3     | Impostabile | Verificare il corrispondente parametro del valore istantaneo    |
| 4115                    | N. errato del parametro del valore<br>istantaneo 4     | Impostabile | Verificare il corrispondente parametro del valore istantaneo    |
| 4116                    | N. errato del parametro del valore<br>istantaneo 5     | Impostabile | Verificare il corrispondente parametro del valore istantaneo    |
| 4117                    | N. errato del parametro del valore<br>istantaneo 6     | Impostabile | Verificare il corrispondente parametro del valore istantaneo    |
| 4118                    | N. errato del parametro del valore<br>istantaneo 7     | Impostabile | Verificare il corrispondente parametro del valore istantaneo    |
| 4119                    | N. errato del parametro del valore<br>istantaneo 8     | Impostabile | Verificare il corrispondente parametro del valore istantaneo    |
| 4120                    | N. errato del parametro del valore<br>istantaneo 9     | Impostabile | Verificare il corrispondente parametro del valore istantaneo    |
| 4121                    | N. errato del parametro del valore<br>istantaneo 10    | Impostabile | Verificare il corrispondente parametro del valore istantaneo    |
| 4122                    | N. errato del parametro del valore<br>istantaneo 11    | Impostabile | Verificare il corrispondente parametro del valore istantaneo    |
| 4123                    | N. errato del parametro del valore<br>istantaneo 12    | Impostabile | Verificare il corrispondente parametro del valore istantaneo    |
| 4124                    | N. errato del parametro del valore<br>istantaneo 13    | Impostabile | Verificare il corrispondente parametro del valore istantaneo    |
| 4125                    | N. errato del parametro del valore<br>istantaneo 14    | Impostabile | Verificare il corrispondente parametro del valore istantaneo    |
| 4126                    | N. errato del parametro del valore<br>istantaneo 15    | Impostabile | Verificare il corrispondente parametro del valore istantaneo    |
| 4127                    | N. errato del parametro del valore istantaneo 16       | Impostabile | Verificare il corrispondente parametro del valore istantaneo    |
| 4128                    | Valore non valido nel<br>parametro di riferimento n. 1 | Impostabile | Impostare valori corretti compresi entro il range<br>consentito |
| 4129                    | Valore non valido nel<br>parametro di riferimento n. 2 | Impostabile | Impostare valori corretti compresi entro il range<br>consentito |
| 4130                    | Valore non valido nel<br>parametro di riferimento n. 3 | Impostabile | Impostare valori corretti compresi entro il range<br>consentito |
| 4131                    | Valore non valido nel<br>parametro di riferimento n. 4 | Impostabile | Impostare valori corretti compresi entro il range<br>consentito |
| 4132                    | Valore non valido nel<br>parametro di riferimento n. 5 | Impostabile | Impostare valori corretti compresi entro il range<br>consentito |

| Errore<br>secondario n. | Significato                                                                                        | Reazione    | Eliminazione dell'errore                                                  |
|-------------------------|----------------------------------------------------------------------------------------------------|-------------|---------------------------------------------------------------------------|
| 4133                    | Valore non valido nel<br>parametro di riferimento n. 6                                             | Impostabile | Impostare valori corretti compresi entro il range<br>consentito           |
| 4134                    | Valore non valido nel<br>parametro di riferimento n. 7                                             | Impostabile | Impostare valori corretti compresi entro il range<br>consentito           |
| 4135                    | Valore non valido nel<br>parametro di riferimento n. 8                                             | Impostabile | Impostare valori corretti compresi entro il range<br>consentito           |
| 4136                    | Valore non valido nel<br>parametro di riferimento n. 9                                             | Impostabile | Impostare valori corretti compresi entro il range<br>consentito           |
| 4137                    | Valore non valido nel<br>parametro di riferimento n. 10                                            | Impostabile | Impostare valori corretti compresi entro il range<br>consentito           |
| 4138                    | Valore non valido nel<br>parametro di riferimento n. 11                                            | Impostabile | Impostare valori corretti compresi entro il range<br>consentito           |
| 4139                    | Valore non valido nel<br>parametro di riferimento n. 12                                            | Impostabile | Impostare valori corretti compresi entro il range<br>consentito           |
| 4140                    | Valore non valido nel<br>parametro di riferimento n. 13                                            | Impostabile | Impostare valori corretti compresi entro il range<br>consentito           |
| 4141                    | Valore non valido nel<br>parametro di riferimento n. 14                                            | Impostabile | Impostare valori corretti compresi entro il range<br>consentito           |
| 4142                    | Valore non valido nel<br>parametro di riferimento n. 15                                            | Impostabile | Impostare valori corretti compresi entro il range<br>consentito           |
| 4143                    | Valore non valido nel<br>parametro di riferimento n. 16                                            | Impostabile | Impostare valori corretti compresi entro il range<br>consentito           |
| 4144                    | Valore non valido per<br>il periodo del valore di riferimento                                      | Impostabile | Impostare valori corretti compresi entro il range<br>consentito           |
| 4145                    | Valore non valido per<br>il periodo del valore istantaneo                                          | Impostabile | Impostare valori corretti compresi entro il range<br>consentito           |
| 4146                    | Valore errato per<br>i valori di riferimento del cycle offset                                      | Impostabile | Impostare valori corretti compresi entro il range<br>consentito           |
| 4147                    | Valore errato per<br>i valori istantanei del cycle offset                                          | Impostabile | Impostare valori corretti compresi entro il range<br>consentito           |
| 4148                    | Timeout BACI nei<br>dati ciclici                                                                   | Impostabile | Verificare la velocità di comunicazione con il<br>timeout impostato P0839 |
| 4149                    | Timeout BACI nei<br>Dati richiesti                                                                 | Impostabile |                                                                           |
| 4150                    | La verifica ha rilevato una somma di controllo errata                                              | IS          | Eseguire un nuovo avvio accendendo e spegnendo l'apparecchiatura          |
| 4151                    | Accelerazione: timeout durante l'attesa<br>del tipo di slave o del reset di config<br>pending flag | Impostabile | Eseguire un nuovo avvio accendendo e<br>spegnendo l'apparecchiatura       |

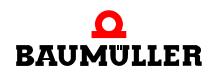

| Errore<br>secondario n. | Significato                                                           | Reazione    | Eliminazione dell'errore                                              |
|-------------------------|-----------------------------------------------------------------------|-------------|-----------------------------------------------------------------------|
| 4152                    | Tipo di struttura per trasferimento dati<br>errata                    | Impostabile | Rivolgersi alla ditta Baumüller                                       |
| 4153                    | Errore interno: stato BACI errato                                     | Impostabile | Rivolgersi alla ditta Baumüller                                       |
| 4154                    | Conflitto di accesso con lo slave<br>durante la comunicazione ciclica | Impostabile | Rivolgersi alla ditta Baumüller                                       |
| 4155                    | Errore di comunicazione ciclica: valore del parametro errato          | Impostabile | Rivolgersi alla ditta Baumüller                                       |
| 4156                    | Errore di comunicazione ciclica:<br>conflitto alive counter           | Impostabile | Verificare il valore del parametro trasmesso                          |
| 4157                    | Cmd interface: numero di canale errato<br>(0 o > 6)                   | Impostabile | Verificare la sincronicità tra il modulo opzionale<br>e il regolatore |
| 4158                    | Cmd interface: canale indicato inesistente                            | Impostabile | Rivolgersi alla ditta Baumüller                                       |
| 4159                    | Cmd interface: errore interno -<br>puntatore errato                   | Impostabile | Rivolgersi alla ditta Baumüller                                       |
| 4160                    | Cmd interface: errore interno - stato<br>errato                       | Impostabile | Rivolgersi alla ditta Baumüller                                       |
| 4161                    | Cmd interface: numero di pacchetto errato                             | Impostabile | Rivolgersi alla ditta Baumüller                                       |
| 4162                    | Cmd interface: numero di comando<br>errato                            | Impostabile | Rivolgersi alla ditta Baumüller                                       |
| 4163                    | Cmd interface: stato errato nello<br>handling dei pacchetti           | Impostabile | Rivolgersi alla ditta Baumüller                                       |
| 4164                    | Cmd interface: timeout durante<br>l'eleborazione del comando          | Impostabile | Rivolgersi alla ditta Baumüller                                       |
| 4165                    | Cmd interface: lunghezza di pacchetto errata                          | Impostabile | Rivolgersi alla ditta Baumüller                                       |
| 4166                    | Cmd interface: descrittore non più<br>disponibile                     | Impostabile | Rivolgersi alla ditta Baumüller                                       |
| 4167                    | Cmd interface: tipo di pacchetto errato                               | Impostabile | Rivolgersi alla ditta Baumüller                                       |
| 4168                    | Cmd interface: errore di somma di controllo                           | Impostabile | Rivolgersi alla ditta Baumüller                                       |
| 4169                    | ID del modulo: errore PCI durante la lettura                          | Impostabile | Verificare la funzionalità del modulo opzionale                       |
| 4170                    | ID del modulo: errore PCI durante la<br>scrittura                     | Impostabile | Verificare la funzionalità del modulo opzionale                       |
| 4171                    | ID del modulo: errore generico durante<br>la lettura                  | Impostabile | Verificare la funzionalità del modulo opzionale                       |

| Errore<br>secondario n. | Significato                                                                 | Reazione    | Eliminazione dell'errore                                                                                                    |
|-------------------------|-----------------------------------------------------------------------------|-------------|----------------------------------------------------------------------------------------------------|
| 4172                    | ID del modulo: errore generico durante<br>la scrittura                      | Impostabile | Verificare la funzionalità del modulo opzionale                                                                                          |
| 4173                    | Errore interno                                                              | Impostabile | Rivolgersi alla ditta Baumüller                                                                                                    |
| 4174                    | Configurazione di servizi ciclici:<br>parametro non scrivibile ciclicamente | Impostabile | Selezionare un altro parametro                                                                                                    |
| 4175                    | Configurazione di servizi ciclici:<br>numero di parametro non valido        | Impostabile | Selezionare un altro parametro                                                                                                    |
| 4176                    | Codice di errore modulo opzionale errato                                    | Impostabile | Rivolgersi alla ditta Baumüller                                                                                                    |
| 4177 8191               | Riservato                                                                   |             |                                                                                                    |
| 8192                    | Errore di timeout CANopen nel bus<br>CAN                                    | Impostabile | Errore di nodeguarding Per maggiori<br>informazioni consultare il manuale di<br>programmazione CANopen Slave per i<br>regolatori b maXX® |

### 8.2.3 Descrizione dei parametri – avvertenze (elenco dei bit di avvertenza)

#### Avvertenze relative all'alimentazione di rete P0261

| N. di<br>avvertenza | Significato           | Eliminazione dell'errore                                                               |
|---------------------|-----------------------|----------------------------------------------------------------------------------------|
| 0                   | Avvertenza riservata  |                                                                                        |
| 1                   | Sottotensione 24 V    | Accertarsi che siano state rispettate le specifiche                                    |
| 2                   | Sottotensione di rete | Accertarsi che siano state rispettate le specifiche della rete                         |
| 3                   | Sovratensione di rete | Accertarsi che siano state rispettate le specifiche della rete                         |
| 4                   | Guasto di rete        | Ripristinare l'alimentazione di rete                                                   |
| 5                   | Mancanza di fase      | Verificare che tutte le fasi siano collegate correttamente<br>e che conducano tensione |
| 6 15                | Avvertenza riservata  |                                                                                        |

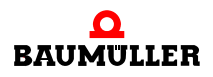

| N. di<br>avvertenza | Significato                                               | Eliminazione dell'errore                                                                                                    |
|---------------------|-----------------------------------------------------------|----------------------------------------------------------------------------------------------------|
| 16                  | Temperatura interna delle apparecchiature                 | Stabilire le condizioni ambientali definite nelle<br>specifiche accertandosi che le condizioni di<br>ventilazione siano corrette |
| 17                  | Temperatura del dissipatore di calore                     | Ridurre la potenza erogata, controllare i ventilatori dell'apparecchiatura                                                       |
| 18 19               | Avvertenza riservata                                      |                                                                                                    |
| 20                  | Relè di protezione non comandato                          | Verificare il cablaggio del relè di protezione                                                                                   |
| 21 22               | Avvertenza riservata                                      |                                                                                                    |
| 23                  | Differenza di tensione<br>rete-circuito intermedio > 40 V | Verificare i collegamenti di potenza                                                                                             |
| 24                  | Soglia Ixt 1 superata                                     | Adottare misure che impediscano che il valore istantaneo Ixt superi il 100 %                                                     |
| 25 31               | Avvertenza riservata                                      |                                                                                                    |

### Avvertenze relative all'unità di potenza P0262

### Avvertenze relative al motore P0263

| N. di<br>avvertenza | Significato                      | Eliminazione dell'errore                |
|---------------------|----------------------------------|-----------------------------------------|
| 32                  | Soglia di temperatura 1 superata | Diminuire la potenza erogata dal motore |
| 33                  | Soglia di temperatura 2 superata | Diminuire la potenza erogata dal motore |
| 34                  | Soglia I²t superata              | Diminuire la potenza erogata dal motore |
| 35 47               | Avvertenza riservata             |                                         |

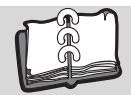

# Indice delle immagini

| Posizione della targhetta adesiva del tipo                               | 9  |
|--------------------------------------------------------------------------|----|
| Istruzioni per il montaggio di BM441X, BM442X-S, BM443X-S/Z, BM444X-S/Z  | 12 |
| Istruzioni per il montaggio di BM445X-S/Z e BM446X-S/Z                   | 13 |
| Istruzioni per il montaggio di BM447X-A/F                                | 14 |
| Istruzioni per il montaggio di vari modelli                              | 15 |
| Schema dei collegamenti con freno motore a comando diretto               | 18 |
| Schema dei collegamenti con freno motore comandato da un relè aggiuntivo | 19 |
| Connessione del ventilatore BM447X-A                                     | 20 |
| Connessioni elettriche per la rete, il motore ecc. di BM4412 e BM4413    | 21 |
| Connessioni elettriche per la rete, il motore ecc. di BM4414             | 22 |
| Connessioni elettriche per la rete, il motore ecc. di BM442X             | 23 |
| Connessioni elettriche per la rete, il motore ecc. di BM443X             | 24 |
| Connessioni elettriche per la rete, il motore ecc. di BM444X             |    |
| *) solo BM444X-S/-A                                                      | 25 |
| Connessioni per la rete, il motore ecc. di BM445X e BM446X               |    |
| *) solo BM445X-S/-A e BM446X-S/-A                                        | 26 |
| Connessioni elettriche per la rete, il motore ecc. di BM447X             |    |
| *) solo BM447X-A                                                         | 27 |
| Connessione X100 e connessioni dell'unità di regolazione                 | 28 |
| WinBASS II: Finestra iniziale                                            | 33 |
| WinBASS II: finestra                                                     | 34 |
| WinBASS II: albero del progetto                                          | 34 |
| Sequenza di accensione                                                   | 35 |
| WinBASS II: albero del progetto                                          | 36 |
| WinBASS II: Drive manager                                                | 37 |
| WinBASS II: albero del progetto                                          | 37 |
| WinBASS II: Power unit                                                   | 38 |
| WinBASS II: albero del progetto Service                                  | 39 |
| WinBASS II: Service                                                      | 40 |
| WinBASS II configurazione dell'encoder 1                                 | 41 |
| WinBASS II: albero del progetto                                          | 41 |
| WinBASS II: barra delle icone del motore                                 | 42 |
| WinBASS II: Selection of motor                                           | 42 |
| WinBASS II: Motor                                                        | 43 |
| WinBASS II: barra delle icone del motore                                 | 44 |
| WinBASS II: Parameter list                                               | 44 |
| WinBASS II: barra delle icone del motore                                 | 44 |
| WinBASS II: Data set management                                          | 45 |
| WinBASS II: Find notch position                                          | 46 |
| WinBASS II: Find notch position: Device manager                          | 46 |
| WinBASS II: Ramp function generator                                      | 47 |
| WinBASS II: Hochlaufgeber - barra delle icone                            | 48 |
| WinBASS II: Ramp function generator                                      | 48 |
| WinBASS II: Data set management - barra delle icone                      | 49 |
| WinBASS II: Data set management                                          | 49 |

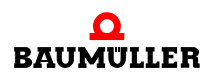

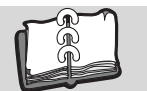

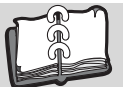

## Indice analitico

## Α

| Abilitazione impulsi 3<br>Angolo di arresto<br>Arresto rapido<br>Avvertenze<br>Avvertenze di sicurezza<br>Avvertenze giuridiche                                                                                                    | 31, 51, 52<br>31<br>51<br>78<br>7<br>7              |
|----------------------------------------------------------------------------------------------------|-----------------------------------------------------|
| <b>C</b><br>Cavo di collegamento RS232<br>Codice del tipo<br>Scheda plug-in<br>Conferma degli errori<br>Connessione X100<br>Connessioni dell'unità di regolazio<br>Connessioni elettriche<br>Coppie di poli                                                    | 36<br>9<br>10<br>56<br>28<br>0ne 28<br>21, 22<br>31 |
| D<br>Dati del motore (scheda tecnica)<br>Dati del motore (targhetta del tipo)<br>Dati dell'encoder (scheda tecnica)<br>Descrizione delle apparecchiature<br>Dimensione del contenitore<br>Direzione del momento torcente 1<br>Direzione del momento torcente 2 | 31<br>) 31<br>9 31<br>9 10<br>52<br>2 52            |
| <b>E</b><br>Elementi di commutazione<br>Elementi di segnalazione<br>Elenco degli errori<br>Eliminazione dei guasti<br>Errori<br>Esecuzione della messa in servizi                                                                                              | 31<br>52<br>56<br>55<br>53<br>0 36                  |
| <b>F</b><br>Frequenza di accensione<br>Funzionamento                                                                                                    | 51<br>51                                            |
| <b>G</b><br>Generazione dell'apparecchiatura<br>Gestione degli errori<br>Graduazione della corrente                                                                                                    | 10<br>55<br>10                                      |
| <b>H</b><br>Hiperface                                                                                                    | 69                                                  |
| I<br>Identificazione<br>Individuazione degli errori<br>Installazione<br>Introduzione                                                                                                    | 9<br>55<br>17<br>5                                  |

| L<br>LED<br>LED H-2<br>LED H2<br>LED H-3<br>LED H-4<br>LED H4<br>Limite di corrente raggiunto<br>Lista dei parametri<br>Livello del segnale                                                | 52<br>36<br>55<br>36<br>55<br>53<br>55<br>51 |
|----------------------------------------------------------------------------------------------------|----------------------------------------------|
| <b>M</b><br>Messa in servizio<br>Messaggi di errore<br>Modello hardware<br>Modulo di memoria PSI<br>Modulo funzione<br>Modulo opzionale<br>Momento torcente delle connessioni<br>Montaggio | 29<br>56<br>10<br>28<br>73<br>74<br>26<br>11 |
| <b>N</b><br>Numero di impulsi                                                                                                    | 31                                           |
| <b>O</b><br>Operazioni preliminari                                                                                                    | 30                                           |
| <b>P</b><br>Parametri di errore<br>Parametrizzazione<br>Pilotaggio del motore<br>Programma operativo                                                                                       | 56<br>55<br>32<br>53                         |
| R<br>Rappresentazione delle connessioni<br>Rastlage suchen<br>Reazioni agli errori<br>Relè di protezione 10, 20, 60,<br>Requisiti<br>Ricerca dei guasti<br>Rondelle<br>RS232               | 21<br>46<br>56<br>79<br>30<br>55<br>12<br>32 |
| <b>S</b><br>Segnali di abilitazione<br>Sequenza di accensione<br>Stato operativo                                                                                                    | 51<br>35<br>52                               |
| <b>T</b><br>Tipo di motore<br>Tipo di raffreddamento<br>Tipo di regolatore<br>Tipo di rete                                                                                                 | 31<br>10<br>10<br>10                         |

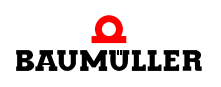

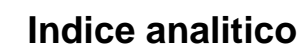

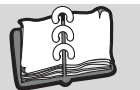

| V                 |        |
|-------------------|--------|
| Versione software | 10     |
| Viti              | 12     |
| W                 |        |
| WinBASS II        | 36, 55 |

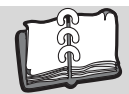

# Informazioni sulla revisione

| Versione   | Edizione   | Modifiche |
|------------|------------|-----------|
| 5.06014.01 | 15.05.2006 | Redazione |

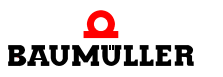

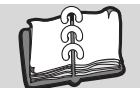

## Appunti:

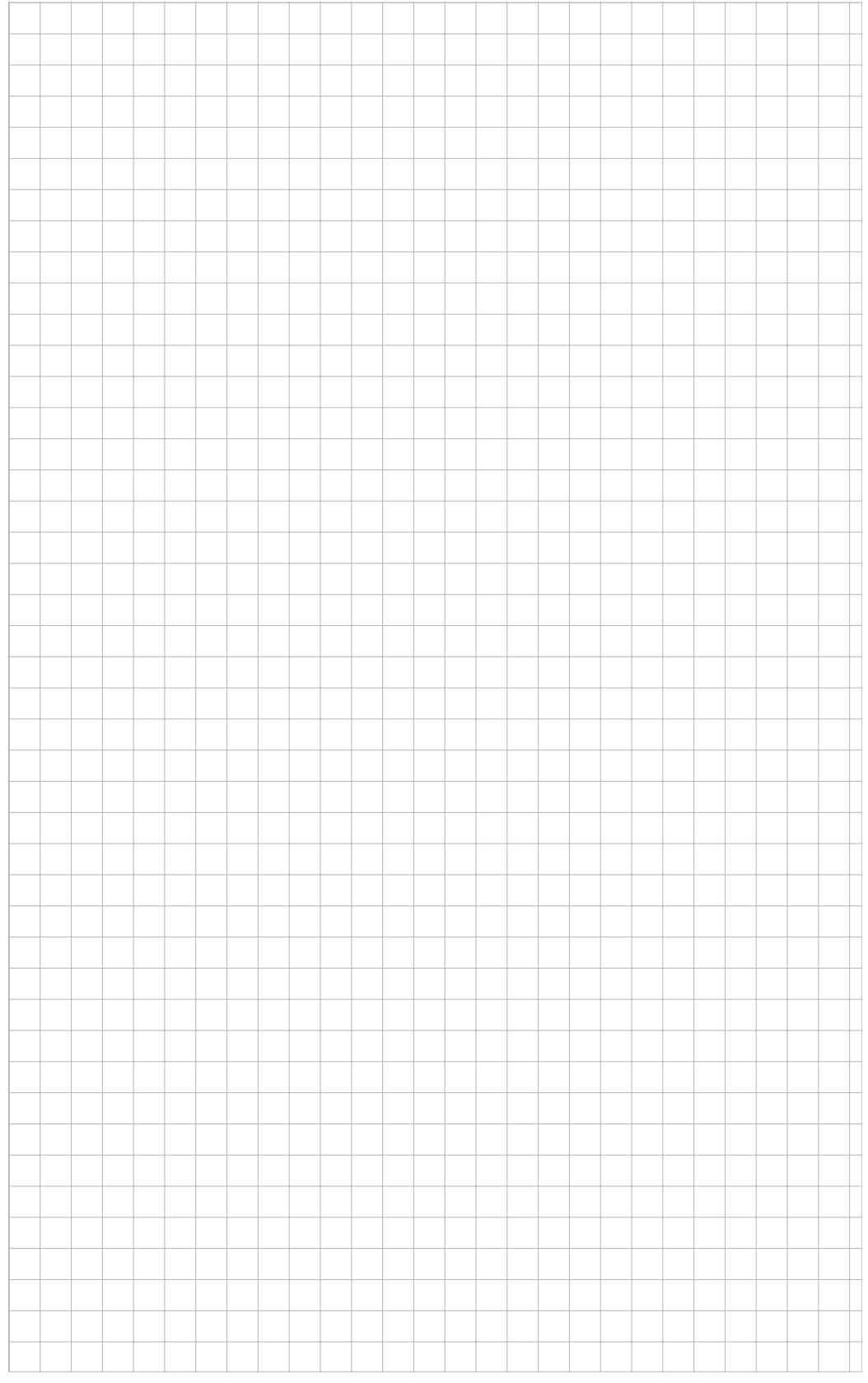

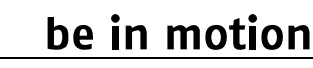

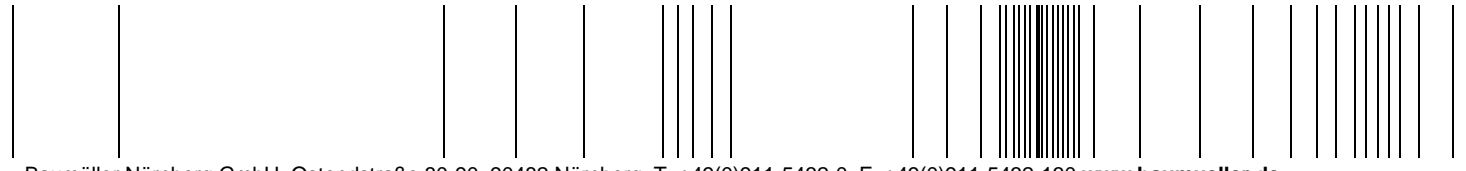

Baumüller Nürnberg GmbH Ostendstraße 80-90 90482 Nürnberg T: +49(0)911-5432-0 F: +49(0)911-5432-130 www.baumueller.de

Tutti i dati contenuti nel presente manuale sono informazioni non vincolanti per i clienti, sono soggetti a uno sviluppo continuo e vengono costantemente aggiornati dal nostro servizio permanente. I dati, i numeri e le informazioni sono valori attuali al momento della stampa. I dati qui riportati non sono giuridicamente vincolanti per misurazioni, calcoli e preventivi. Prima di utilizzare le informazioni contenute nel presente manuale come base per propri calcoli o altri impieghi, assicurarsi di disporre della versione più aggiornata. Non si fornisce pertanto alcuna garanzia di correttezza delle informazioni.